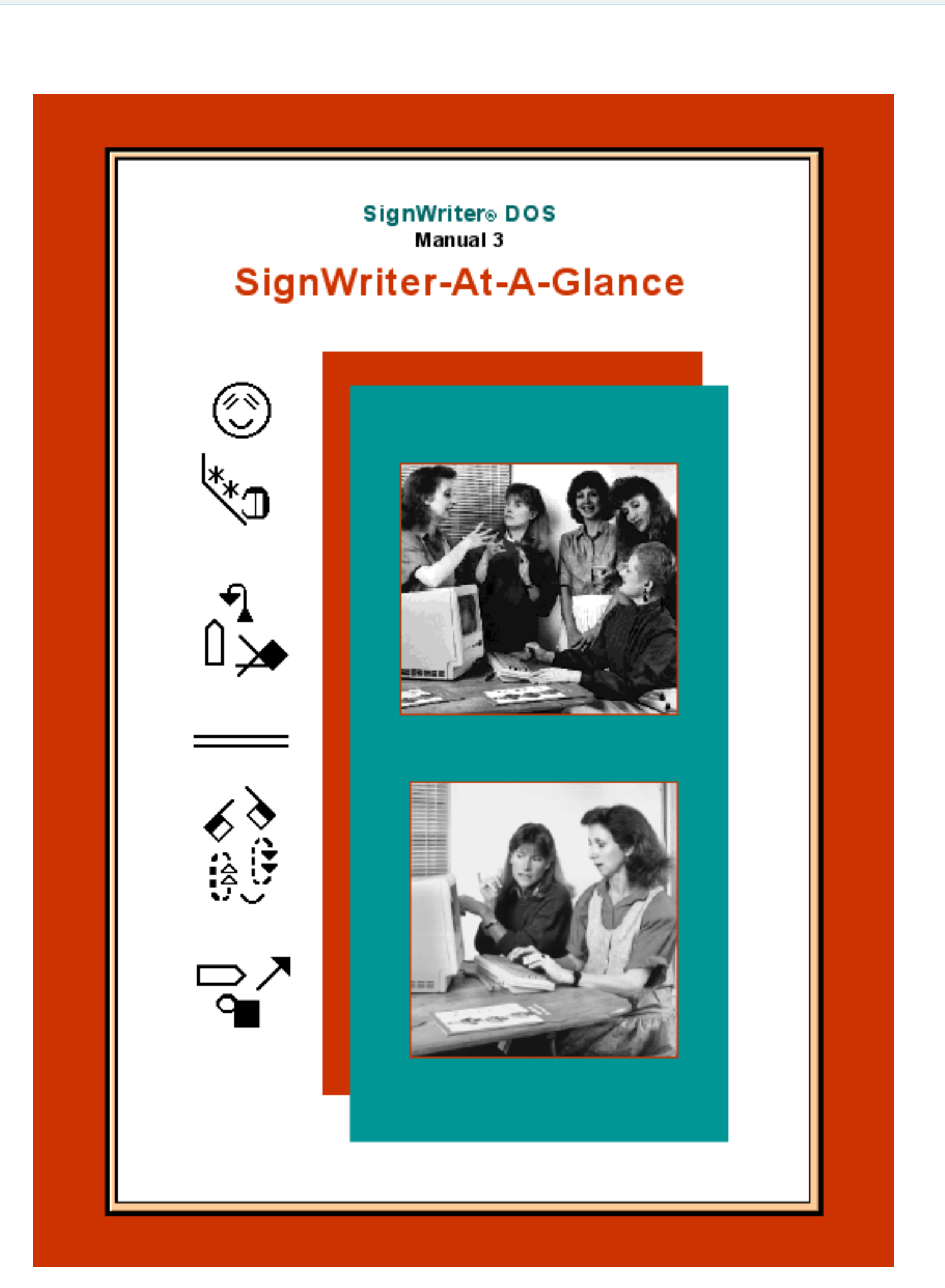

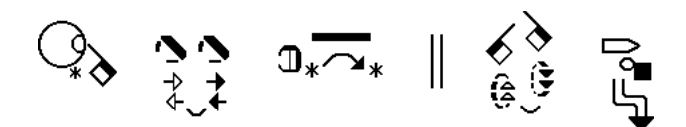

### Published by

The Deaf Action Committee For Sign Writing® P.O. Box 517 · La Jolla · CA. · 92038-0517 · USA Tele: 858-456-0098 · Web: http://www.SignWriting.org FAX: 858-456-0020 · E-Mail: DAC@SignWriting.org

### Sponsored by

The Center For Sutton Movement Writing, Inc. A non-profit, tax-exempt 501 c 3 educational organization. P.O. Box 517 • La Jolla • CA. • 92038-0517 • USA Tele: 858-456-0098 • Web: http://www.SignWriting.org FAX: 858-456-0020 • E-Mail: DAC@SignWriting.org

# SignWriter® At-A-Glance

A Manual by Valerie Sutton

### SignWriter version 4.4

### ISBN: 0-914336-63-0

Copyright © 1993, 1994, 1995, 2001, 2002 Center for Sutton Movement Writing, Inc.

**SignWriter DOS** Computer Program by Richard Gleaves. SignWriting symbols and keyboard designs by Valerie Sutton. Special thanks to Torrey Pines Software.

SignWriter®, SignWriting® and Sign-Symbol-Sequence® are registered trademarks of The Center for Sutton Movement Writing. **Sign Writing**, a part of Sutton Movement Writing, was invented by Valerie Sutton in 1974.

# Table of Contents

|   | Part 1: | Basic Typing7<br>IBM Keyboard<br>Numeric Keypad<br>Fingerspelling Mode<br>Alphabet Mode<br>Sign Mode<br>Pasting Sign Sentences                                                                                            | ' <b>-12</b><br>8<br>9<br>10<br>10<br>11        |
|---|---------|----------------------------------------------------------------------------------------------------|-------------------------------------------------|
| Ľ | Part 2: | Basic Commands                                                                                                    | <b>-16</b><br>14<br>14<br>14<br>15<br>15<br>15  |
| 4 | Part 3: | Moving Objects                                                                                                    | - <b>22</b><br>18<br>19<br>20<br>21<br>22<br>22 |
| ₽ | Part 4: | Using The Dictionary 23<br>Searching For Signs<br>Pasting Signs<br>Deleting Signs<br>Changing Windows<br>Changing Signs<br>Adding New Signs<br>Printing Dictionaries<br>Creating New Dictionaries<br>Merging Dictionaries | -26<br>24<br>24<br>24<br>24<br>24<br>25<br>25   |

## 

Part 6:

## 

| Document   | Format | 1 | 32-33 |
|------------|--------|---|-------|
| Document   | Format | 2 | 34-35 |
| Document   | Format | 3 | 36-37 |
| Document   | Format | 4 | 38-39 |
| Document   | Format | 5 | 40-41 |
| Document   | Format | 6 | 42-43 |
| Document   | Format | 7 | 44-45 |
| Dictionary | Format | 1 | 46-47 |
| Dictionary | Format | 2 | 48-49 |
| Dictionary | Format | 3 | 50-51 |
| Dictionary | Format | 4 | 52-53 |

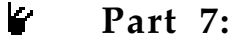

# SignWriter Keyboards. 55-68

| Belgium (032)        | 56 |
|----------------------|----|
| Denmark (045)        | 57 |
| France (033)         | 58 |
| Ireland (353)        | 59 |
| Italy (039)          | 60 |
| Mexico (052)         | 61 |
| Nicaragua (505)      | 62 |
| Norway (047)         | 63 |
| Portugal (351)       | 64 |
| Sweden (046)         | 65 |
| Spain (034)          | 66 |
| United Kingdom (044) | 67 |
| USA (001)            | 68 |
| (,                   |    |

₩ .

Part 8: Th

| The Sign Keyboard 69 | -114 |
|----------------------|------|
| Typing Hand Symbols  | 70   |
| Typing Hands Group 1 | 71   |

| Typing Hands, Group 1           | 71 |
|---------------------------------|----|
| Typing Hands, Group 2           | 72 |
| Typing Hands, Group 3           | 73 |
| Typing Hands, Group 4           | 74 |
| Typing Hands, Group 5           | 75 |
| Typing Hands, Group 5           | 76 |
| Typing Hands, Group 5           | 77 |
| Typing Hands, Group 6           | 78 |
| Typing Hands, Group 6           | 79 |
| Typing Hands, Group 7           | 80 |
| Typing Hands, Group 8           | 81 |
| Typing Hands, Group 9           | 82 |
| Typing Hands, Group 9           | 83 |
| Typing Hands, Group 9           | 84 |
| Typing Hands, Group 10          | 85 |
| Typing Movement Symbols         | 86 |
| Typing Contact, Group 11        | 87 |
| Typing Movement, Group 12       | 88 |
| Typing Movement, Group 14       | 89 |
| Typing Move, Group 12 & 14      | 90 |
| Typing Move, Group 13 & 16      | 91 |
| Typing Movement, Group 15       | 92 |
| Typing Movement, Group 17       | 93 |
| Typing Movement, Group 17       | 94 |
| Typing Movement, Group 18       | 95 |
| Typing Movement, Group 18       | 96 |
| Typing Movement, Group 19       | 97 |
| Typing Dynamics, Group 20       | 98 |
| Typing Movement Combos          | 99 |
| Typing Facial Expressions1      | 00 |
| Typing Faces, Group 21 & 221    | 01 |
| Typing Faces, Group 23, 24, 261 | 02 |
| Typing Faces, Group 251         | 03 |
| Typing Faces, Group 271         | 04 |
| Typing Faces, Group 271         | 05 |
| Typing Faces, Group 28 & 291    | 06 |
| Typing Faces, Group 301         | 07 |
| Typing Body Movements1          | 08 |
| Typing Head, Group 321          | 09 |
| Typing Body, Group 331          | 10 |
| Typing Body, Group 31 & 341     | 11 |
| Typing Arms & Fingers1          | 12 |
| Typing Body Combos1             | 13 |
| Typing Punctuation, Group 351   | 14 |

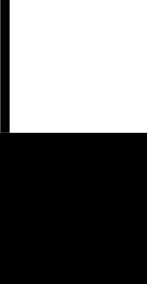

Basic Typing

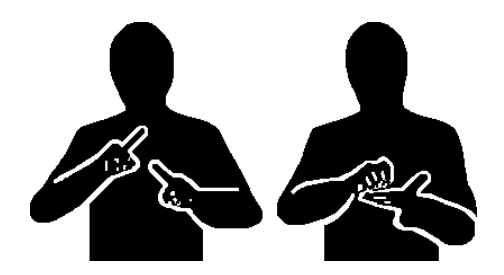

# **IBM** Keyboard

Different combinations of keys are used to move objects on the screen. These are the keys you should become familar with:

Alt Key Home Key End Key Page Up (PgUp) Page Down (PgDn) Control Key Up Arrow Key Down Arrow key Side-Right Arrow Key Side-Left Arrow Key

Below is a diagram showing where these commonly-used keys are located on most IBM keyboards:

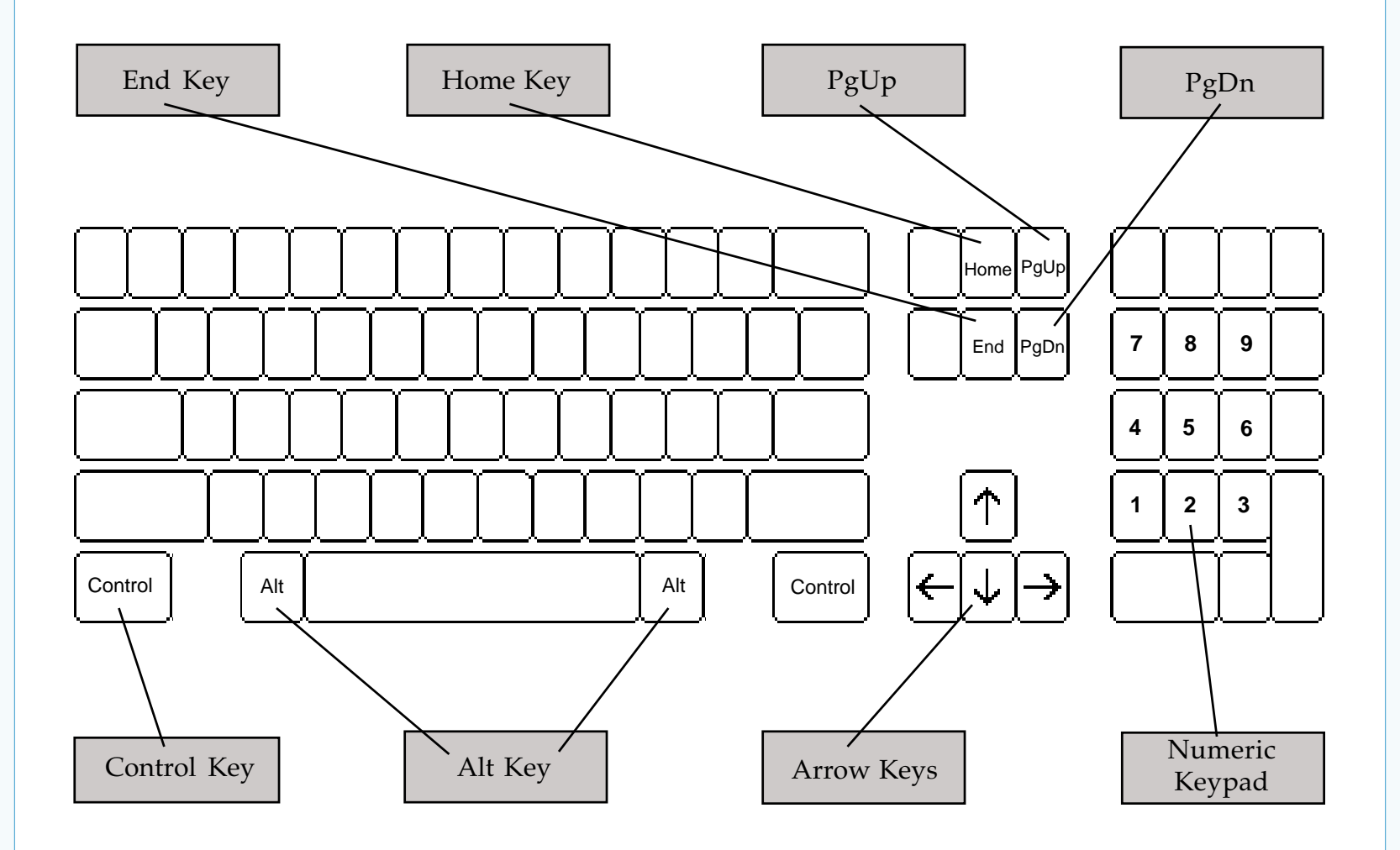

# Numeric Keypad

The Numeric Keypad is the special group of keys designed to act like a calculator, usually on the keyboard's right side. Not all keyboards have a Numeric Keypad...but...if you do...then you can use the Numeric Keypad to access eight of the commonly-used keys:

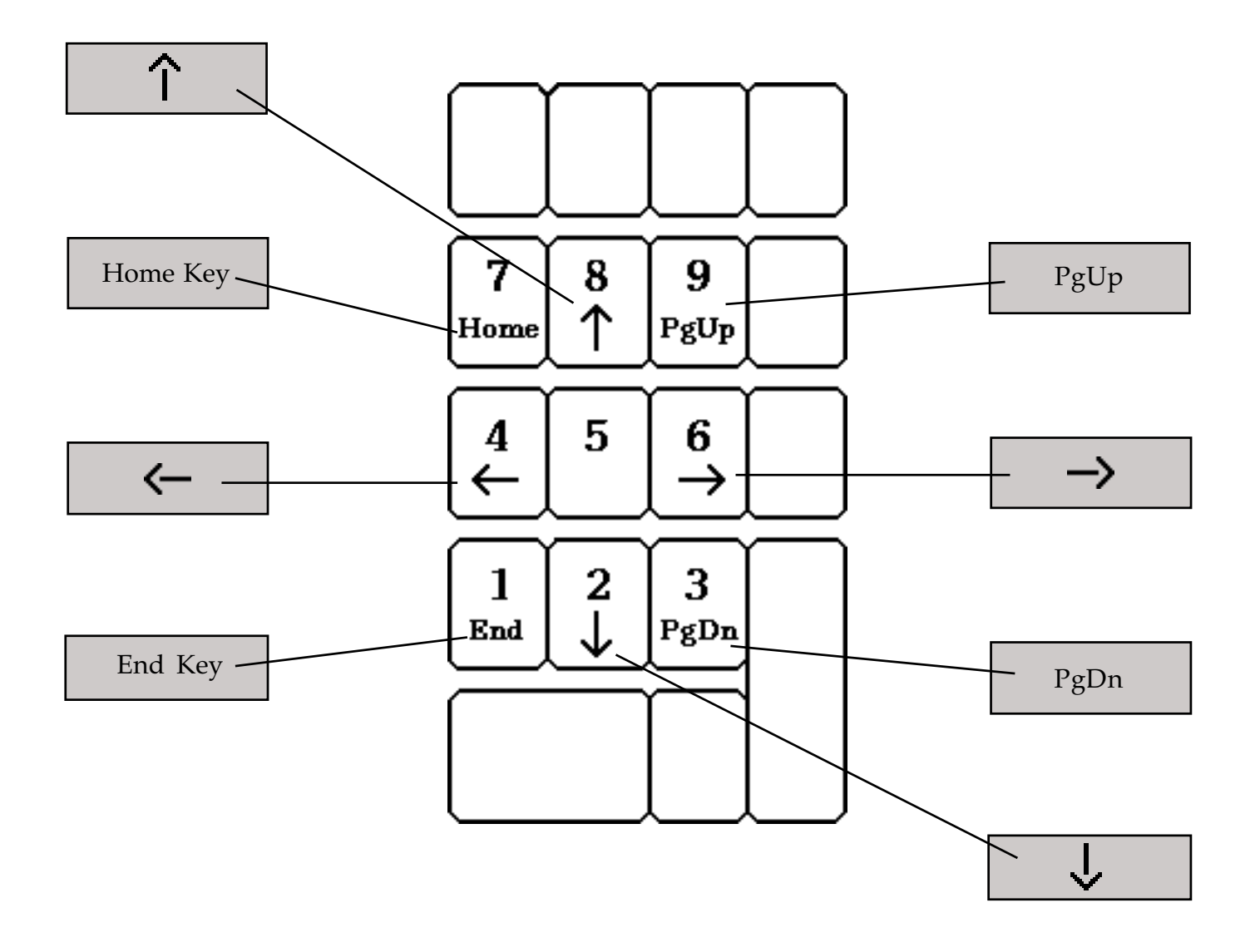

### Attention Laptop Users

If you are using a laptop computer (for example, the Macintosh PowerBook) which does not have a Numeric Keypad, you can possibly turn the number keys on the top row of your keyboard into a Numeric Keypad by changing to Keypad Mode. Instructions on how to change to Keypad Mode are located in the manuals that came with your computer.

### Attention Macintosh Users

If you are using a Macintosh computer, you will also be using a computer program called SoftPC. When using SoftPC, it is best to use the Numeric Keypad whenever possible. You may have problems if you use the other arrow keys that are not on the Numeric Keypad.

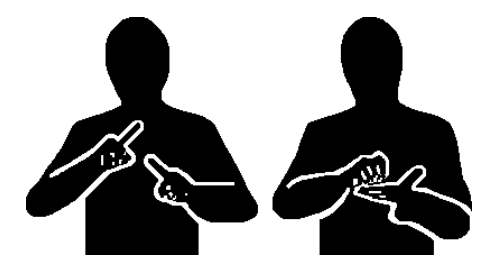

**Basic Typing** 

## Fingerspelling Mode

To type fingerspelling, you need to be in **Fingerspelling** mode. There are two ways to change to Fingerspelling mode:

### Method 1:

- 1. Type Alt-T (Type command).
- 2. Type F for Fingerspelling.

**3.** The fingerspelling symbol for the letter **F** will appear in the bottom left corner of the screen. This tells you that you are in Fingerspelling mode.

**4.** Start typing. The fingerspelling symbols will appear on the screen. **Method 2:** 

**1.** Type **Alt-Y** (speed-up command).

**2.** The fingerspelling symbol for the letter **F** will appear in the bottom left corner of the screen. This tells you that you are in Fingerspelling mode.

3. Start typing. The fingerspelling symbols will appear on the screen.

## Alphabet Mode

To type words, you need to be in **Alphabet** mode. There are two ways to change to Alphabet mode:

### Method 1:

**1.** Type **Alt-T** (Type command).

**2.** Type **A** for Alphabet.

**3.** The letter **A** will appear in the bottom left corner of the screen. This tells you that you are in Alphabet mode.

4. Start typing. The words will appear on the screen.

Method 2:

1. Type Alt-Z (speed-up command).

**2.** The letter **A** will appear in the left-bottom corner of the screen. This tells you that you are in Alphabet mode.

3. Start typing. The words will appear on the screen.

**Note:** In Alphabet mode, there are two ways to space between each word:

**1. Alt-Space With No-Return.** If you type **Alt-Space** between each word, **each word** will be considered a **separate unit**. You will be able to tab from word to word. When you come to the end of the line, do not press Return. The program will automatically word wrap. There will be **large spaces** between words / lines.

**2. Space With Alt-Return.** If you type **Space** (and nothing else) between each word, the program will consider the **entire sentence one unit**. If you continue to type a long sentence, using only the Space bar, in time the program will tell you that the "sign is too long", and you will not be able to continue typing. Type **Alt-Return** to start a new line of text, and continue typing.

### Sign Mode

To type signs, you need to be in **Sign** mode. If you have just opened a file, you are **automatically** in Sign mode. If you changed to Fingerspelling or Alphabet mode, and wish to change back to Sign mode, there are two ways to do this: **Method 1:** 

- 1. Type Alt-T (Type command).
- **2.** Type **S** for Sign.

**3.** No symbol appears in the bottom left corner of the screen. This means you are in Sign mode.

### Method 2:

**1.** Type **Alt-X** (speed-up command).

**2.** No symbol appears in the bottom left corner of the screen. This means you are in Sign mode.

### Pasting Signs Into Sentences

Without typing signs, you can create Sign sentences by cutting and pasting signs from your dictionary into your document. This will only work if all the signs you need are in the dictionary. If you are starting a new file, the file opens, with the cursor in the upper left corner.

To paste a sentence:

- **1.** Type **Alt-D** (Dictionary command).
- 2. This will appear: Enter name of sign and press Return.

3. Type the name of the sign you are searching for. Press Return.

**4.** In most cases a blank box will appear on the screen. Press the **PgUp** or **PgDn** key to scroll through the dictionary. (Refer to the section **Using The Dictionary** for more detailed information.)

5. When the sign is found, press Return.

- 6. The sign is now pasted into your document.
- 7. Repeat steps 1-6 above until the entire sentence is complete.
- **8.** You now need to type punctuation to complete the sentence.
- 9. Press the Space bar.
- **10.** Press the **Z** key.
- 11. Press the A key twice: A-A.
- **12.** Press the **M** key (cursor key).
- **13.** You now have a period (a thick line) at the end of your sentence.

**14.** If you wish to paste another sentence, then repeat steps **1-13** above.

### **Typing Signs**

Not all signs will be in the dictionary. When a sign is not in the dictionary, you will have to type the sign symbol by symbol. With training, you can type signs quickly. Turn to the enclosed manual **Lessons In SignWriter**, and follow each lesson step-by-step.

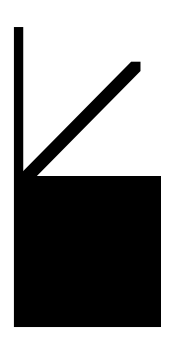

Basic Commands

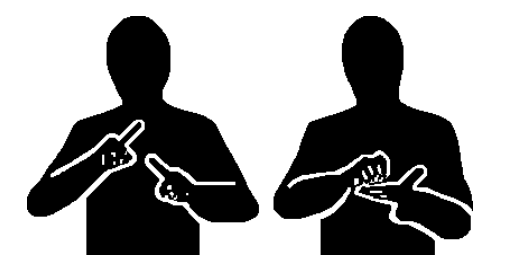

**Basic Commands** 

## Select Command (Alt-S)

## To select a symbol:

**1.** Move the cursor directly on top of the symbol you wish to select.

- 2. Type Alt-S.
- 3. The symbol shimmers. It is selected.
- **4.** To de-select the symbol, type **M** (cursor key). The symbol stops shimmering. **To select an entire sign:**
- **1.** Press the **Home** key, to move the cursor to the far-left margin.
- **2.** Press the **Tab** key as many times as needed to move the cursor to the beginning of the sign you wish to select.
- 3. Type Alt-S. A large bracket appears to the left of the sign.
- 4. Press the Tab key once more. The cursor is now at the end of the sign.
- 5. Type Alt-S. A large bracket appears to the right of the sign.
- 6. The sign now has two large brackets around it. It is selected.
- 7. To de-select the sign, type Alt-S again. The brackets disappear.

# Copy Command (Alt-C)

To copy a symbol or a sign:

- **1.** Select the symbol or the sign.
- 2. Type Alt-C.
- 3. A copy of the symbol or the sign appears to the right.

## Erase Command (Alt-E)

- To erase a symbol or a sign:
- 1. Select the symbol or the sign.
- 2. Type Alt-E.
- 3. The symbol or the sign is erased.
- To delete a symbol:
- 1. Press the Delete Key.
- **2.** The **last** symbol you typed will disappear.

**Note:** The difference between the Erase Command and the Delete Key is that the Delete Key only erases the **last** thing you typed. The Erase command works on any symbol or sign that is selected.

## Margin Command (Alt-M)

Sometimes the program moves signs to the line below, when you are making changes to a sign. It does this to give you room to make your changes. When you are finished making changes, you may want to move the signs back up again, so that they follow each other without unnecessary space. To do this:

- 1. Place the cursor anywhere on the line you wish to repair.
- **2.** Type **Alt-M** (Margin Command).
- **3.** The signs move up, eliminating unnecessary space.

### Undo Command (Alt-U)

The Undo command works after using the Delete Key, and after using the Copy, Erase, Get, Dictionary, and Adjust Commands.

**1.** Type **Alt-U** (Undo Command) **immediately** after the mistake.

### Get Command (Alt-G)

The Get command is used to copy and **insert** signs from one file into another file. **To insert an entire file (File A) into another file (File B):** 

- **1.** Open the file you wish to enlarge (File B).
- **2.** Place the cursor exactly where you wish the sign or signs to be inserted.
- **3.** Type **Alt-G** (Get Command).
- **4.** Get text from what file?
- 5. Type the name of the file (File A) and press Return.

6. The entire file (File A) is now inserted into File B

To insert a portion of a file (a portion of File A) into another file (File B):

**1.** Open the file from which you wish to copy signs (File A).

**2.** Select the sign or group of signs you wish to copy.

**3.** Leaving the big Select brackets around the signs, leave File A. Be sure to **save** the changes.

- **4.** Open the file you wish to enlarge (File B).
- 5. Place the cursor exactly where you wish the sign or signs to be inserted.
- **6.** Type **Alt-G** (Get Command).
- 7. Get text from what file?
- 8. Type the name of the file (File A) and press Return.

**9.** The sign or signs are now inserted into File B.

### Jump Command (Alt-J)

### To jump to the end of a file:

- **1.** Type **Alt-J** (Jump Command).
- **2.** Type **E** (for End).
- **3.** The cursor jumps to the end of the file.

### To jump to the beginning of a file:

**1.** Type **Alt-J** (Jump Command).

**2.** Type **B** (for Beginning).

**3.** The cursor jumps to the beginning of the file.

To jump to a specially marked place in the middle of a file:

If you select a sign or group of signs in the middle of a file, there are large brackets surrounding the selection. Think of these brackets like a **marker**.

- 1. To jump to the marker, type Alt-J (Jump Command).
- **2.** Type **M** (for Marker).
- **3.** The cursor jumps to the first bracket.

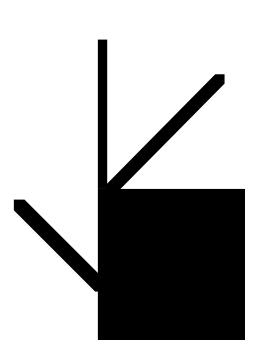

Moving Objects

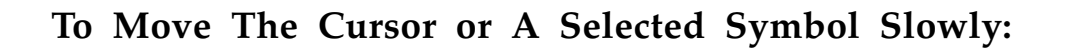

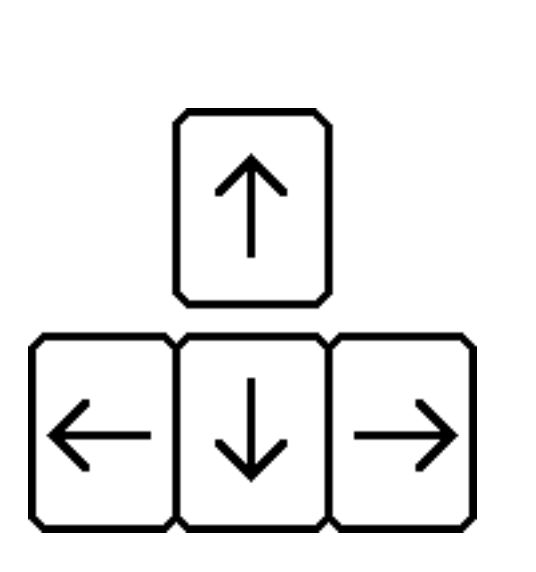

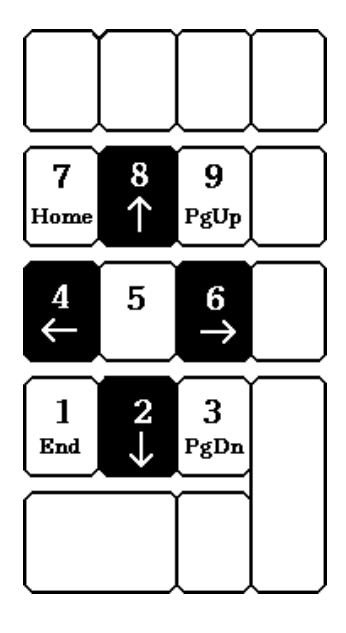

**1.** Use the Arrow Keys

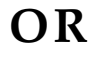

**2.** Use the Arrow Keys on the Numeric Keypad

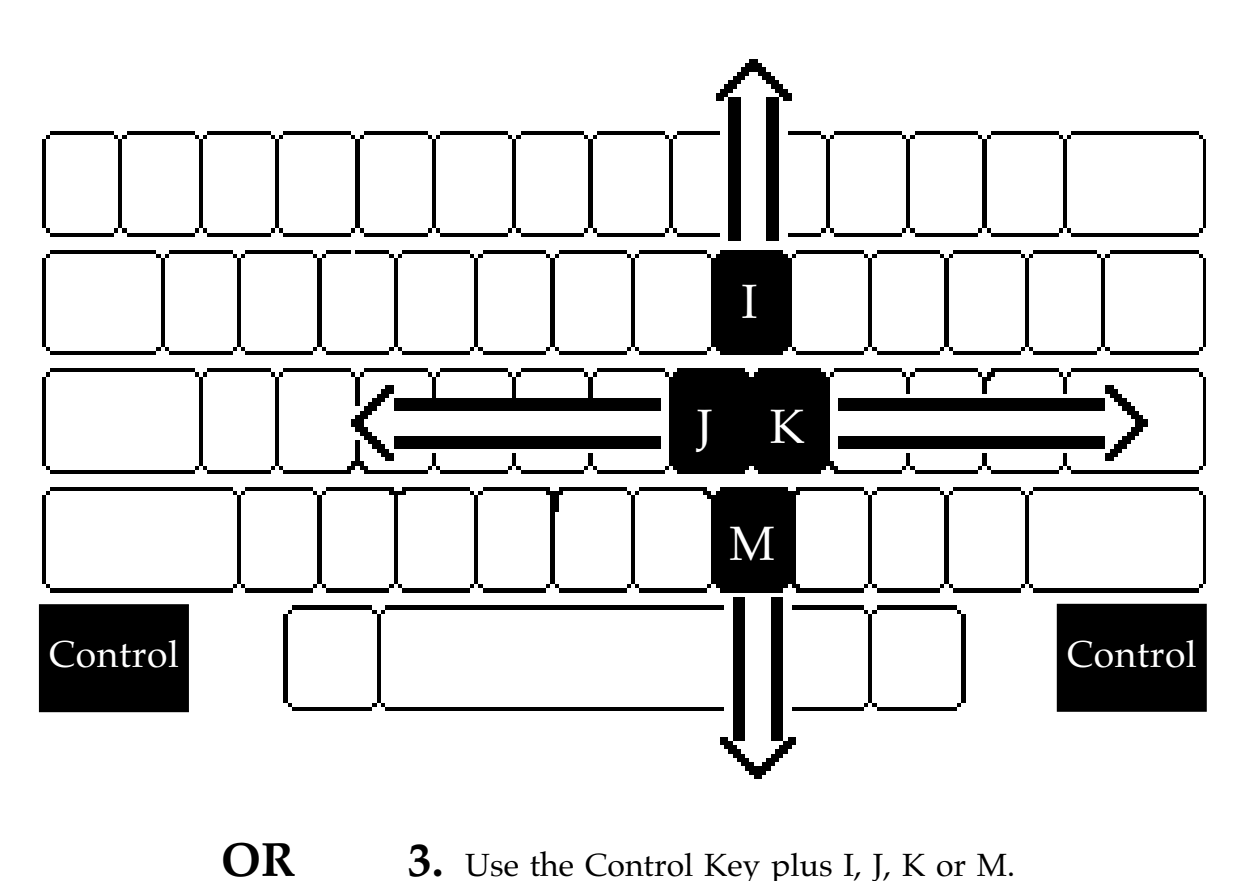

**3.** Use the Control Key plus I, J, K or M.

Macintosh Users: It is best to use the Numeric Keypad (option number 2 above).

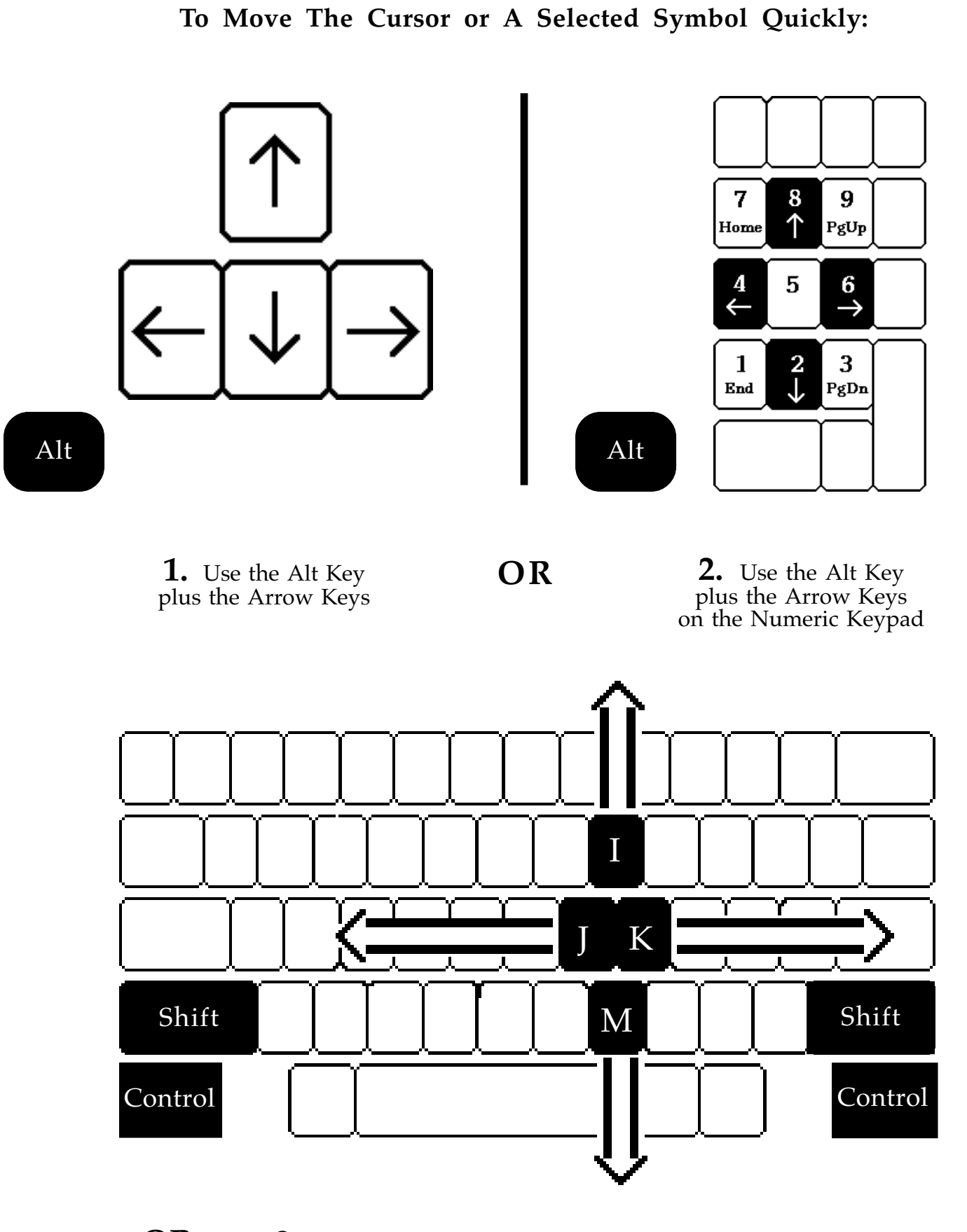

**OR 3.** Use the Control Key, plus the Shift Key, plus I, J, K or M.

Macintosh Users: It is best to use the Numeric Keypad (option number 2 above).

# To Move An Entire Sign:

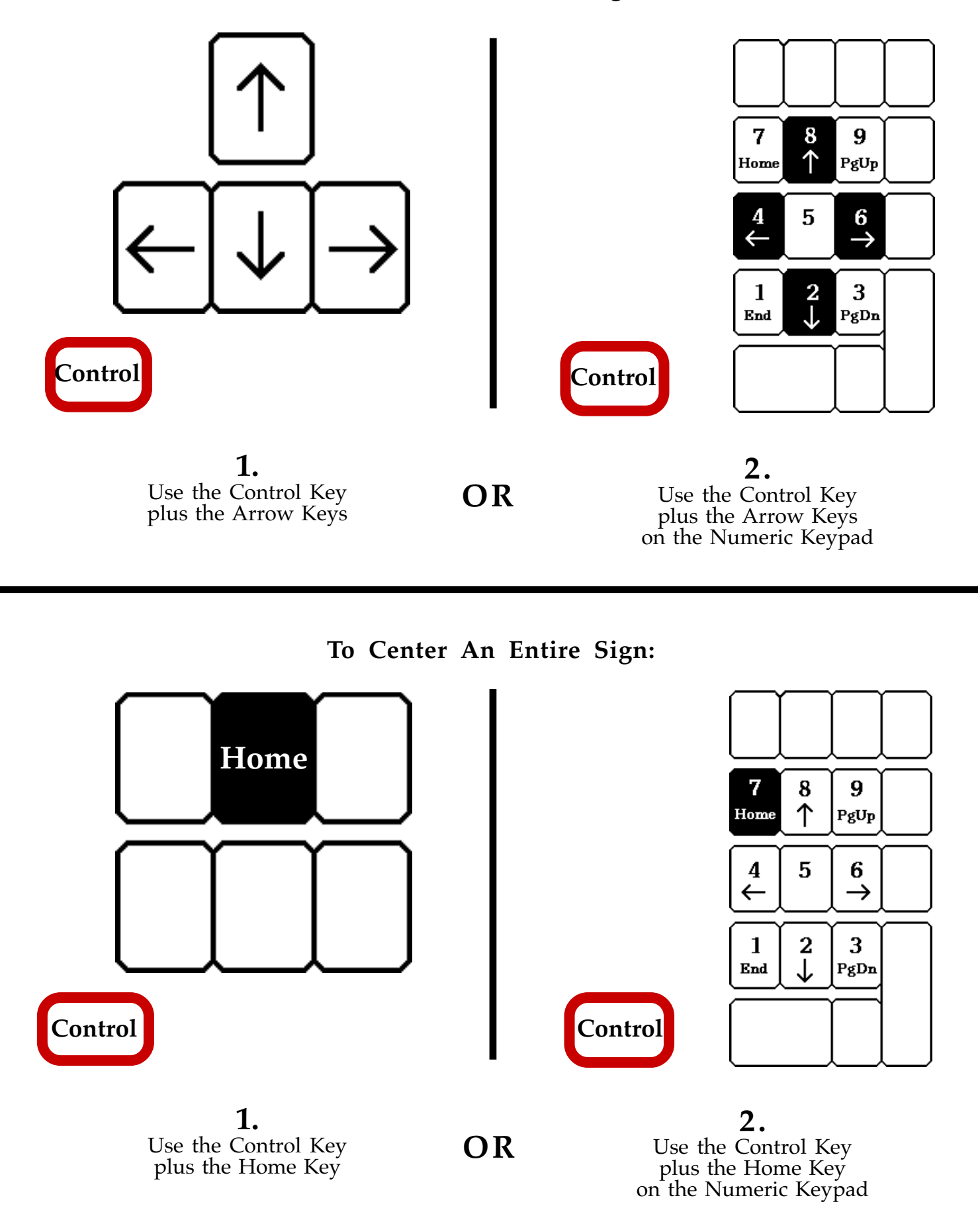

Macintosh Users: It is best to use the Numeric Keypad (option number 2 above).

To Move The Cursor An Entire Line

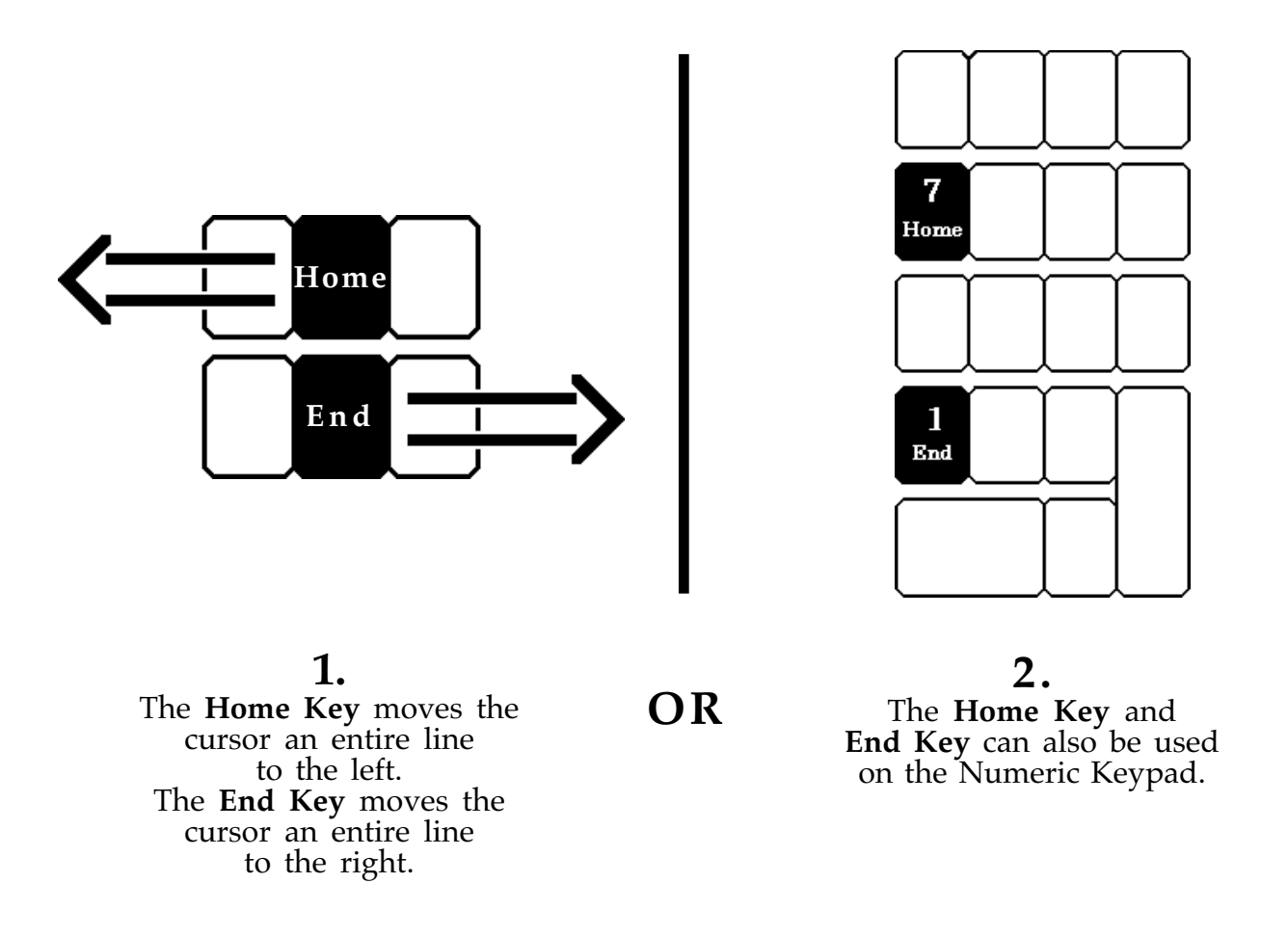

Macintosh Users: It is best to use the Numeric Keypad (option number 2 above).

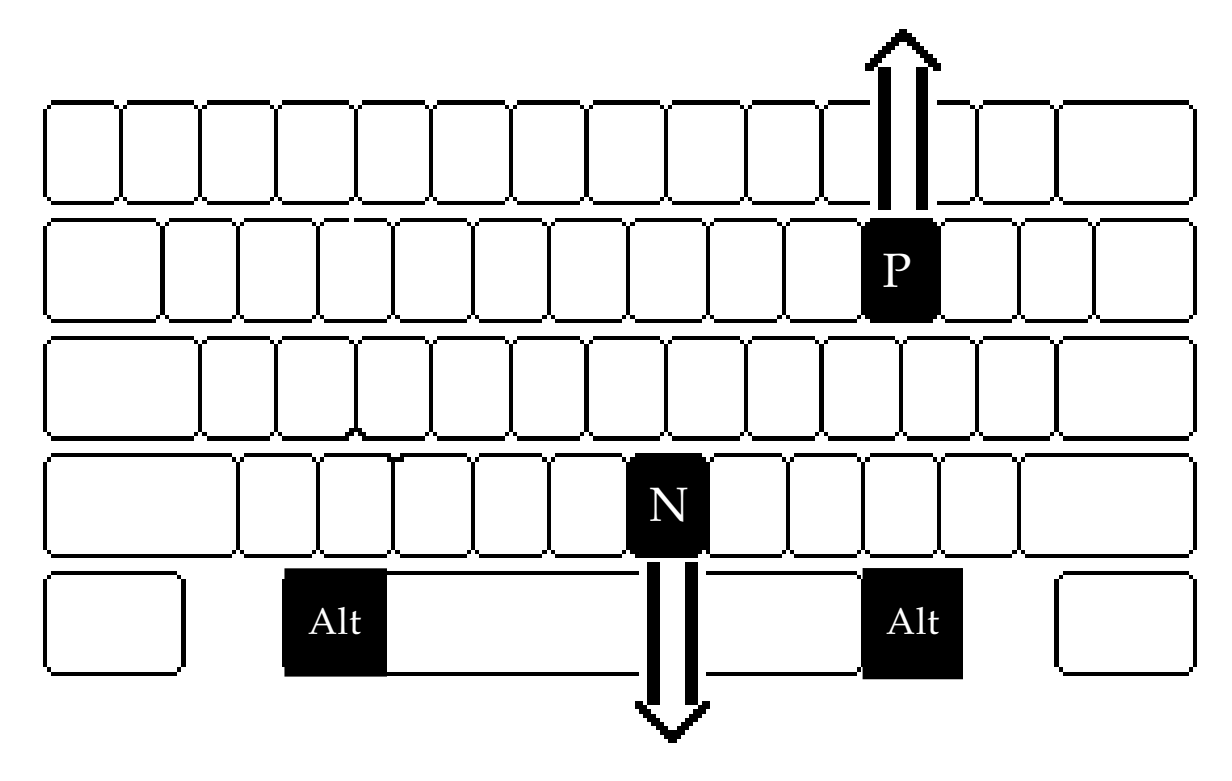

The Alt Key plus the N key (Alt-N) moves the cursor to the next line. The Alt Key plus the P Key (Alt-P) moves the cursor to the previous line.

21

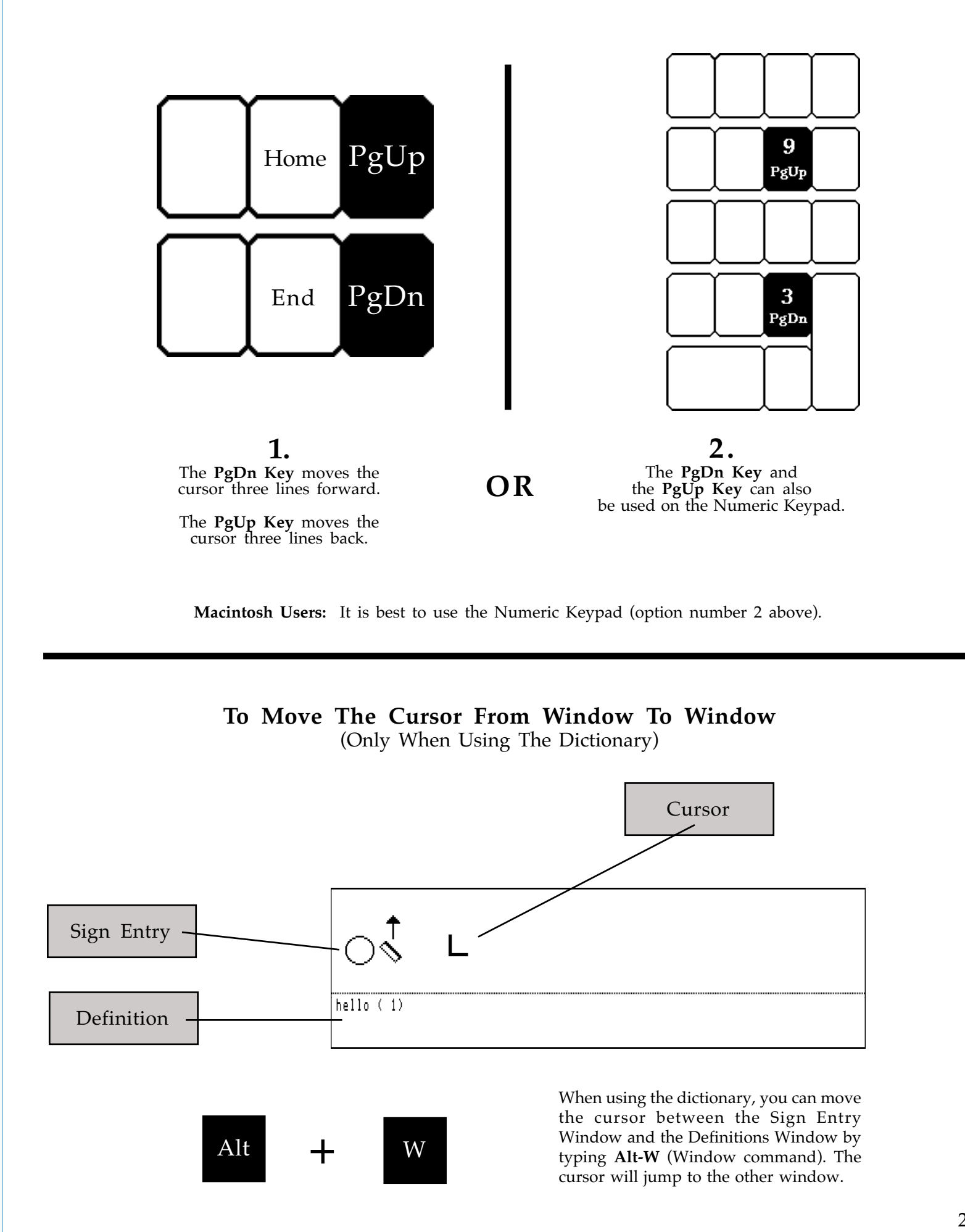

## To Move The Cursor An Entire Screen (3 Lines)

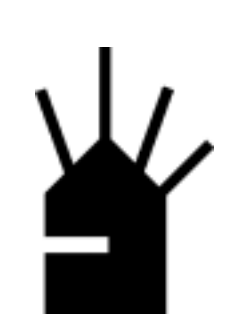

Using The Dictionary

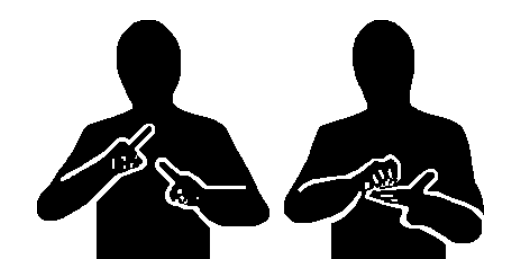

# Using The Dictionary

### Searching For Signs

1. Type Alt-D (Dictionary command).

2. This will appear: Enter name of sign and press Return.

**3.** Type the name of the sign you are searching for, for example: **hello**.

4. Press Return.

**5.** If the sign is listed in the dictionary under the **exact** name you typed, then after you press Return, a box will appear with the sign for **hello** in it.

**6.** If the sign is listed in the dictionary under a **different name**, or perhaps it has a number (1) or (2) after it in the dictionary...in other words...if it is **entered differently** in the dictionary than you typed...then after you press Return a blank box will appear.

7. The blank box does not mean that the sign does not exist in the dictionary. You now need to browse through the dictionary to find the sign.

8. To browse forward, press Alt-N (Next command) or the PgDn key.

**9.** To browse back, press **Alt-P** (Previous command) or the **PgUp** key.

### Pasting Signs From The Dictionary Into Documents

**1.** In your document, place the cursor exactly where you want the sign to be pasted.

**2.** Find the sign you want in the dictionary. Press Return.

**3.** The sign is now pasted into your document.

### **Deleting Signs In The Dictionary**

**1.** Find the sign in the dictionary you wish to delete.

**2.** Type **Alt-E** (Erase command).

### Moving The Cursor From Window To Window

- **1.** Type **Alt-W** (window command).
- **2.** The cursor jumps to the other window.

### Changing Signs In The Dictionary

- **1.** Find the sign you wish to change.
- **2.** The dictionary displays the sign in a box, as always.
- **3.** Make your changes to the sign right there, in the box, in the dictionary.
- **4.** Press Escape to leave the dictionary.

### Adding New Signs Into The Dictionary

There are two ways to add new signs:

**Method 1.** Ask the dictionary to find the sign, and when it cannot, a blank box will appear. Type the new sign directly into the box. When finished, press Escape to leave the dictionary.

**Method 2.** Do not open the dictionary. Type the new sign in your document first. Then select the entire sign with **Alt-S** (Select command - the sign now has large brackets around it). Press **Alt-D** to open the dictionary and type the name of the new sign. Press Return. A blank box will appear. Type **Alt-C** (Copy command). The sign is copied from the document into the dictionary. Press Escape to leave.

### **Printing Dictionaries**

To print a dictionary file, you must use the Dictionary Manager program.

- 1. Quit the SignWriter program. You are now in MS-DOS.
- 2. Type DICT. Press Return.
- **3.** Type **p** (for Print). Press Return.
- **4.** Print what dictionary?
- 5. Type 001, which is the name of the USA dictionary file. Press Return.
- 6. Starting page number?
- 7. Type 1 to start with page 1. Press Return.
- **8.** Print size 16 or 24 points?
- 9. Type 24 and press Return.
- **10.** Print 1 or 2 columns?
- **11.** Type **2** for 2 columns. Press Return.
- **12.** Print how many copies?
- **13.** Type the number of copies you want. Press Return.
- 14. This will appear: Setting up printing...It will now print.

### **Creating New Dictionaries**

Each country has it's own main dictionary file. For example, USA's main dictionary is named 001. If you wish to create other dictionaries, with other names, you can. Before you open any document:

- **1.** Type **Alt-S** (Setup command).
- **2.** Type **D** (for Dictionary).
- 3. Type the new name for a new dictionary file, for example: Verbs.
- **4.** Press Return. Then **Y** for Yes.
- **5.** The active dictionary is now named Verbs. It is a blank dictionary.

**6.** Now open a document and type Alt-D (Dictionary command). Try to search for a sign. As you can see, the dictionary is blank and you can begin building a new dictionary if you wish.

7. To change back to the 001 main dictionary, repeat the process.

### Merging Dictionaries

This is done with the Dictionary Manager program.

- **1.** Quit the SignWriter program. You are now in MS-DOS.
- 2. Type DICT. Press Return.
- **3.** Type **m** (for merge). Press Return. Merge what dictionary?
- **4.** Type the name of the first dictionary file, for example: **001**. Press Return.

**5.** With what dictionary? Type the name of the second dictionary file, for example: **Verbs**. Press Return.

**6.** Name of new dictionary? Type the name of the new dictionary file ( the merged file), for example: **New**. Press Return.

7. The Merge program will now ask you if you wish to skip or rename duplicates. Once you have answered these questions, the Merge program merges the two files together.

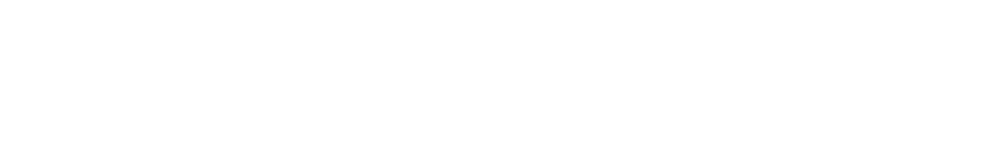

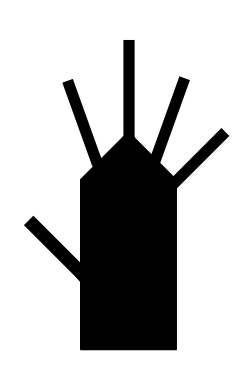

Printing & Exporting

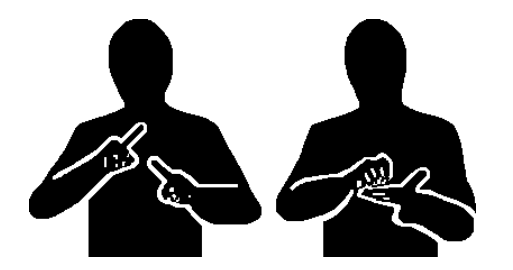

# **Printing Documents**

### Setting Up Your Printer

**1.** Type **Alt-S** (Setup command).

**2.** Type **P** for Printing.

**3.** Type **P** again for Printer.

**4.** If you have a Hewlett-Packard printer or a PostScript laser printer, type **H** for Hewlett-Packard or **P** for Postscript.

**5.** If you have an Epson dot-matrix printer, or any dot-matrix printer that is Epson compatible, type **E** for Epson.

6. You have now set-up your printer.

### Setting Up The Interface

**1.** Type **Alt-S** (Setup command).

- **2.** Type **P** for Printing.
- **3.** Type **I** for Interface.
- **4.** This appears: 1-COM1 2-COM2 3-LPT1 4-LPT2

**5.** You must choose one of these. This is your computer's connection with your printer. COM stands for "serial interface". LPT stands for "parallel interface". **6.** The manual that came with your printer will explain which one to choose, or you can experiment by trying to print with each option. When the printer works, you know you hit the right one! LPT is usually for laser printers. COM is usually for dot-matrix printers.

7. If you wish number 2, type 2. If you wish number 3, type 3, and so on.

### **Printing Formats**

If you are using a Hewlett-Packard printer, or a Postscript laser printer, or a printer that is Hewlett-Packard compatible, there are 7 printing formats for printing files. (**Note:** These are not dictionary files. To print dictionary files, see the section **Using The Dictionary**.)

To print a document:

**1.** Type **Alt-S** (Setup command).

**2.** Type **P** for Printing.

**3.** Type **F** for Format.

**4.** The six commonly-used formats are:

Format 1 - Type will be 24pt size, printed tall.

Format 2 - Type will be 16pt size, printed tall.

Format 3 - Type will be 16pt size, printed wide.

Format 4 - Type will be 8pt size (very small), printed tall.

Format 5 - Type will be 8pt size (very small), printed wide.

Format 6 - Type will be 32pt size (very large), printed wide.

5. If you wish Format 4, type 4. Press Return.

### Printing Page Numbers

**1.** Type **Alt-S** (Setup command).

- **2.** Type **P** for Printing.
- **3.** Type **N** for Numbers.
- **4.** Print page numbers? Type **Y** for yes.
- 5. This prompt will appear: Starting page number is 1. New number:
- 6. If you want the page numbers to begin with page 1, press Escape.

**7.** If you want the page numbers to begin with another number such as 45, then type **45**. Press Return.

### **Printing Lines Per Page**

The printing formats are setup with an automatic number of lines per page. Once you have chosen a page format, it is usually not necessary to change the number of lines. However, if you want to create a special print-out that has fewer lines per page, you can do this.

**1.** Type **Alt-S** (Setup command).

**2.** Type **P** for Printing.

**3.** Type **L** for Lines.

4. This prompt will appear: Number of lines per page is \_\_\_\_\_. New number:5. If you are happy with the number of lines, then press Escape.

**6.** If you wish to change the number of lines, then type in a new number, and press Return.

7. You may have to experiment a little by printing it out, to see if the result is what you want.

### Printing A File

Once you have chosen the format, page numbers and lines per page, you are ready to print a file.

**1.** Type **Alt-P** (Print command).

**2.** Print what file?

**3.** Type the name of the file you wish to print. Press Return.

### Print Format 7 - A Special Case

Most of the time, you will want to print dictionaries the official way. To print dictionaries, use the Dictionary Manager, as explained in the section **Using The Dictionary**.

However, there is one rare exception. You may want to **convert** a dictionary file into an actual document. Then you can go into the document and change things for special publishing needs. To convert a dictionary into a document:

- 1. Quit SignWriter. You are now in MS-DOS.
- **2.** Type **DICT** to start the Dictionary Manager program.
- **3.** Type **c** for Convert.
- **4.** Type the name of the dictionary which you wish to convert, such as **001**.
- **5.** The dictionary is now converted.
- 6. Now start SignWriter. See over...

7. You will see your converted dictionary file listed in the File Box.

**8.** Open your 001 document, and make any changes you wish.

**9.** Close the document.

**10.** Under Setup, choose **Print Format 7**. This is a special format for printing converted dictionary files.

**11.** Then print the file, by choosing the Print command.

# **Exporting Documents**

If you already own a Paint program, you can export a Sign Writing file from SignWriter to your Paint program. Then, after you fix the file a little in your Paint program, you can export the file to other software, such as WordPerfect, PageMaker, or Microsoft Word. To export a file:

**1.** Type **Alt-F** (File command).

**2.** Type **E** for Export.

**3.** Export what file?

**4.** Type the name of the file you wish to export, for example: **hello**.

5. Press Return.

**6.** This creates a special copy of your file called a **.pcx** file. All files for exporting are named with **.pcx** at the end, for example: **hello.pcx**.

7. The program created this .pcx file for you, without making you leave SignWriter. It places the .pcx file in your MS-DOS directory. If you wish to see it, just Quit from SignWriter and you will see hello.pcx listed in your directory.
8. Open your Paint program. Through your paint program, you will be able to open the .pcx file.

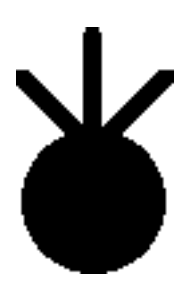

Print Formats

# Print Format 1

Point Size: 24 Lines Per Page: 7 Page Direction: Tall Columns: 1

When you first open **SignWriter**, or when you quit a file, your screen will look something like this:

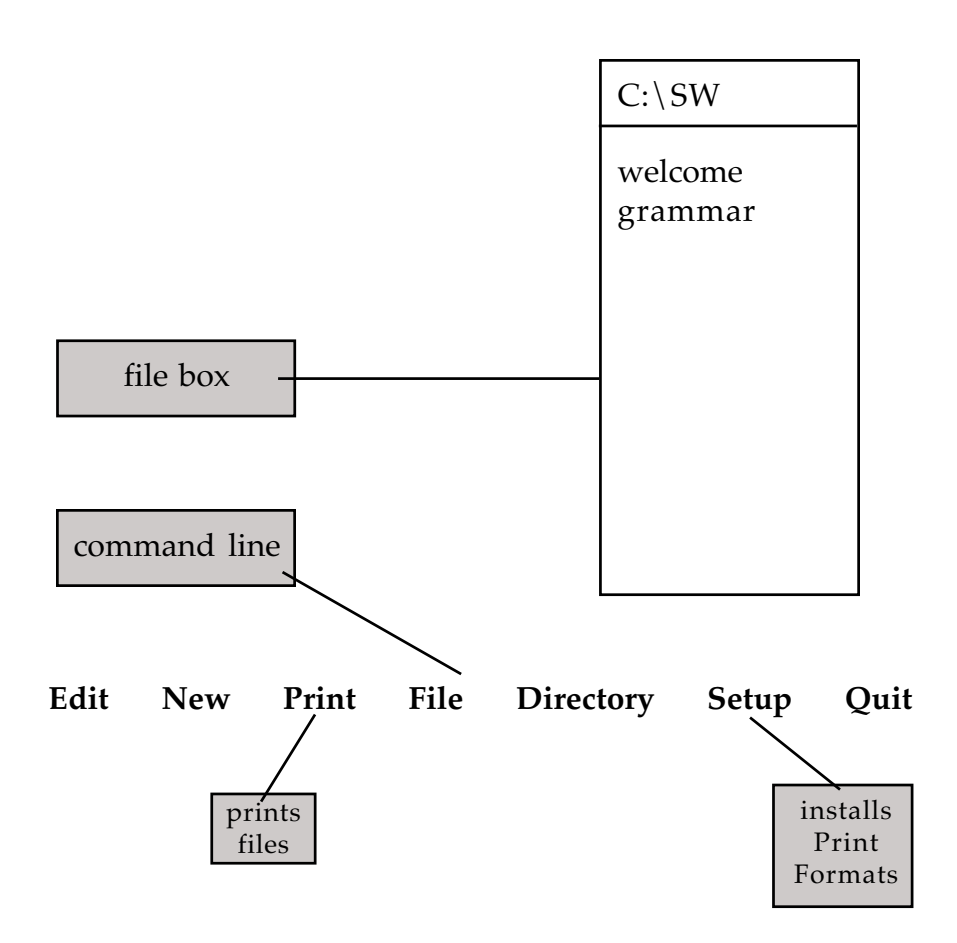

### To print a document using Format 1:

- 1. Type Alt-S (Setup command).
- **2.** Type **P** for Printing.
- **3.** Type **F** for Format.
- **4.** Type **1** for Format 1.
- 5. Type Alt-P (Print command).
- **6.** Print what file?
- 7. Type the name of the file. Press Return.
- 8. The file will now print in Format 1.

A sample print-out of Format 1 is on the next page...

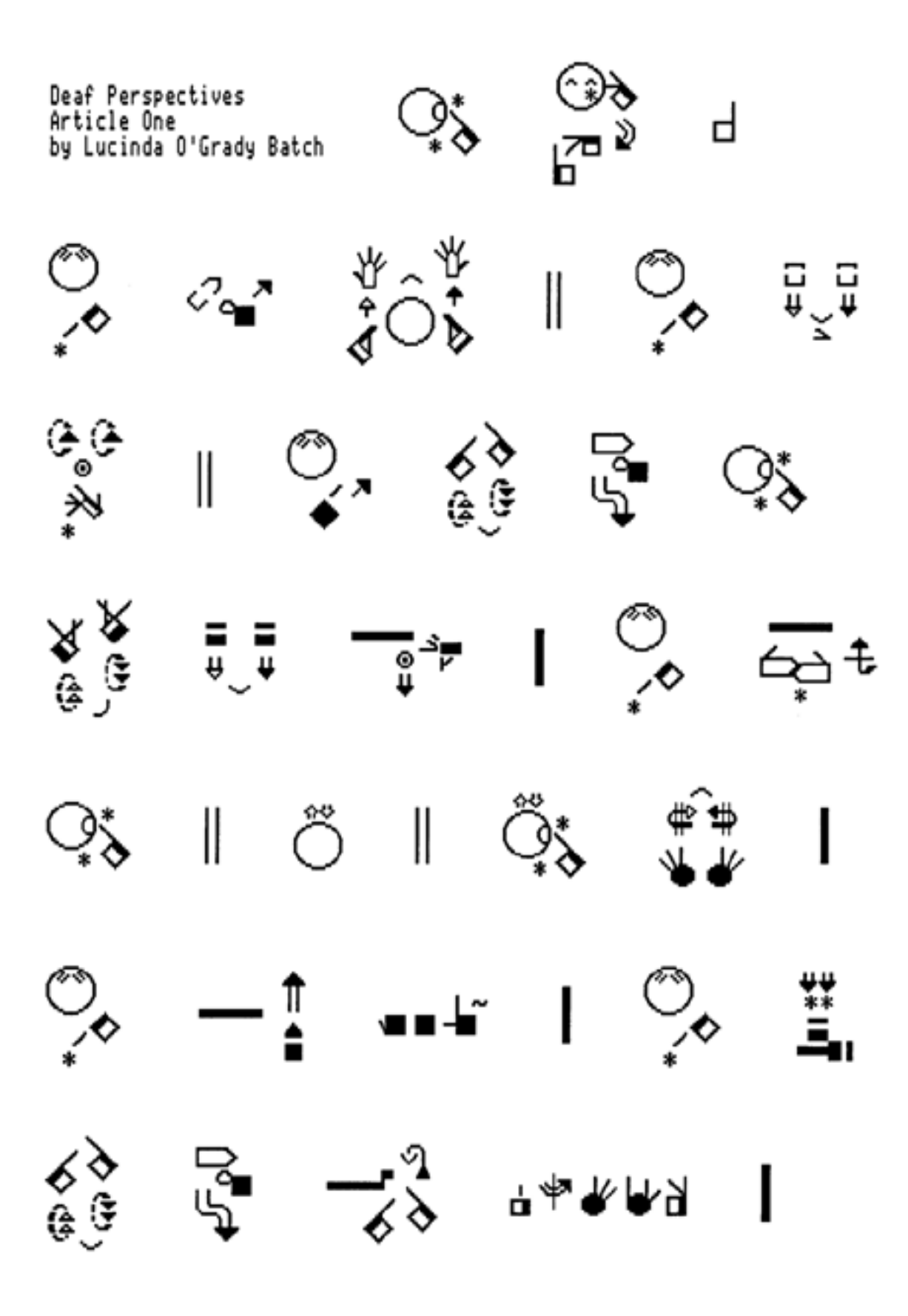

# Print Format 2

Point Size: 16 Lines Per Page: 10 Page Direction: Tall Columns: 1

When you first open **SignWriter**, or when you quit a file, your screen will look something like this:

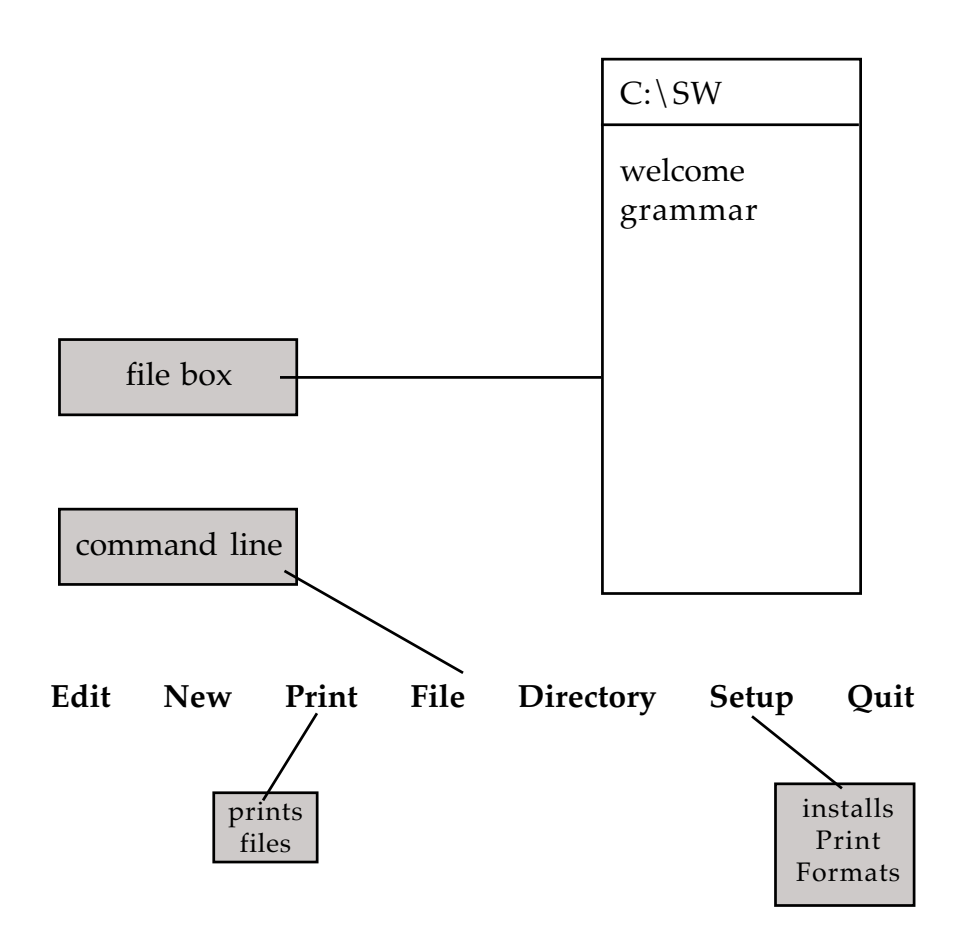

### To print a document using Format 2:

- **1.** Type **Alt-S** (Setup command).
- **2.** Type **P** for Printing.
- **3.** Type **F** for Format.
- 4. Type 2 for Format 2.
- 5. Type Alt-P (Print command).
- 6. Print what file?
- 7. Type the name of the file. Press Return.
- 8. The file will now print in Format 2.

A sample print-out of Format 2 is on the next page...

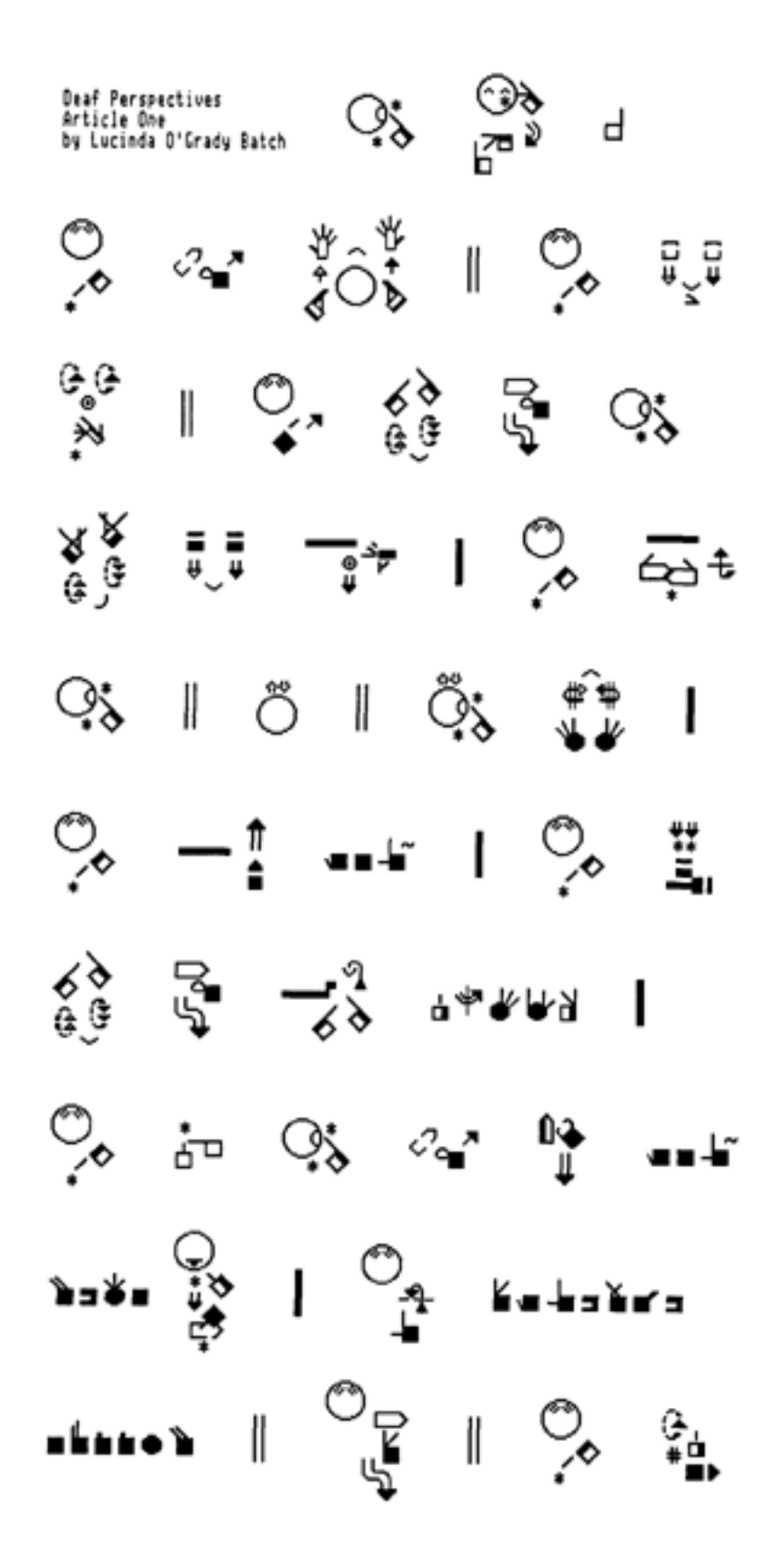

# Print Format 3

Point Size: 16 Lines Per Page: 8 Page Direction: Wide Columns: 2

When you first open **SignWriter**, or when you quit a file, your screen will look something like this:

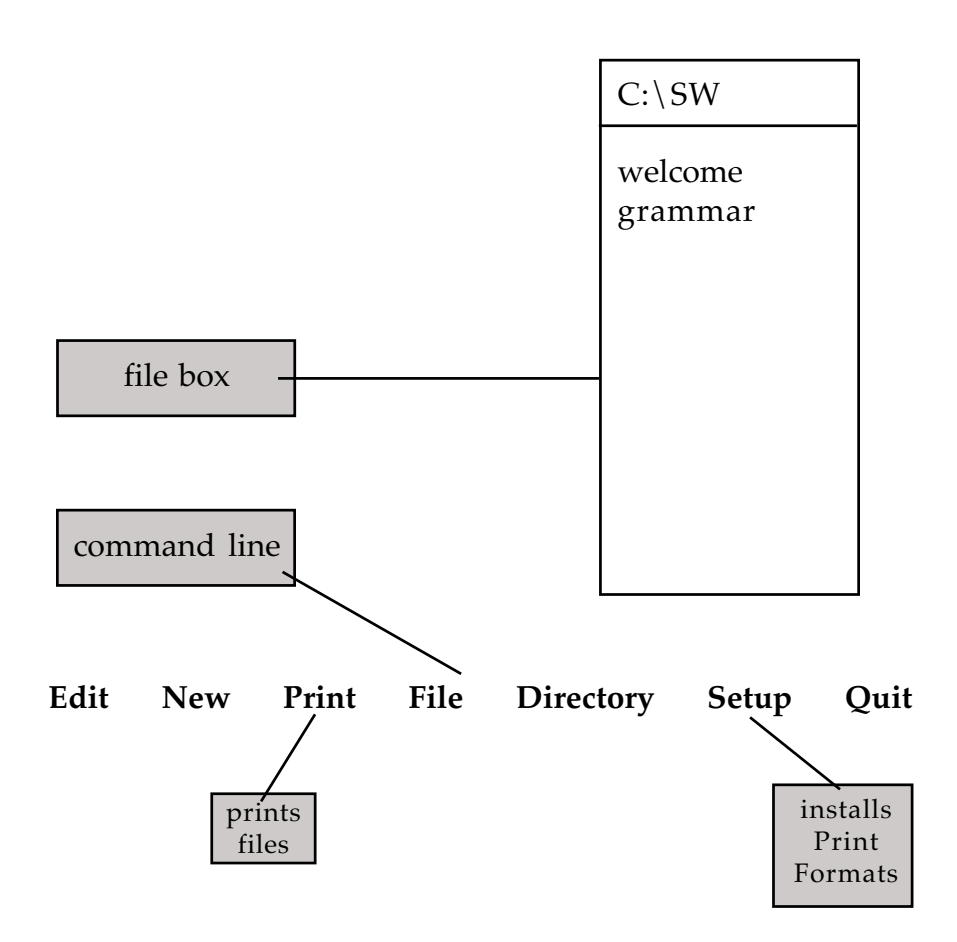

### To print a document using Format 3:

- 1. Type Alt-S (Setup command).
- **2.** Type **P** for Printing.
- **3.** Type **F** for Format.
- **4.** Type **3** for Format 3.
- 5. Type Alt-P (Print command).
- 6. Print what file?
- 7. Type the name of the file. Press Return.
- **8.** The file will now print in Format 3.

A sample print-out of Format 3 is on the next page...
**ئ**يت **\_\_\_\_**€û ╒╼╕╒┭╼╕ ≖¶⊒ <del>(</del> ķ ¦¦ ↓ \$ ---ᡗᡃᢆᢆᢞ \$ ©<sup>¶\_</sup>, (1++ (1\*\* ሶም **~**@) □**→** | ₽Ĵ ≮رٍ≖د∫ > Ç ₽ **\$**@) ć ۴ P ٠. ۲ Ő )**\***\* °₽ ⊿ ሶም \_ **₩**•¥ **\***=**\***=**\*** ; °. ാല :Ŀ **х**е), УС

**|**}-[]⇒ \_>/4 ‡:uĪ (∯ ≯) -0 ┍┍┑╞╸╺ ₀₽₽ 6° R\_ ζ, **х**е) УС \*\*+& √() ?>\*\*\$ ć ິ<sub>່</sub>າ>ັ ¢ ¢∎ Å 80 Deaf Perspectives Article One by Lucinda O'Grady Batch = 48 ζ, •£ ۱ > ℯℯℯ I∎ ⇒ \_\_\_\_ ≫@\_ ≫@\_ °. 0<sup>°,</sup>· ć 20) 200 .\*® ٩. €

N

ч

Point Size: 8 Lines Per Page: 22 Page Direction: Tall Columns: 3

When you first open **SignWriter**, or when you quit a file, your screen will look something like this:

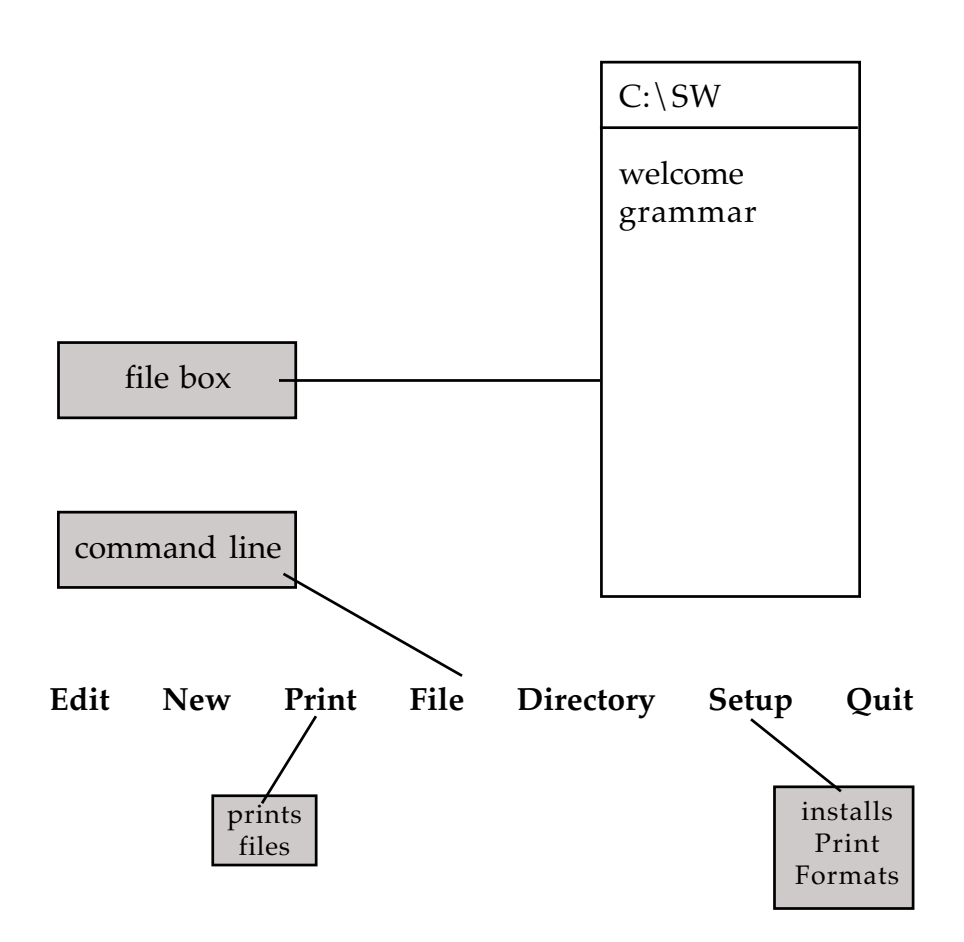

To print a document using Format 4:

- **1.** Type **Alt-S** (Setup command).
- **2.** Type **P** for Printing.
- **3.** Type **F** for Format.
- 4. Type 4 for Format 4.
- 5. Type Alt-P (Print command).
- **6.** Print what file?
- 7. Type the name of the file. Press Return.
- **8.** The file will now print in Format 4.

A sample print-out of Format 4 is on the next page...

| had Areactions<br>Militia Mar<br>Hysiciala Filose tap Constant<br>Hysiciala Filose tap                                                                                                    | ° * * #   ° • •                                                                                                    |
|----------------------------------------------------------------------------------------------------|----------------------------------------------------------------------------------------------------|
| °, 🔹 💦 🛯 🖓 🖓                                                                                                    | 1 % 🛔 🖚 👯 🐇                                                                                                    |
| °°° ∥ ♥ 🔅 😤 OS                                                                                                    | အိုနာနိုင်နှိုန်း၊လ                                                                                                    |
| 🂱 🔃 斗 I 🏷 🔤                                                                                                    | ši oi ∓, 66 4.                                                                                                    |
| ଓ । ୦ । ଓଁ 🛟 ।                                                                                                    |                                                                                                    |
| % - <b>!</b> I % <u>I</u>                                                                                                    | '% ~~ -+ ∯ I I                                                                                                    |
| \$} <del>3</del> - <del>3</del> } ++++ 1                                                                                                    | ≂^ ∵ * * ‡ ! »                                                                                                    |
| °, ;, 0; ~, •; •                                                                                                    | ४₸४ ँ+ё⇒२   ३ <sup>⊄</sup>                                                                                                    |
| >>*• 💡 I 😋 K++>¥r>                                                                                                    | \$ <b>! ऀ ऀ </b>                                                                                                    |
| •••••• I 💱 I 📯 🐁                                                                                                    | ି ଶିଶି କା ≽*ା                                                                                                    |
| ا. <u>~</u> و. ئۇ %اد⊷                                                                                                    | ∹ટેડ <b>ુ</b> ખ્યકે બ                                                                                                    |
| 69 g• I —î •***∺ I                                                                                                    | ••• ••• I 👷 🖓 🧞                                                                                                    |
|                                                                                                    | । 👸 🗟 🤻 😾 🖘 🗠                                                                                                    |
| 70 17 i                                                                                                    | -y                                                                                                    |
| ଳୁ କାରୁ କୁ ା <u>୦</u> .<br>୨୦୬ ୫ ୫ <b>୦</b> .                                                                                                    | \$   ~   <b>%</b> \$                                                                                                    |
| P P P P P P<br>P P P P P P<br>P P P P P P P<br>P P P P P P P P<br>P P P P P P P P P<br>P P P P P P P P P P<br>P P P P P P P P P P P<br>P P P P P P P P P P P P P P P P P P P P                                                                                                     | %   ~   % ; û<br>  ♀   ~                                                                                                    |
| •••• ⊱ 않 \$ ‡  <br>P P \$ \$ \$ \$ 1 0.<br>P P \$ \$ \$ 1 0.<br>> O P \$ \$ •••• \$                                                                                                    | ୬ ॥ ୦୦ ॥ ୦୦ ୬ ୬<br>। ଼ି∧ ॥ ୦୦ ॥ ୦୦ ୬<br>୦1 ୦ <sup>୦</sup> ୪ ୪ ୪ ୫ ୩                                                                                                    |
| > , % ≤<br>-> % ≤<br>-> % ≤<br>-> % ≤<br>> % ≤                                                                                                    |                                                                                                    |
| xix   x3x   Š×<br>P P Si S I O<br>P P Si S I O<br>P P SI S I O<br>P P SI S I O<br>P SI S I O<br>P SI S I O<br>P SI S I | Solution (Solution) Solution (Solution) Solution (Solutio                                                                                                    |
| 、<br>、<br>、<br>、<br>、<br>、<br>、<br>、<br>、<br>、<br>、<br>、<br>、<br>、                                                                                                    |                                                                                                    |
| । ८४ की न ००%<br>२५ १९ ४००० की<br>२९ १९ ४००० की<br>२००० की दें वें वें<br>२००० के दें वर्षे<br>२००० के दें वर्षे<br>२००० के दें वर्षे                                                                                                    | Image: Sector of the sector of the sector                                                                                                    |
| > 0 + 0 + 0<br>= = 約 ≤   0.<br>約 ≤   0<br>約 ≤   0<br>                                                                                                    | $\begin{array}{c} \begin{array}{c} \begin{array}{c} \begin{array}{c} \begin{array}{c} \end{array}{} \end{array} \\ \end{array} \end{array} \\ \begin{array}{c} \end{array} \end{array} \\ \begin{array}{c} \end{array} \\ \end{array} \\ \begin{array}{c} \end{array} \\ \begin{array}{c} \end{array} \\ \end{array} \\ \begin{array}{c} \end{array} \\ \end{array} \\ \begin{array}{c} \end{array} \\ \end{array} \\ \begin{array}{c} \end{array} \\ \end{array} \\ \begin{array}{c} \end{array} \\ \end{array} \\ \begin{array}{c} \end{array} \\ \begin{array}{c} \end{array} \\ \end{array} \\ \begin{array}{c} \end{array} \\ \end{array} \\ \begin{array}{c} \end{array} \\ \end{array} \\ \begin{array}{c} \end{array} \\ \end{array} \\ \begin{array}{c} \end{array} \\ \end{array} \\ \begin{array}{c} \end{array} \\ \end{array} \\ \begin{array}{c} \end{array} \\ \end{array} \\ \begin{array}{c} \end{array} \\ \end{array} \\ \begin{array}{c} \end{array} \\ \end{array} \\ \end{array} \\ \begin{array}{c} \end{array} \\ \end{array} \\ \begin{array}{c} \end{array} \\ \end{array} \\ \end{array} \\ \begin{array}{c} \end{array} \\ \end{array} \\ \begin{array}{c} \end{array} \\ \end{array} \\ \end{array} \\ \begin{array}{c} \end{array} \\ \end{array} \\ \end{array} \\ \end{array} \\ \begin{array}{c} \end{array} \\ \end{array} \\ \end{array} \\ \end{array} \\ \begin{array}{c} \end{array} \\ \end{array} \\ \end{array} \\ \end{array} \\ \end{array} \\ \end{array} \\ \end{array} \\ \end{array} \\ \end{array} \\ \end{array} $ |

Bud imprisons are one of the way for inspirity elementies that way analysis is per basis taxings inging in their first inspace. Will, I shall that so tak are light withing in order to inspire ingings.

And mentio will interful practic from larger notations include pressure will interfue the written big. In the line will be written that and pressure and interface search and other lines. There are

tate that elegarizes and made, and or write the tage have not had a way to write the ACL in their literature.

<u>с</u>;

å

ŝ

As matter shat the project. Sign briting enterropes on in read and write and 1 feet that to Department.

611 of on on the DC have that you will only beaming from the barbon from the rest of several barbon of the several barbon from the free free free commuting.

Point Size: 8 Lines Per Page: 16 Page Direction: Wide Columns: 4

When you first open **SignWriter**, or when you quit a file, your screen will look something like this:

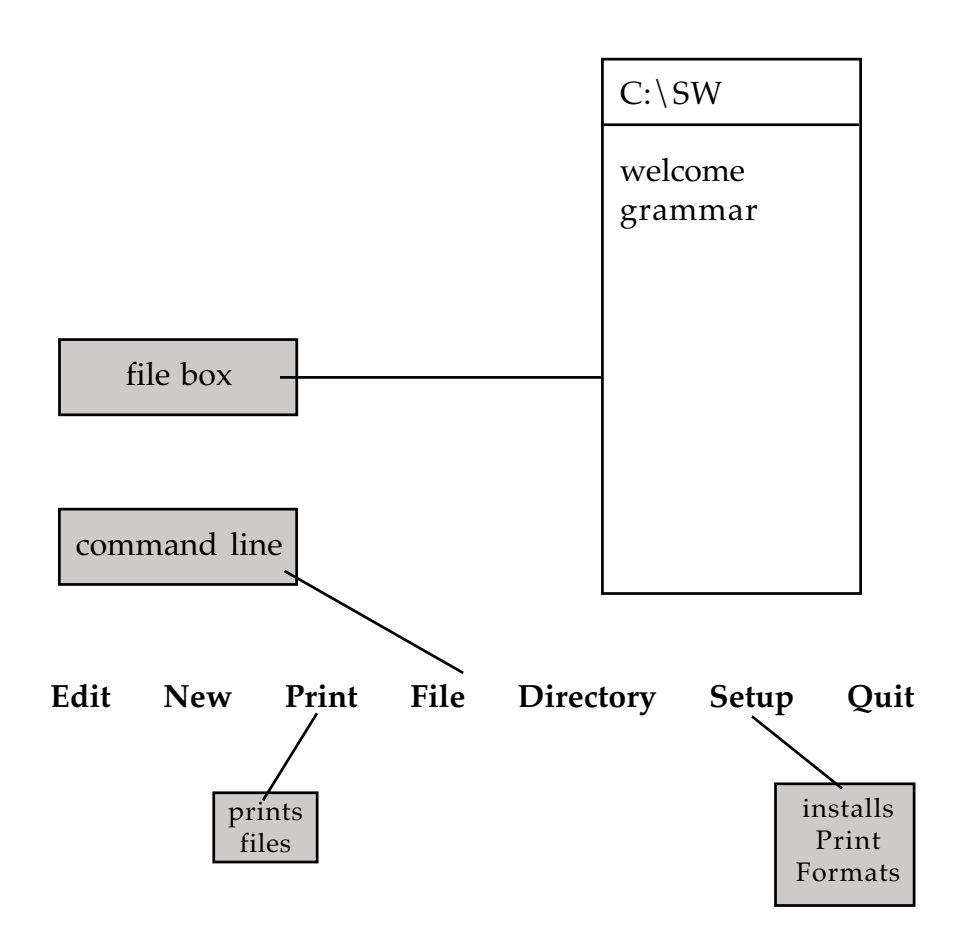

### To print a document using Format 5:

- **1.** Type **Alt-S** (Setup command).
- **2.** Type **P** for Printing.
- **3.** Type **F** for Format.
- 4. Type 5 for Format 5.
- 5. Type Alt-P (Print command).
- 6. Print what file?
- 7. Type the name of the file. Press Return.
- 8. The file will now print in Format 5.

A sample print-out of Format 5 is on the next page...

|                                                                                                    |                                                                                                    |                                                                                                    | °, 0; 12 0; **?**                                                                                                    | 1 👬 🚛 👌 — 🛛 🕹 👀                                                                                                    | · 이 양 값 .ㅠ. I                                                                                                    | ₩ 0 = 30 = 1000 = 1000                                                                                                    | שיני ייין אין אין אין אין אין אין אין אין א                                                                  | ··· • • • • • • | €ê <mark>2 −</mark> 2 +++++++                                                               | ™ °                          | 9, 10 10, 10 1 | *현 🖒   🦆 😭                                                                                                    |                                                                                                    | osta v = 30° • • o                | har hyperian has the second second se |
|----------------------------------------------------------------------------------------------------|----------------------------------------------------------------------------------------------------|----------------------------------------------------------------------------------------------------|----------------------------------------------------------------------------------------------------|----------------------------------------------------------------------------------------------------|----------------------------------------------------------------------------------------------------|----------------------------------------------------------------------------------------------------|----------------------------------------------------------------------------------------------------|-----------------|---------------------------------------------------------------------------------------------|------------------------------|----------------|----------------------------------------------------------------------------------------------------|----------------------------------------------------------------------------------------------------|-----------------------------------|----------------------------------------------------------------------------------------------------|
| ्<br>दि<br>दि<br>दि<br>दि<br>दि<br>दि<br>दि<br>दि<br>दि<br>दि<br>दि<br>दि<br>दि                                                            |                                                                                                    | <u>vo</u> v e+e <u>0</u> +e vov<br>**                                                                                                    | ं।<br>े<br>े                                                                                                    | j − 10° − 10° 20° 20° 20° 20° 20° 20° 20° 20° 20° 2                                                                                               | ÷ 7.4 *** *****                                                                                                    | #} ¶} <del>1</del> 7 <del>1</del> 0 €                                                                                                    | \$\$ = ∰ \$<br>\$0 \$ \$ \$<br>\$0 \$ \$ \$                                                                  | - ° * * * * *   | j<br>j<br>j<br>j<br>j<br>j<br>j<br>j<br>j<br>j<br>j<br>j<br>j<br>j<br>j<br>j<br>j<br>j<br>j | = ± = 0,0 # ± = 10 = 10 = 10 |                | - Ç, ∰ - →⊙¢                                                                                                    | ∿.⁄ :: ~~ v⊡v                                                                                                    | <u>*'≓</u>   *0*   *i*<br>20   20 | <ul> <li>.</li> <li>.</li></ul>                                                                                                    |
| (c) of on on the RC same that use will make introduce<br>typ increase, two increases and several in a year.<br>May to use that constantly. | <ul> <li>New York Scharf (NGL and Anoth, and an anti-<br/>Gar you on the of a way to arise the SGL in Stage<br/>(1) and an arise of the project. Size defining economy<br/>on the real and arise and 1 feed to be in inserted.</li> </ul> | They seeks will heavily synchly from hydro surfaces<br>for in years and the sizes in a size and around a<br>first of the surface of the set around a surface<br>size in a surface of these to surface. Here are | Bud havings on an of the service linearity<br>converting the extends to pethods backing being<br>in the structure analyses and i fund the more and the<br>motion is once to have being | scilled a scribbe form. Here I freed out should be<br>British I wan theil her in these base of hard as weath<br>here a way to prior and language. | <pre>Staty = being and [ replay index [ the last Action SomeTray<br/>for Says Works (Son (Son ) Son (Son )<br/>] have it is uper insertion to some the same Ameri<br/>Says Writes (Son is a beinger) in its ser (Son (Son (Son (Son (Son (Son (Son (Son</pre> | I and here had be a had fully and I as a solve sta<br>benefits and marking and have been being mark and<br>I and the root had been being and and and<br>in the being and had been being the theorem. | I an articles to facil yes hav strength I facil stand Sign<br>Artisty and has not in the benefit had sealor. | ራጥያ ዓና ፈኛ በ     |                                                                                             | o<br>• • • •<br>• • • •      |                | <ul><li></li><li></li></ul> | <ul> <li>✓</li> <li>✓</li></ul> |                                   | 1, 2, 2, 2, 1, 2, 4, 1, 1, 1, 1, 1, 1, 1, 1, 1, 1, 1, 1, 1,                                                                                                    |

Point Size: 32 Lines Per Page: 4 Page Direction: Wide Columns: 1

When you first open **SignWriter**, or when you quit a file, your screen will look something like this:

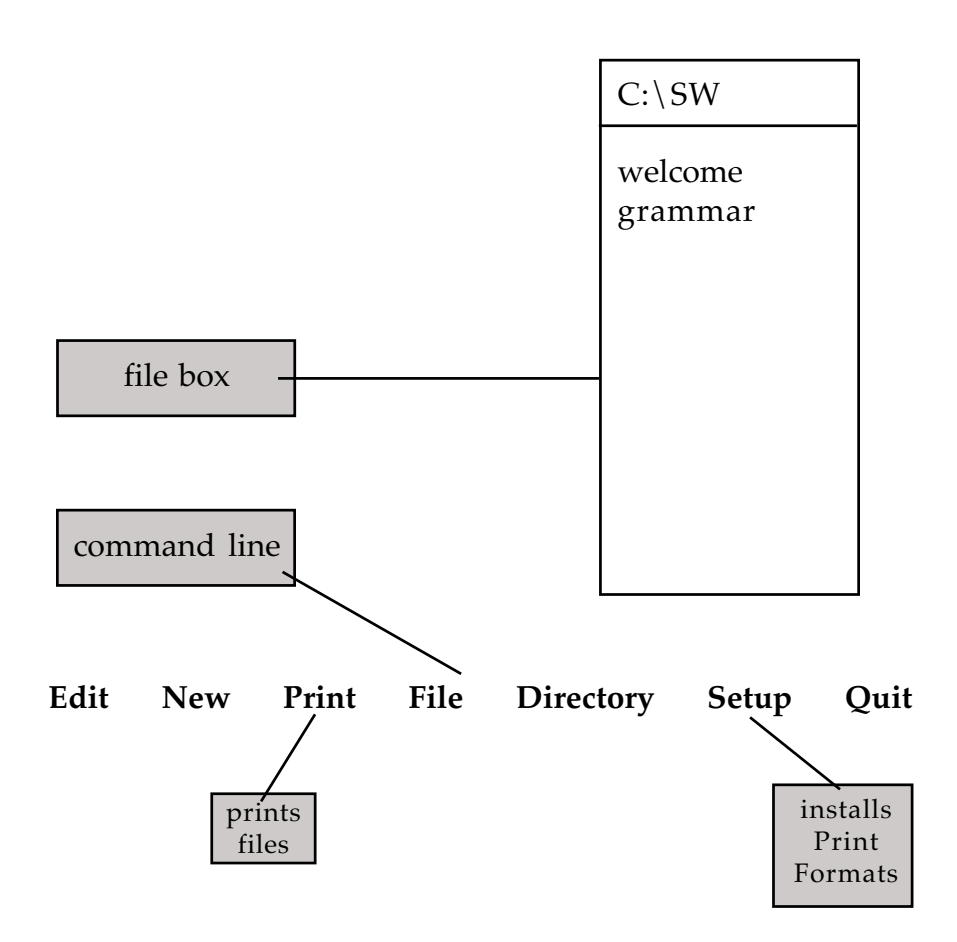

### To print a document using Format 6:

- 1. Type Alt-S (Setup command).
- **2.** Type **P** for Printing.
- **3.** Type **F** for Format.
- 4. Type 6 for Format 6.
- 5. Type Alt-P (Print command).
- 6. Print what file?
- 7. Type the name of the file. Press Return.
- **8.** The file will now print in Format 6.

A sample print-out of Format 6 is on the next page...

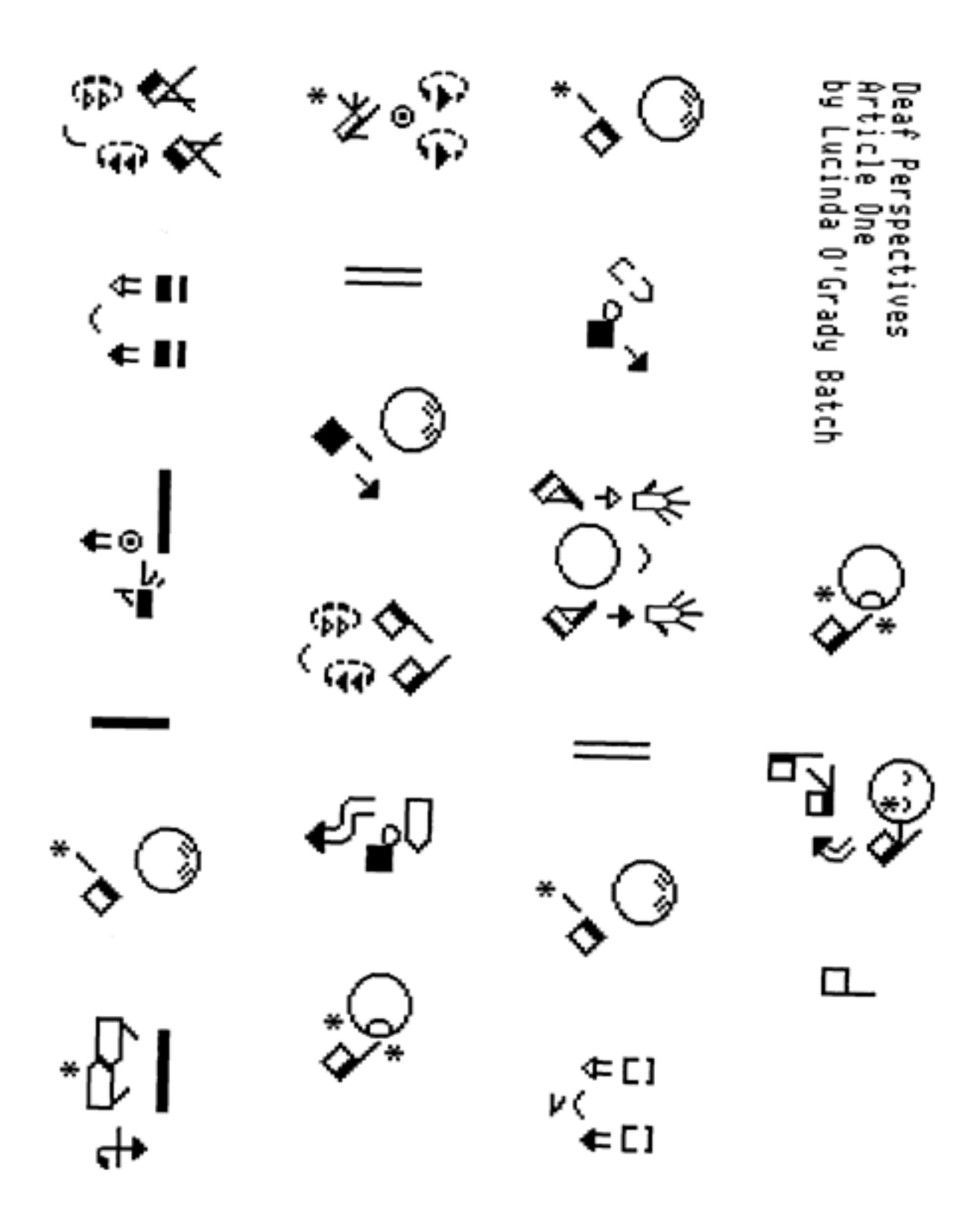

For Converted Dictionary Documents Only

Point Size: 16 Lines Per Page: 11 Page Direction: Tall Columns: 2

When you first open **SignWriter**, or when you quit a file, your screen will look something like this:

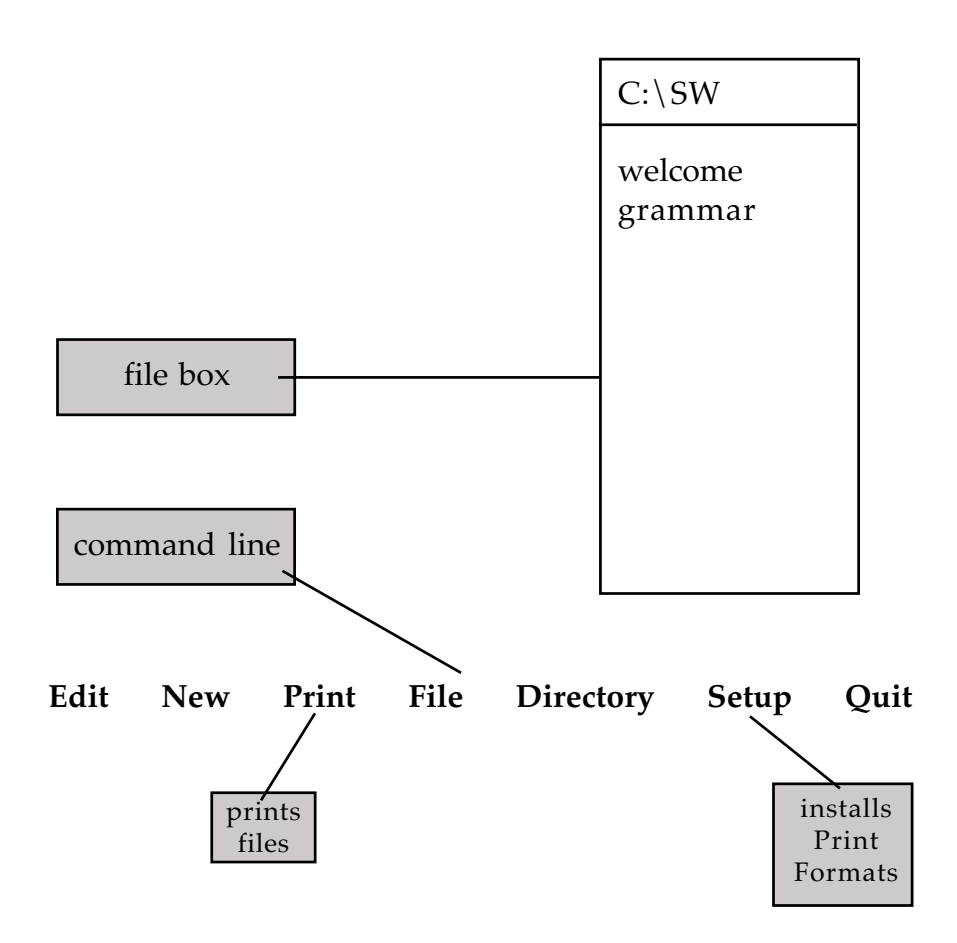

To print a document using Format 7:

- 1. Type Alt-S (Setup command).
- **2.** Type **P** for Printing.
- **3.** Type **F** for Format.
- 4. Type 7 for Format 7.
- 5. Type Alt-P (Print command).
- 6. Print what file?
- 7. Type the name of the file. Press Return.
- 8. The file will now print in Format 7.

A sample print-out of Format 7 is on the next page...

| adjø          | 05                       | bro                                          | ື                 |
|---------------|--------------------------|----------------------------------------------|-------------------|
| adresse       | ⊑e→                      | daş                                          | Ĥ                 |
| aldri         | ∎e⊏ <del>&gt; )</del>    | dawe                                         |                   |
| alltid        | ି <del>,</del>           | ¢ø∞                                          | O,                |
| arbeide       | <b>**</b>                | el-str <i>≸</i> ≋                            | 1                 |
| begynne       |                          | elektrisitet                                 | 16 <sup>‡</sup> 1 |
| Bergen        | Ъ                        | elv                                          |                   |
| besøk-fra-meg | <b>↑</b><br>⊕            | feil                                         |                   |
| besøk-til-meg | ₽                        | ferdiş, har şjort noe (perfe)<br>hjelpeverb) | ktums             |
| bevis         | *<br>^<br><sup>1</sup> > | gammeldags                                   | 0                 |
| bok           | 00<br>*+_+               | god-tid                                      | G                 |
|               |                          | 1                                            |                   |

1

°

Ê

\_,>.4 \_\_\_\_\_

6<sup>‡</sup>a

---\*

₽

O" Q∳

je>#¢

## Dictionary Print Format 1

### Point Size: 24 Page Direction: Tall Columns: 2

When you leave **SignWriter**, or when you first start your computer, you are in MS-DOS. Be sure you are in your SW directory.

## To print a dictionary using Dictionary Print Format 1:

- 1. Type dict and press Return.
- **2.** Type **p** for Print.

### Print what dictionary?

**3.** Type the name of the dictionary and press Return.

### Starting page number?

4. Type the starting page number and press Return.

### Print size 16 or 24 points?

5. Type 24 and press Return.

### Print 1 or 2 columns?

6. Type 2 and press Return.

#### Print how many copies?

7. Type the number of copies and press Return.

#### Setting up printing...

8. Your dicitonary will now print.

A sample print-out of Dicitonary Print Format 1 is on the next page...

| λ                                  |               | about (i)(prep)<br>about something              | ۇخ<br>= حي             |
|------------------------------------|---------------|-------------------------------------------------|------------------------|
| <b>λ</b> ,a                        |               |                                                 | 2                      |
| a lot                              | Ê.            | <b>about</b> (2)(prep)<br>about something       | <b>€</b> <sup>*6</sup> |
| abbreviate (v)                     | ᠉᠊᠊᠉᠊ᢓᢩ᠆ᢥ     | <pre>about (3)(adv) approximately</pre>         | *                      |
| <b>ability</b> (1)(n)<br>potential | ₩, <b>₩</b>   | <b>about</b> (4) about<br>time, finally         | ⁵≮¢_¢≯                 |
| <b>ability</b> (2)(n)<br>skill     | ¢<br>*§<br>¢  | <b>above</b> (1)<br>direction above             | ھ<br>ت <del>ہ</del> ی  |
| <b>ability</b> (3)(n)<br>skill     | €<br>€        | <b>above (</b> 2)<br>direction above            | 5)<br>▲≮■              |
| <b>able</b> (adj)                  | ₩₩, <b>₩₩</b> | <b>above</b> (3)<br>amount that is<br>more than | ∱<br>⊊⊋⊐               |
| abortion (n)                       | ¥.<br>⊷⊸¥     | <b>above</b> (4)<br>amount that is<br>more than | ∎≰■                    |
|                                    |               |                                                 |                        |

### Dictionary Print Format 2

### Point Size: 16 Page Direction: Tall Columns: 2

When you leave **SignWriter**, or when you first start your computer, you are in MS-DOS. Be sure you are in your SW directory.

## To print a dictionary using Dictionary Print Format 2:

- 1. Type dict and press Return.
- **2.** Type **p** for Print.

### Print what dictionary?

3. Type the name of the dictionary and press Return.

### Starting page number?

4. Type the starting page number and press Return.

### Print size 16 or 24 points?

5. Type 16 and press Return.

### Print 1 or 2 columns?

6. Type 2 and press Return.

### Print how many copies?

7. Type the number of copies and press Return.

### Setting up printing...

8. Your dicitonary will now print.

### A sample print-out of Dicitonary Print Format 2 is on the next page...

| adjø          | 05                       | bro                                          | ື                 |
|---------------|--------------------------|----------------------------------------------|-------------------|
| adresse       | ⊑e→                      | daş                                          | Ĥ                 |
| aldri         | ∎e⊏ <del>&gt; )</del>    | dawe                                         |                   |
| alltid        | ି <del>,</del>           | ¢ø∞                                          | O,                |
| arbeide       | <b>**</b>                | el-str <i>≸</i> ≋                            | 1                 |
| begynne       |                          | elektrisitet                                 | 16 <sup>‡</sup> 1 |
| Bergen        | Ъ                        | elv                                          |                   |
| besøk-fra-meg | ↑<br>Đ                   | feil                                         |                   |
| besøk-til-meg | ₽                        | ferdiş, har şjort noe (perfe)<br>hjelpeverb) | ktums             |
| bevis         | *<br>^<br><sup>1</sup> > | gammeldags                                   | 0                 |
| bok           | 00<br>*+_+               | god-tid                                      | G                 |
|               |                          | 1                                            |                   |

1

°

Ê

\_,>.4 \_\_\_\_\_

6<sup>‡</sup>a

---\*

₽

O" Q∳

je>#¢

### Dictionary Print Format 3

### Point Size: 24 Page Direction: Tall Columns: 1

When you leave **SignWriter**, or when you first start your computer, you are in MS-DOS. Be sure you are in your SW directory.

## To print a dictionary using Dictionary Print Format 3:

- 1. Type dict and press Return.
- **2.** Type **p** for Print.

### Print what dictionary?

**3.** Type the name of the dictionary and press Return.

### Starting page number?

4. Type the starting page number and press Return.

### Print size 16 or 24 points?

5. Type 24 and press Return.

### Print 1 or 2 columns?

6. Type 1 and press Return.

### Print how many copies?

7. Type the number of copies and press Return.

### Setting up printing...

8. Your dicitonary will now print.

### A sample print-out of Dicitonary Print Format 3 is on the next page...

| <b>λ</b> ,a                        | .■                              |
|------------------------------------|---------------------------------|
| a lot                              | ÎÎ                              |
| abbreviate (v)                     | ▓⇒≞ृ─╨                          |
| <b>ability</b> (1)(n)<br>potential | **_ <b>**</b>                   |
| <b>ability</b> (2)(n)<br>skill     | 1<br>\$<br>\$<br>\$<br>\$<br>\$ |
| <b>ability</b> (3)(n)<br>skill     | €<br>€<br>€                     |
| <b>able</b> (adj)                  | ** <sup>•</sup> ••              |
| abortion (n)                       | ¥<br>∗ì⊶¥                       |

A

### Dictionary Print Format 4

### Point Size: 16 Page Direction: Tall Columns: 1

When you leave **SignWriter**, or when you first start your computer, you are in MS-DOS. Be sure you are in your SW directory.

## To print a dictionary using Dictionary Print Format 4:

- 1. Type dict and press Return.
- **2.** Type **p** for Print.

### Print what dictionary?

**3.** Type the name of the dictionary and press Return.

### Starting page number?

4. Type the starting page number and press Return.

### Print size 16 or 24 points?

5. Type 16 and press Return.

### Print 1 or 2 columns?

6. Type 1 and press Return.

#### Print how many copies?

7. Type the number of copies and press Return.

### Setting up printing...

8. Your dicitonary will now print.

A sample print-out of Dicitonary Print Format 4 is on the next page...

| А |  |
|---|--|
|   |  |
|   |  |

| adresse       | ₽₽            |
|---------------|---------------|
| aldri         | ∎е⊏→          |
| alltid        | Q-1           |
| arbeide       | **            |
| beşynne       | °<br>T⊐<br>⊐+ |
| Bergen        | d°O           |
| besøk-fra-∎eg | <b>↑</b><br>Đ |
| besøk-til-meg | ₽             |
| bevis         | *<br>(也)      |
| bok           | 00<br>**_**   |

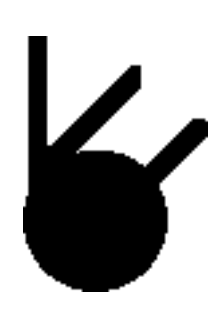

SignWriter Keyboards

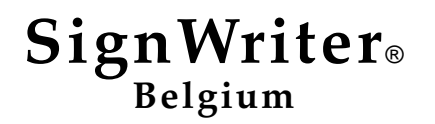

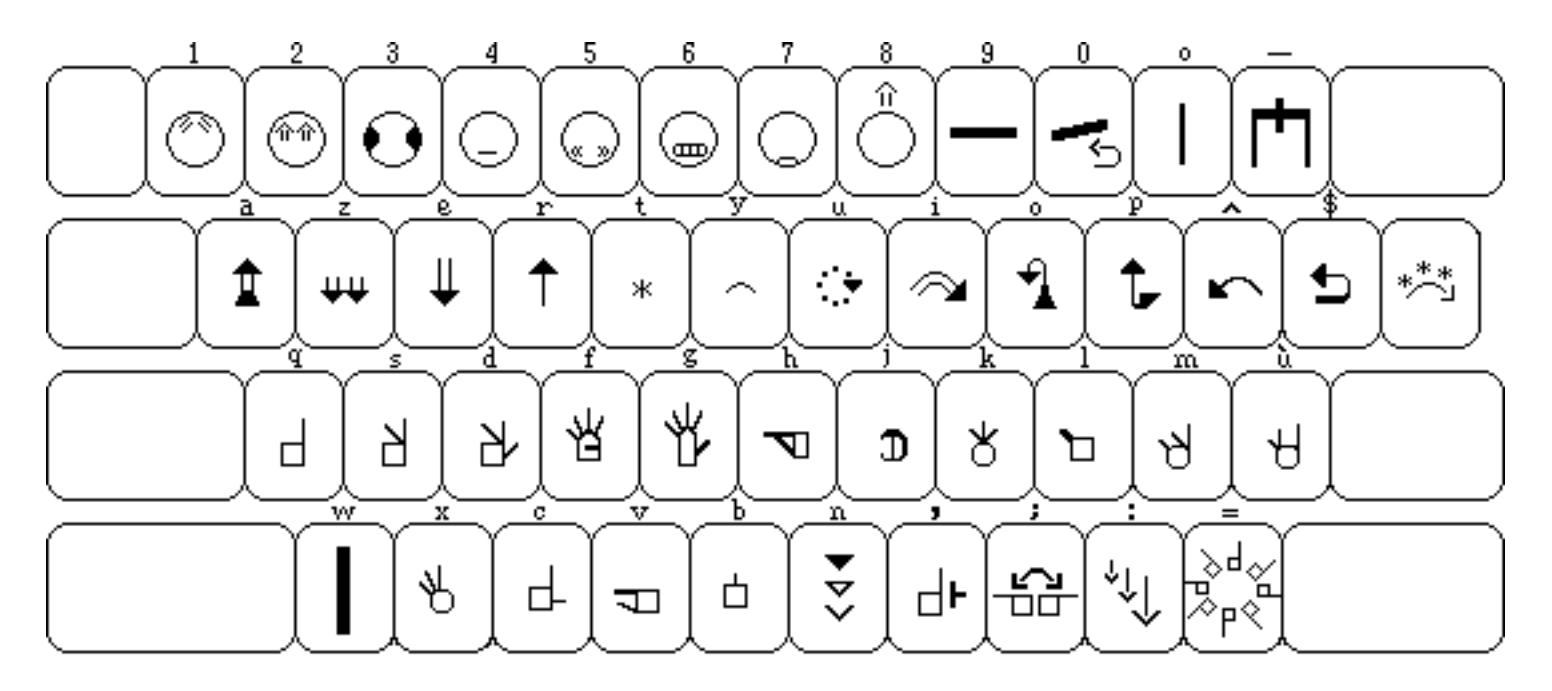

Sign Keyboard All Countries

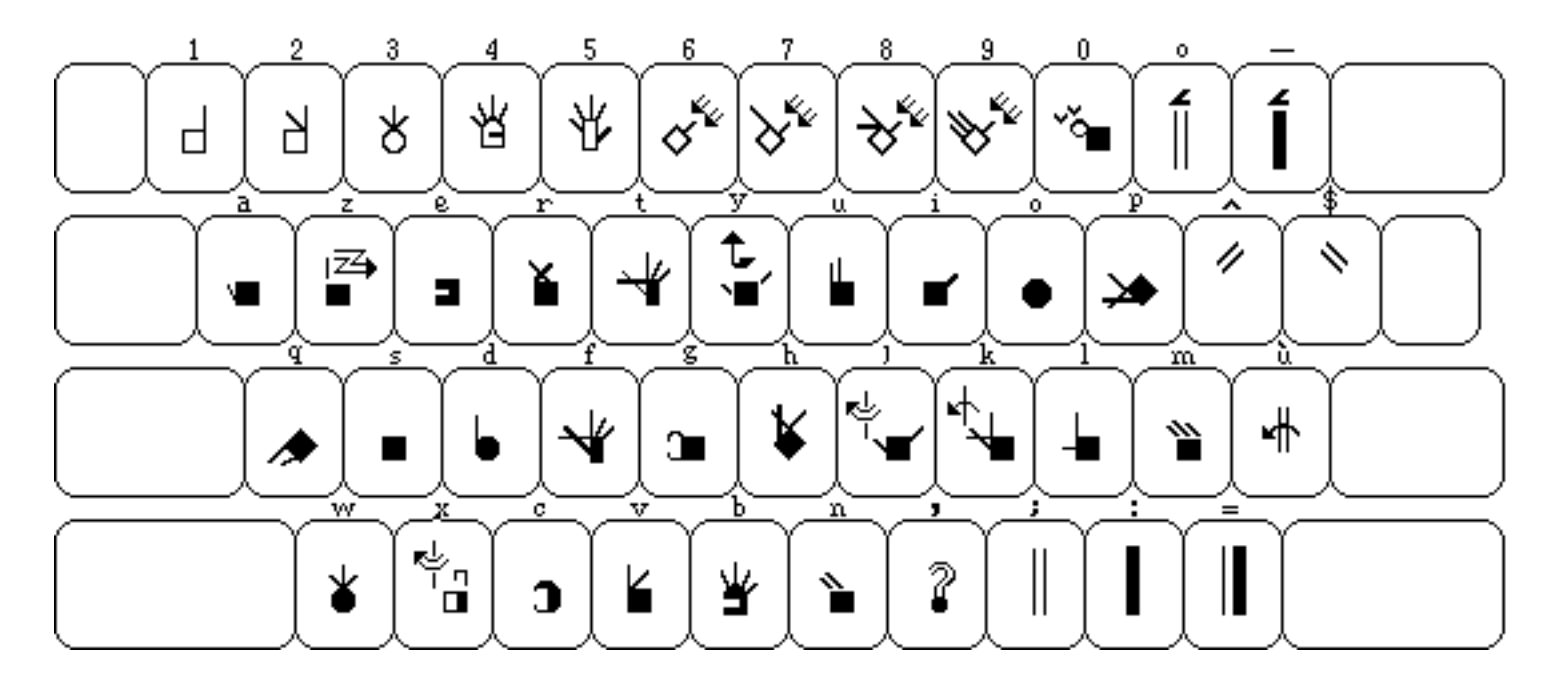

Fingerspelling, Belgium Country Code: 032

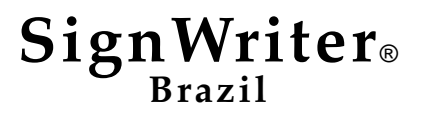

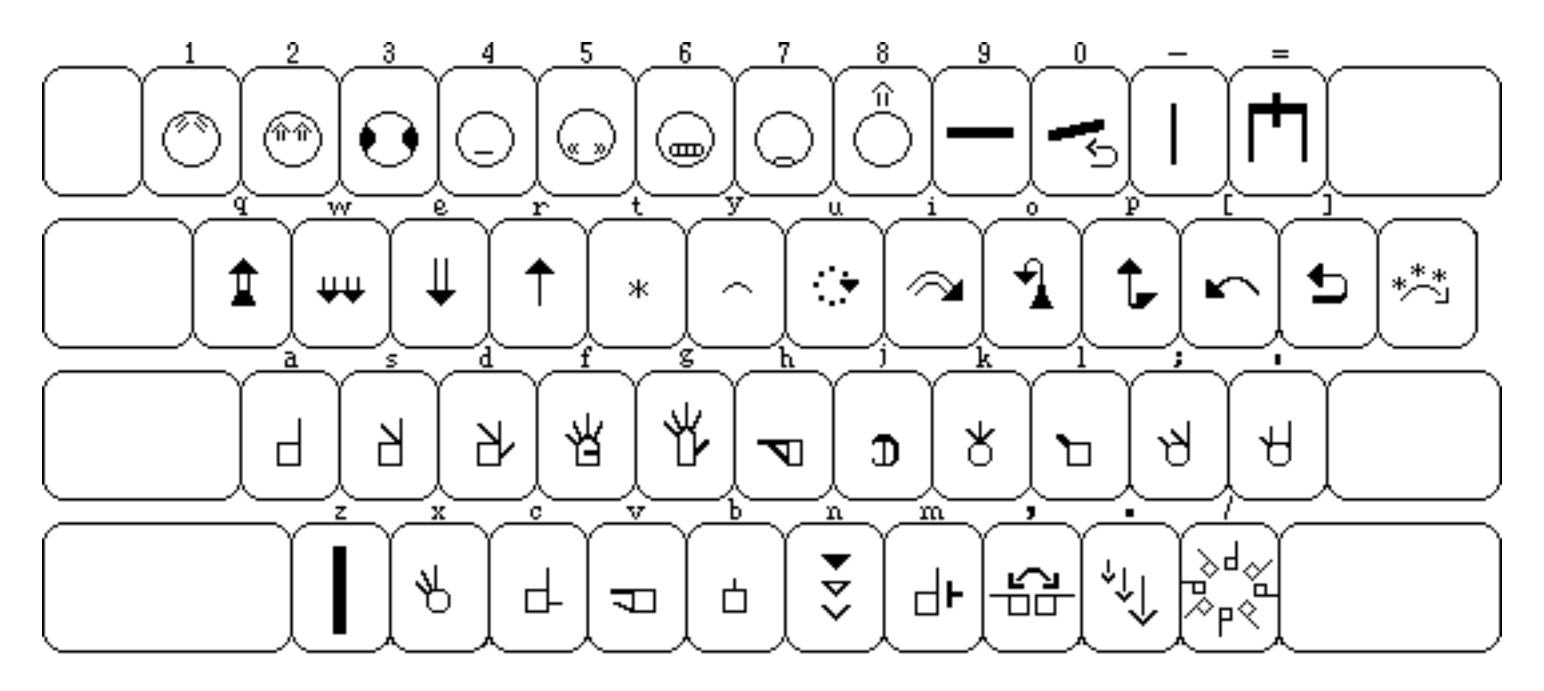

Sign Keyboard All Countries

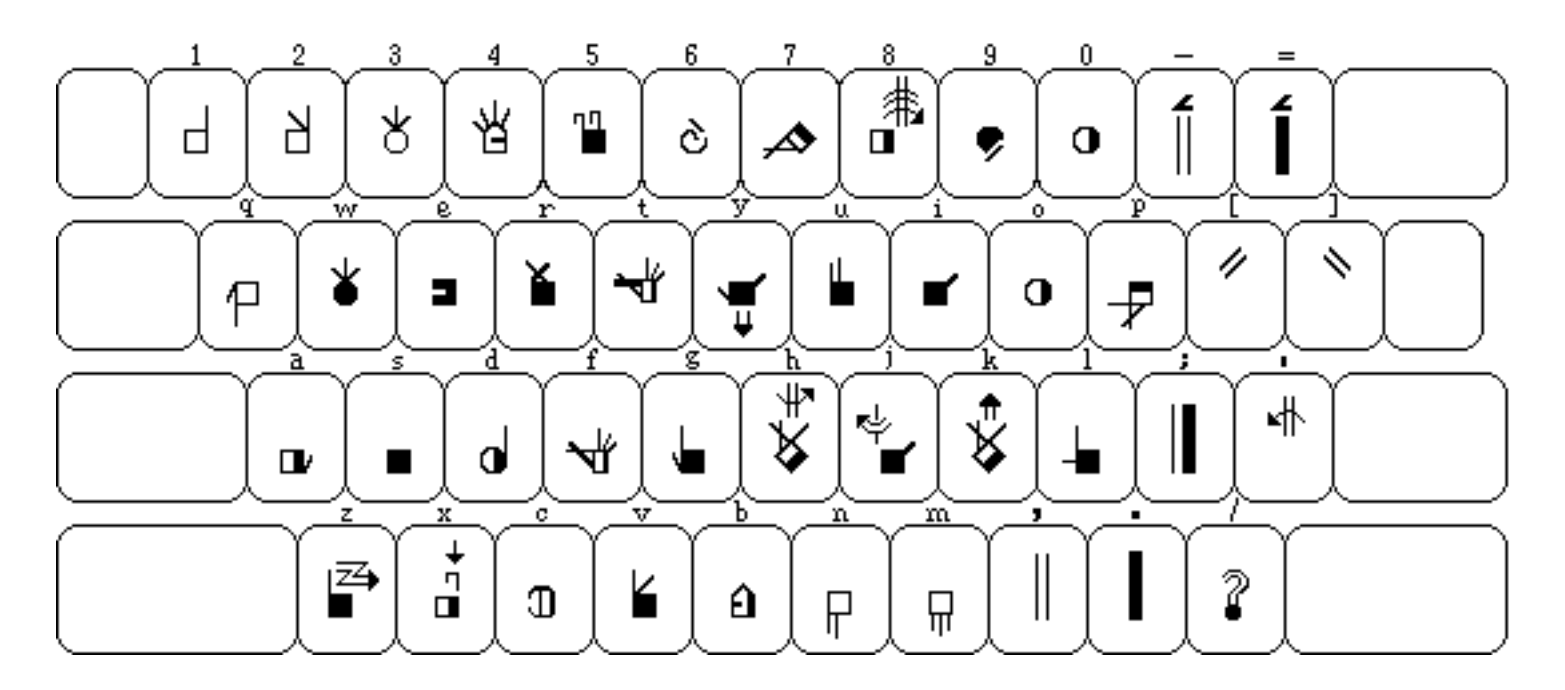

**Fingerspelling, Brazil** Country Code: 055

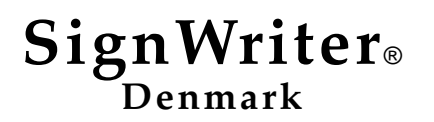

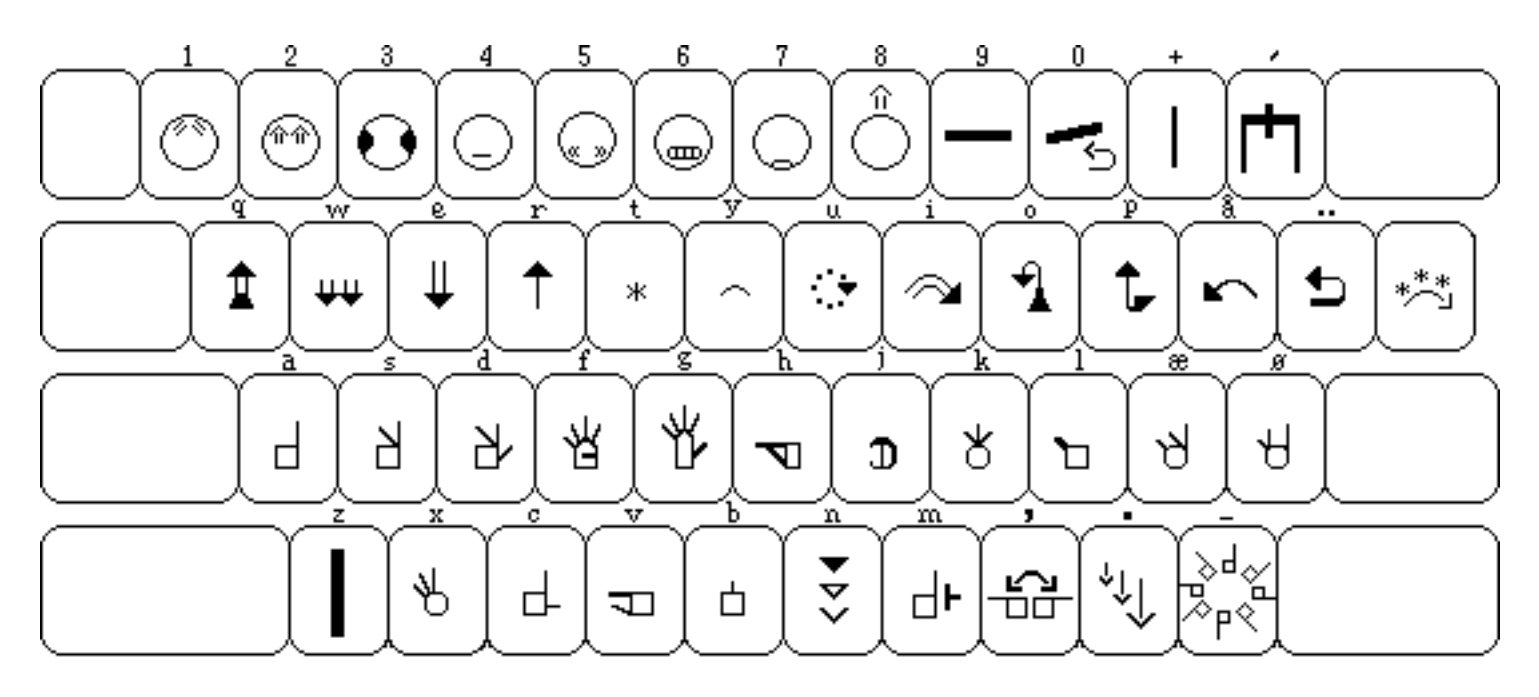

Sign Keyboard All Countries

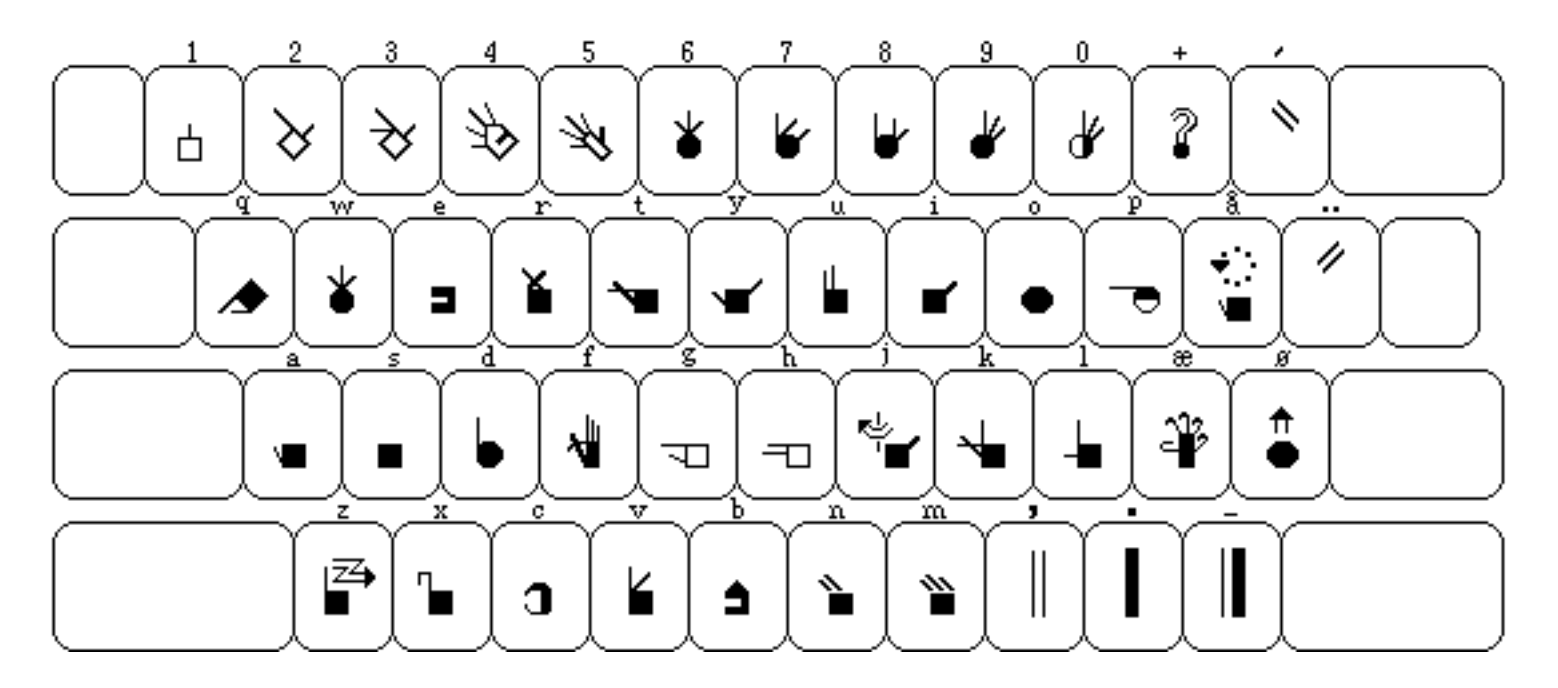

Fingerspelling, Denmark Country Code: 045

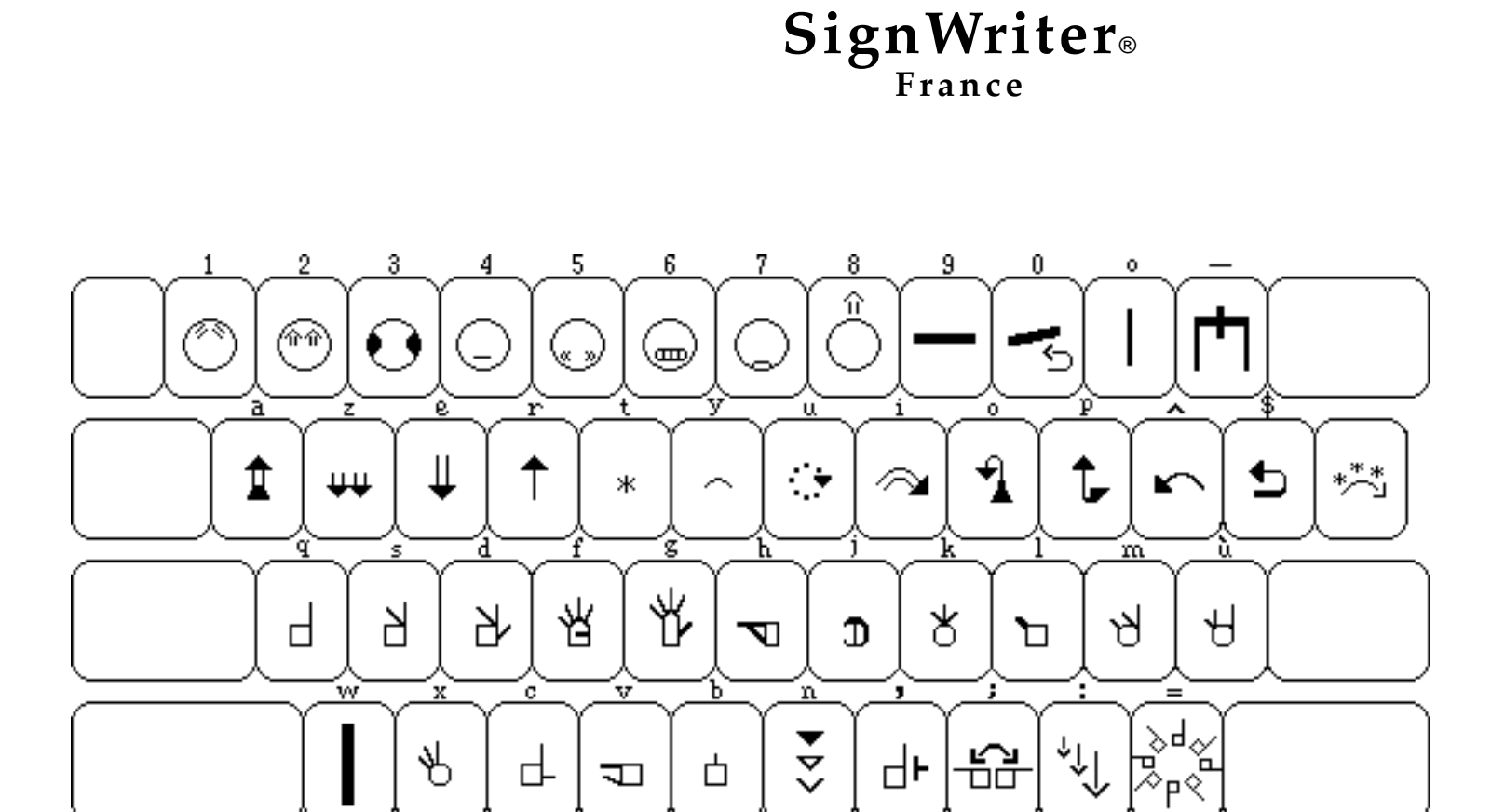

Sign Keyboard All Countries

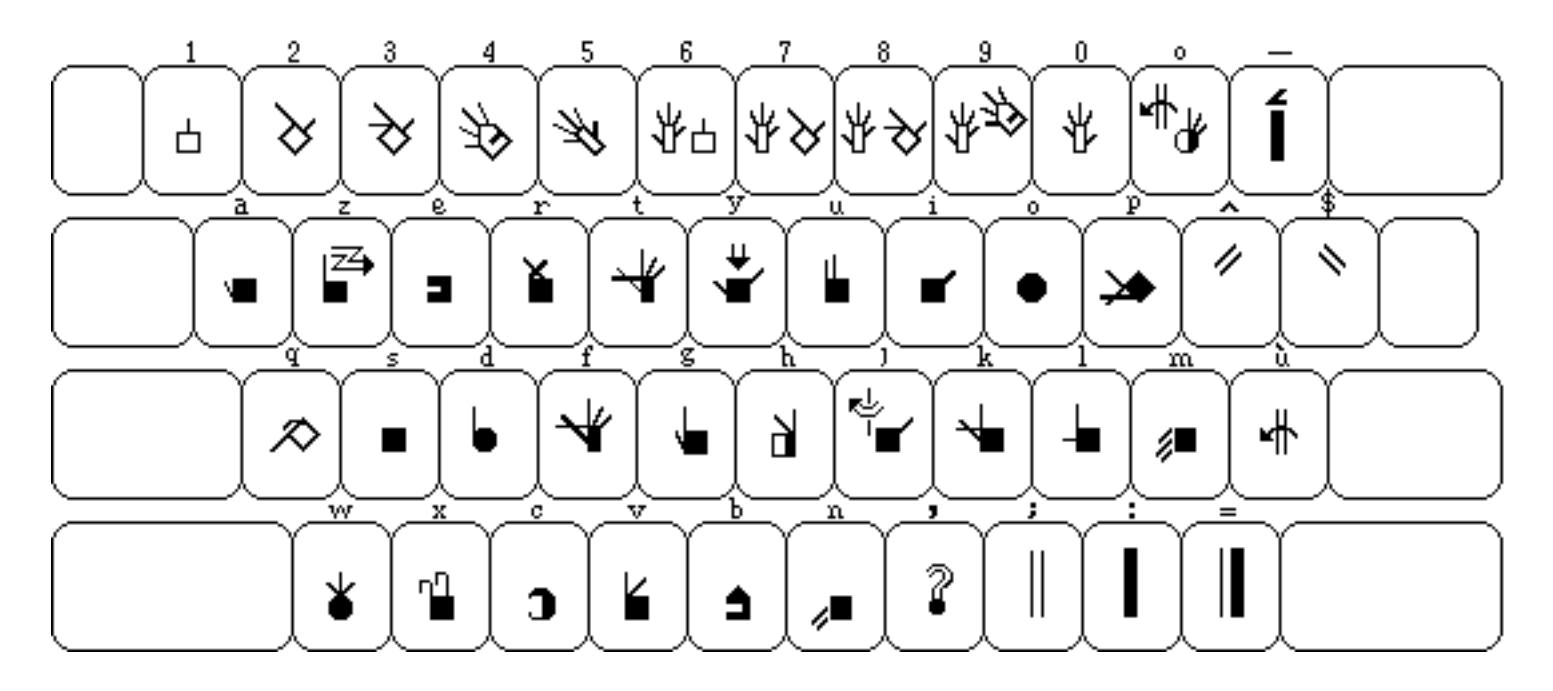

Fingerspelling, France Country Code: 033

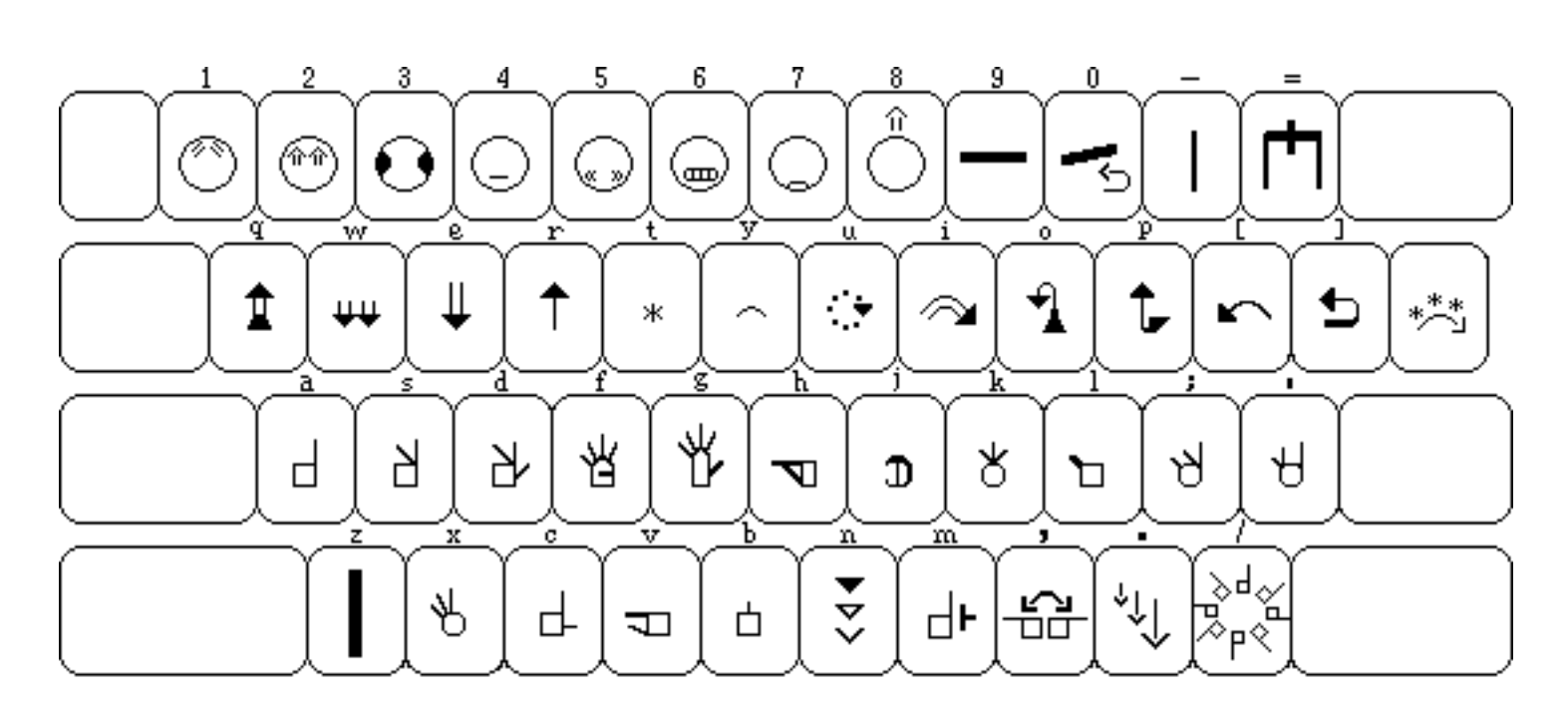

SignWriter® Ireland

Sign Keyboard All Countries

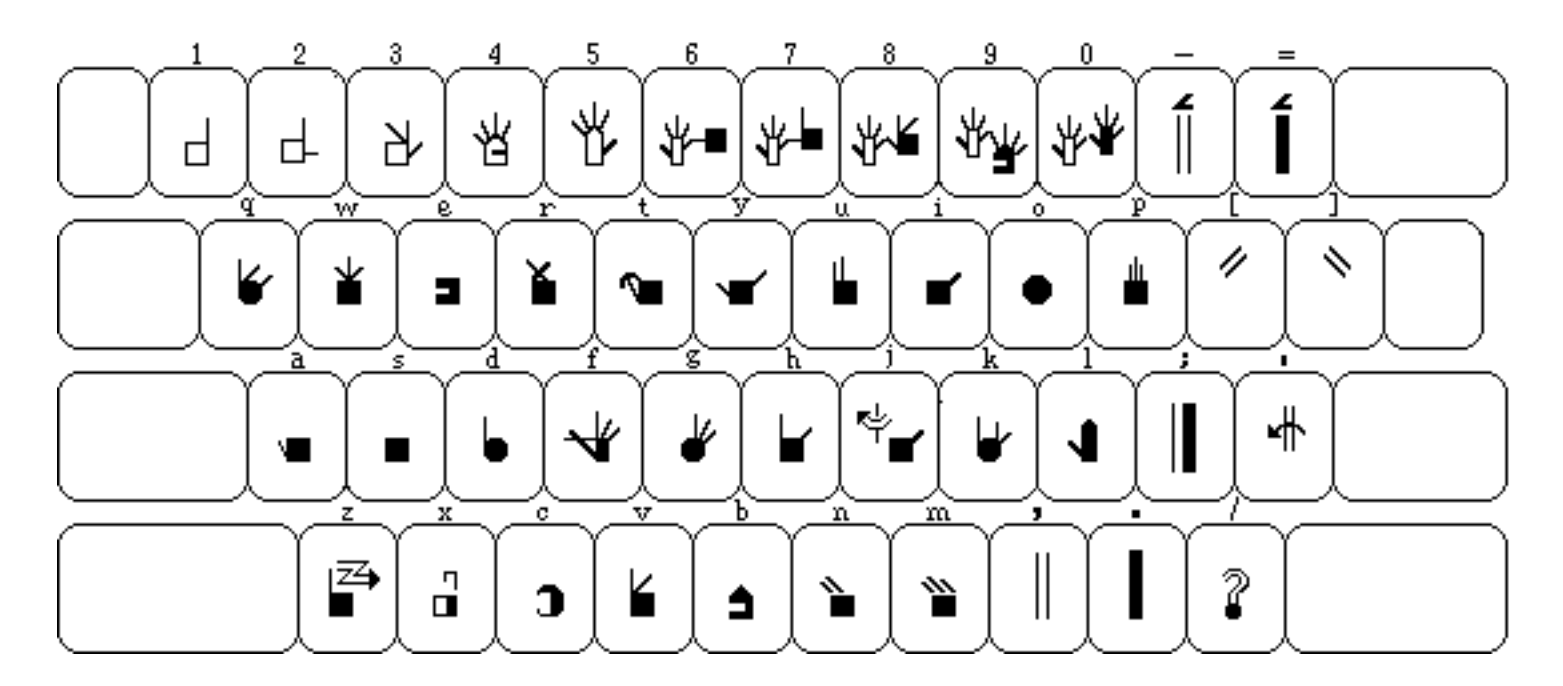

Fingerspelling, Ireland Country Code: 353

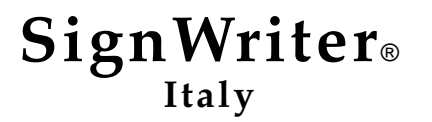

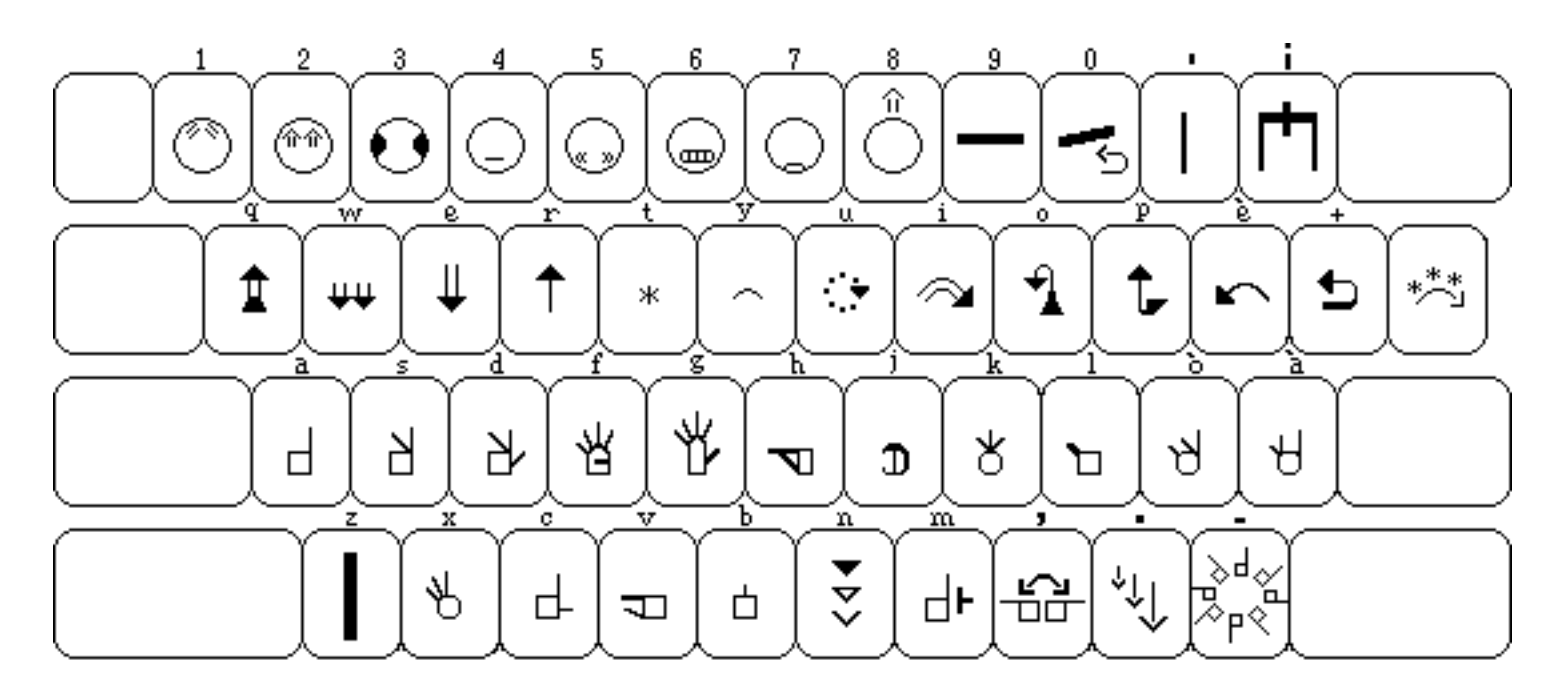

Sign Keyboard All Countries

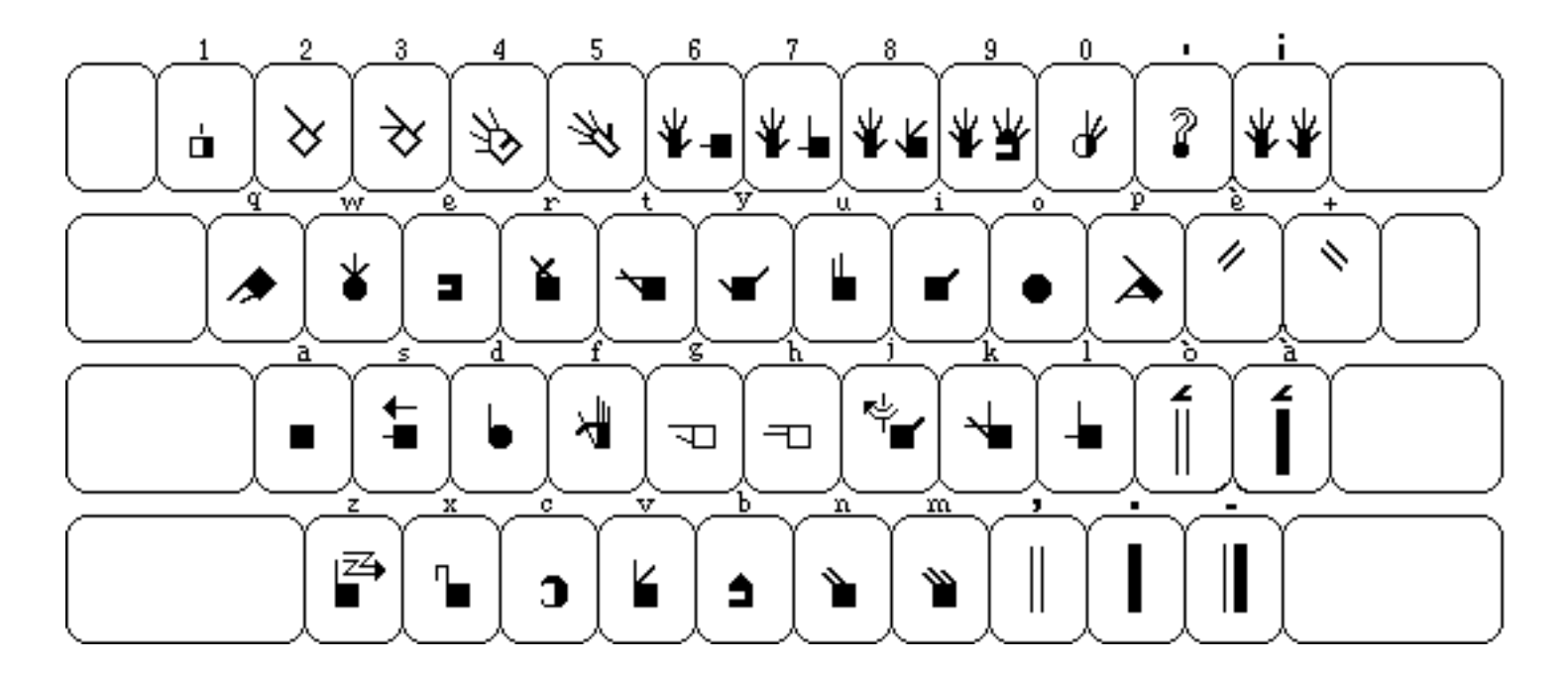

**Fingerspelling, Italy** Country Code: 039

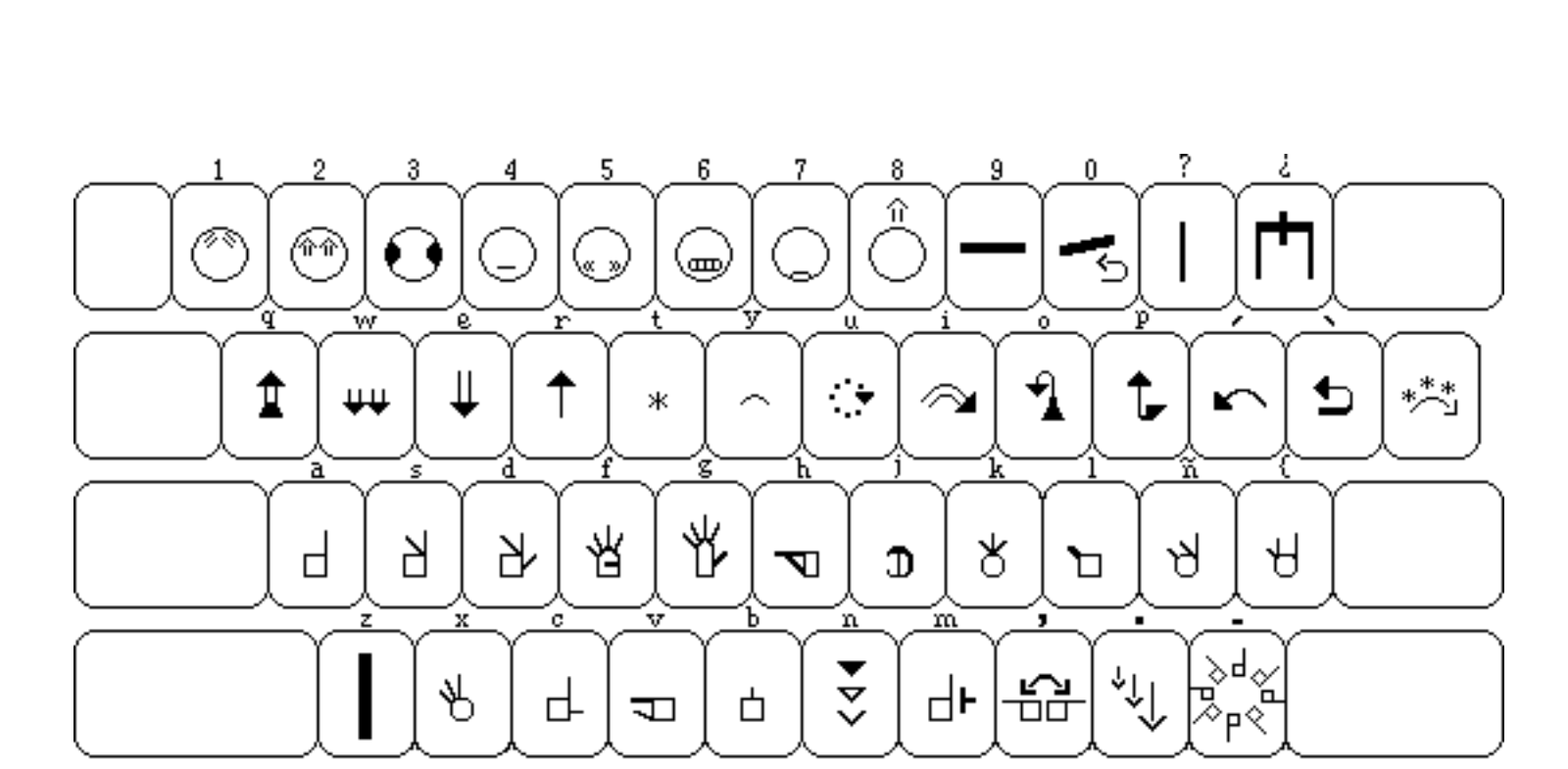

SignWriter® Mexico

Sign Keyboard All Countries

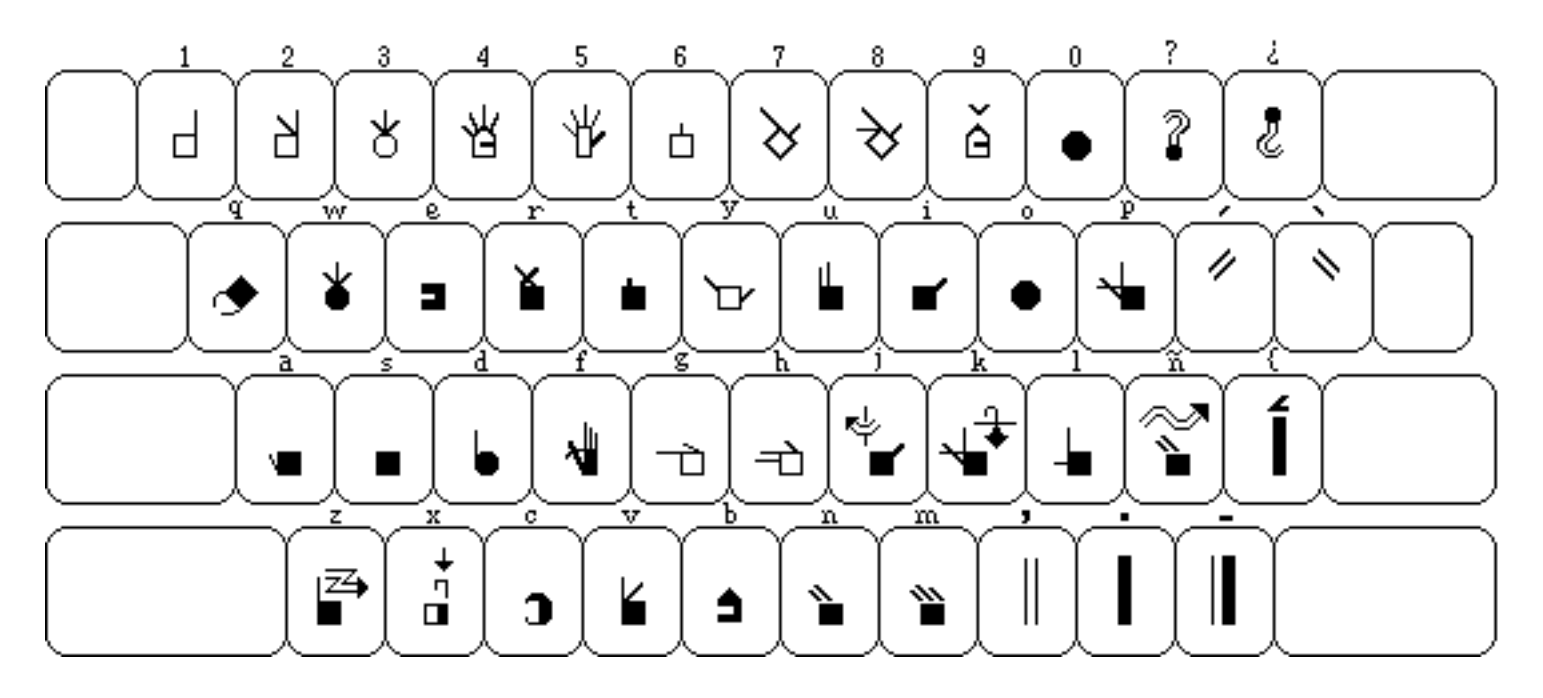

Fingerspelling, Mexico Country Code: 052

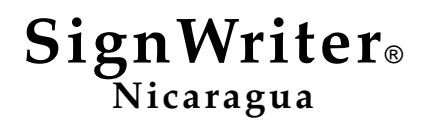

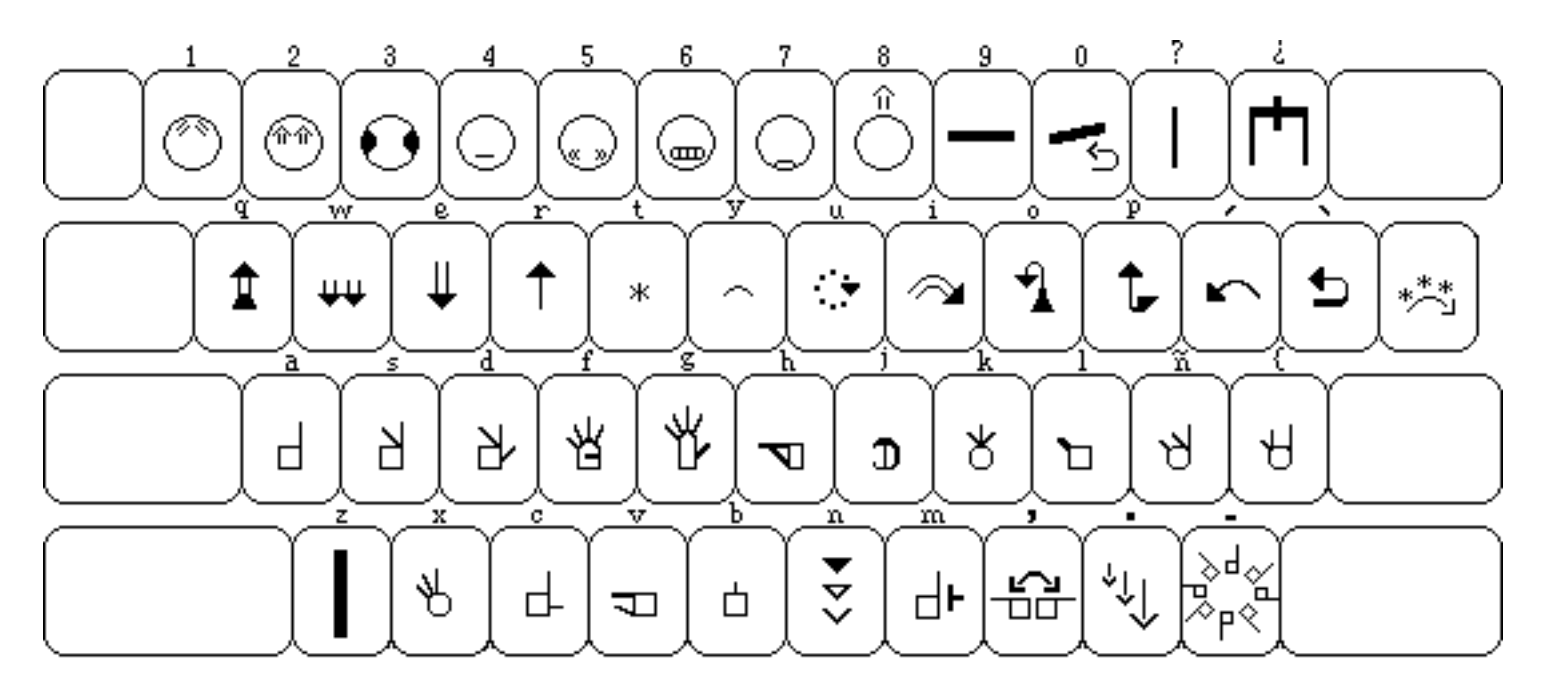

Sign Keyboard All Countries

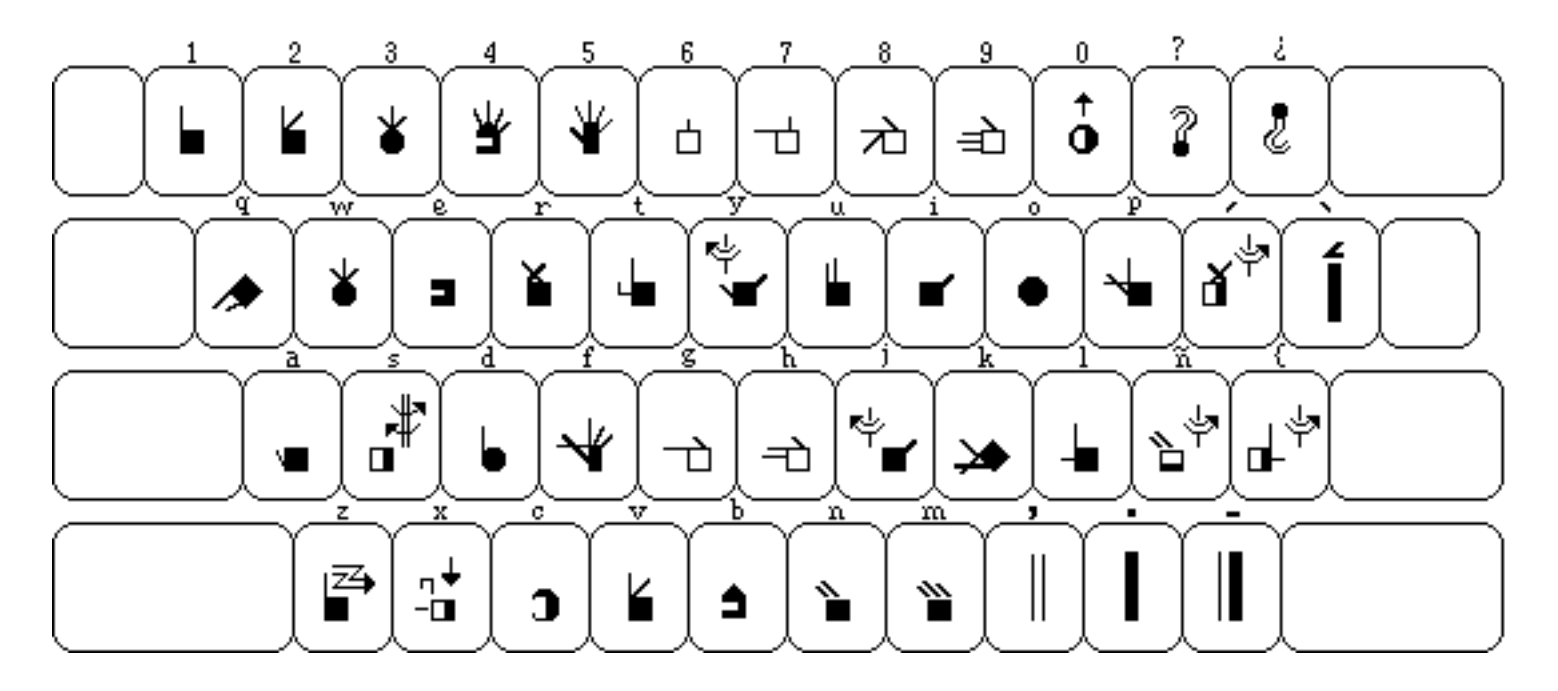

Fingerspelling, Nicaragua Country Code: 505

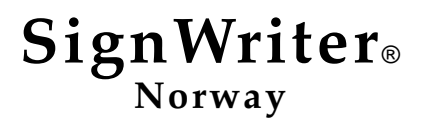

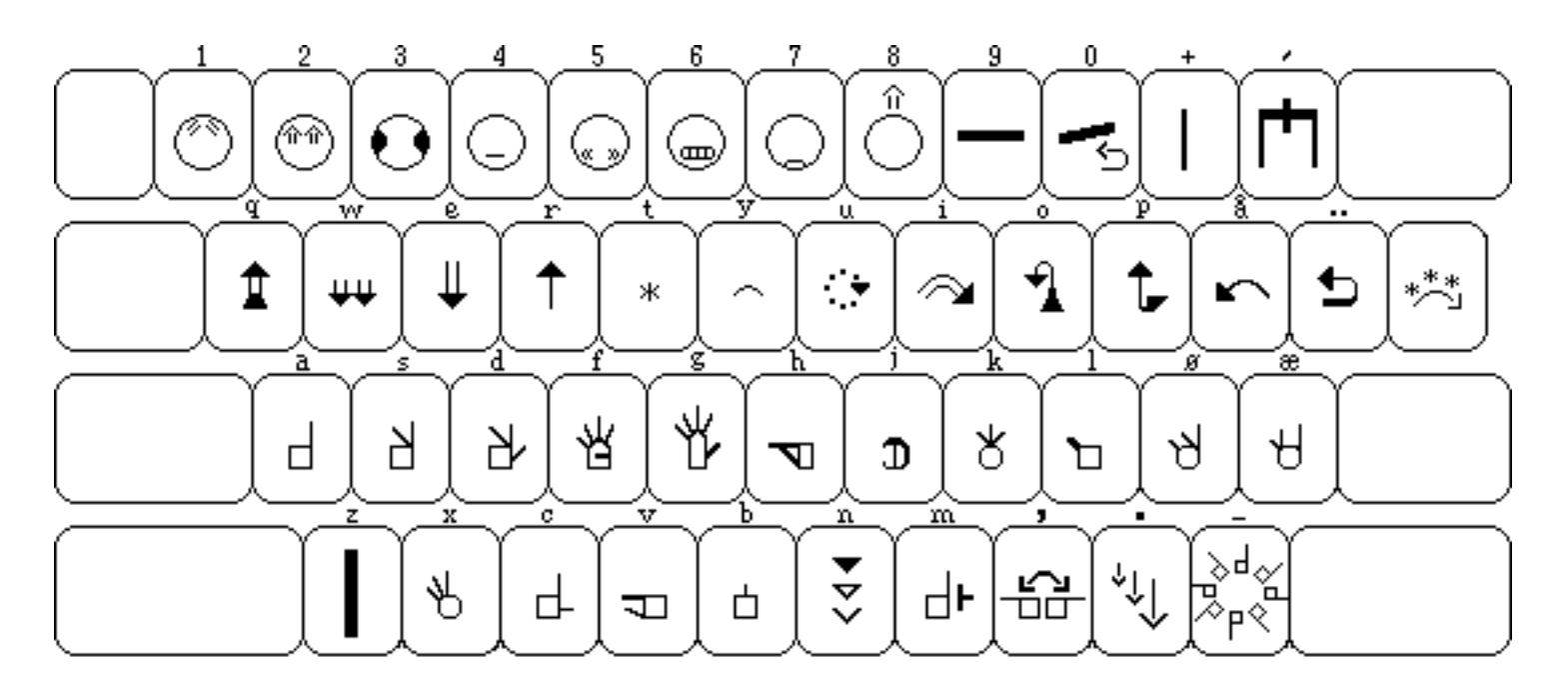

Sign Keyboard All Countries

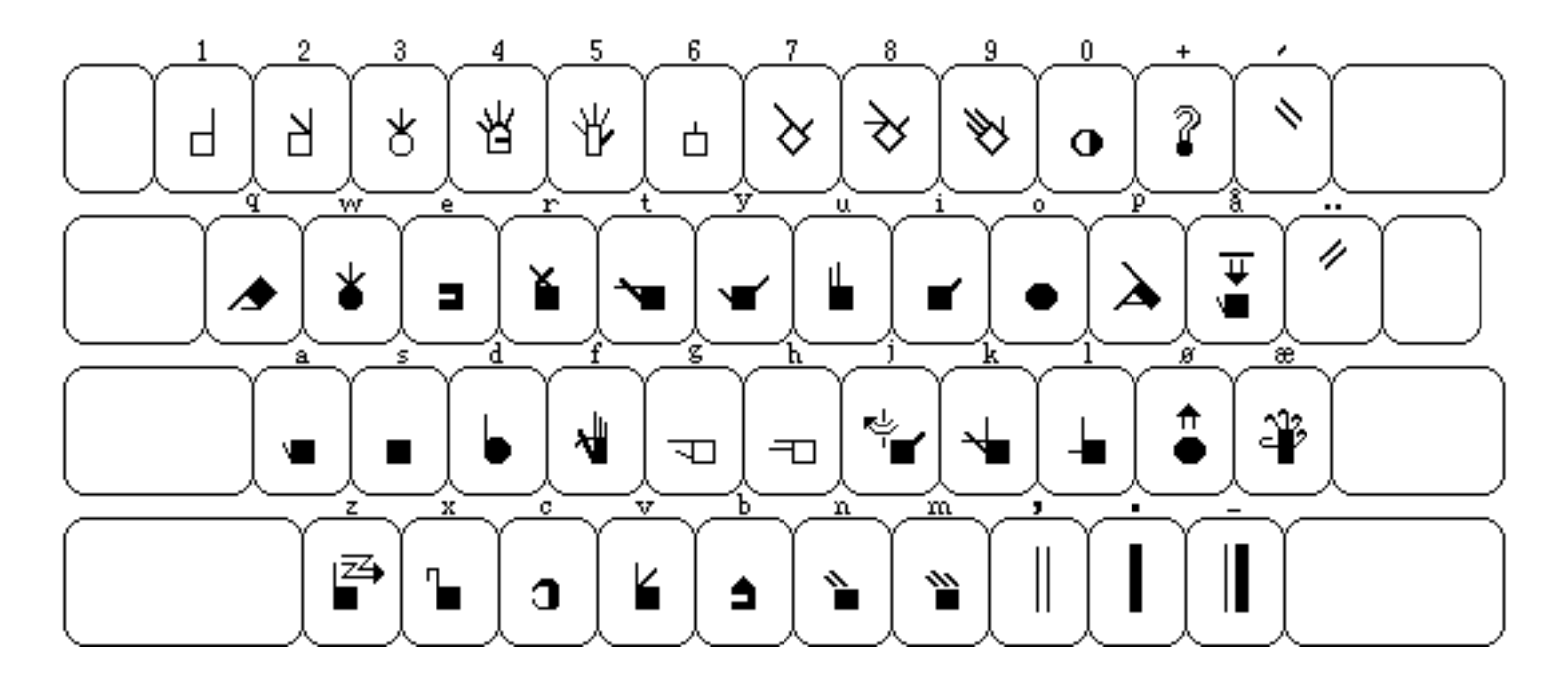

Fingerspelling, Norway Country Code: 047

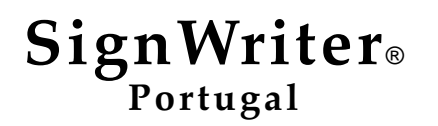

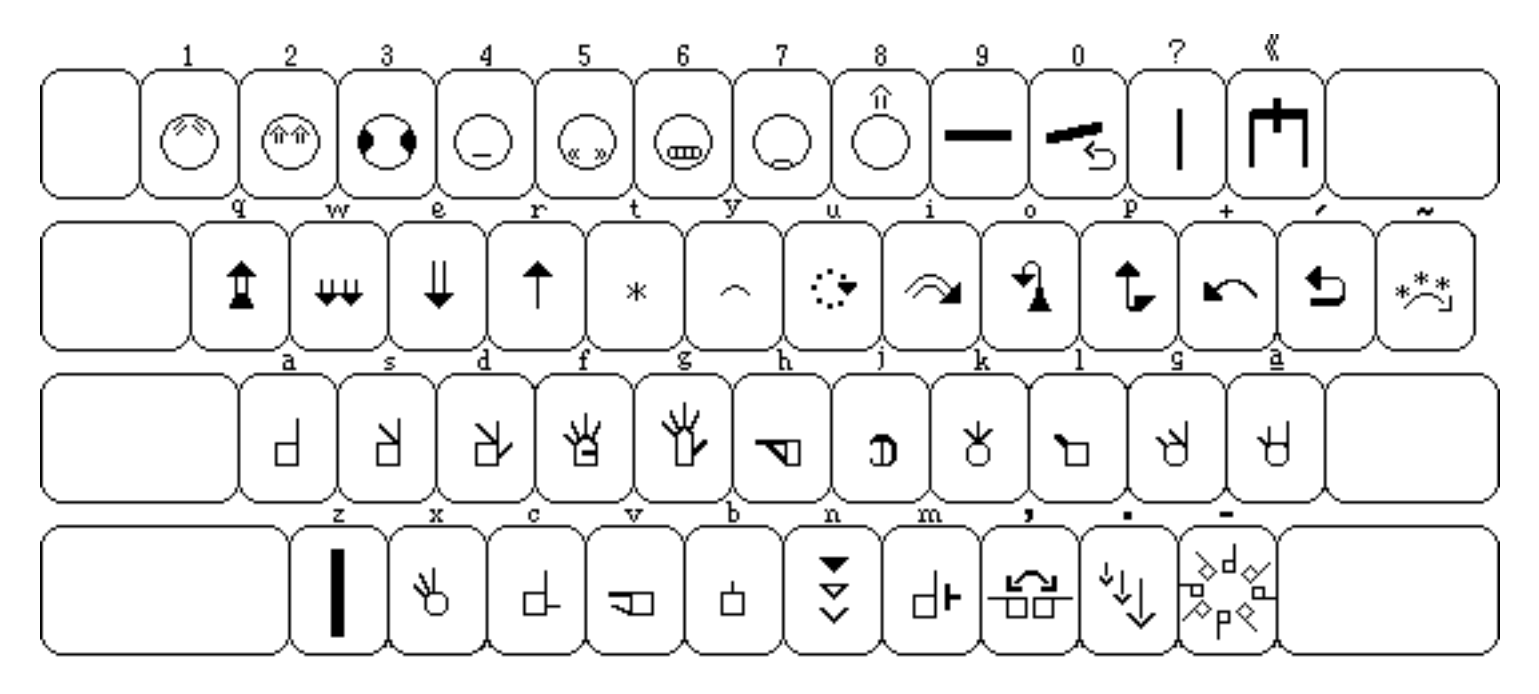

Sign Keyboard All Countries

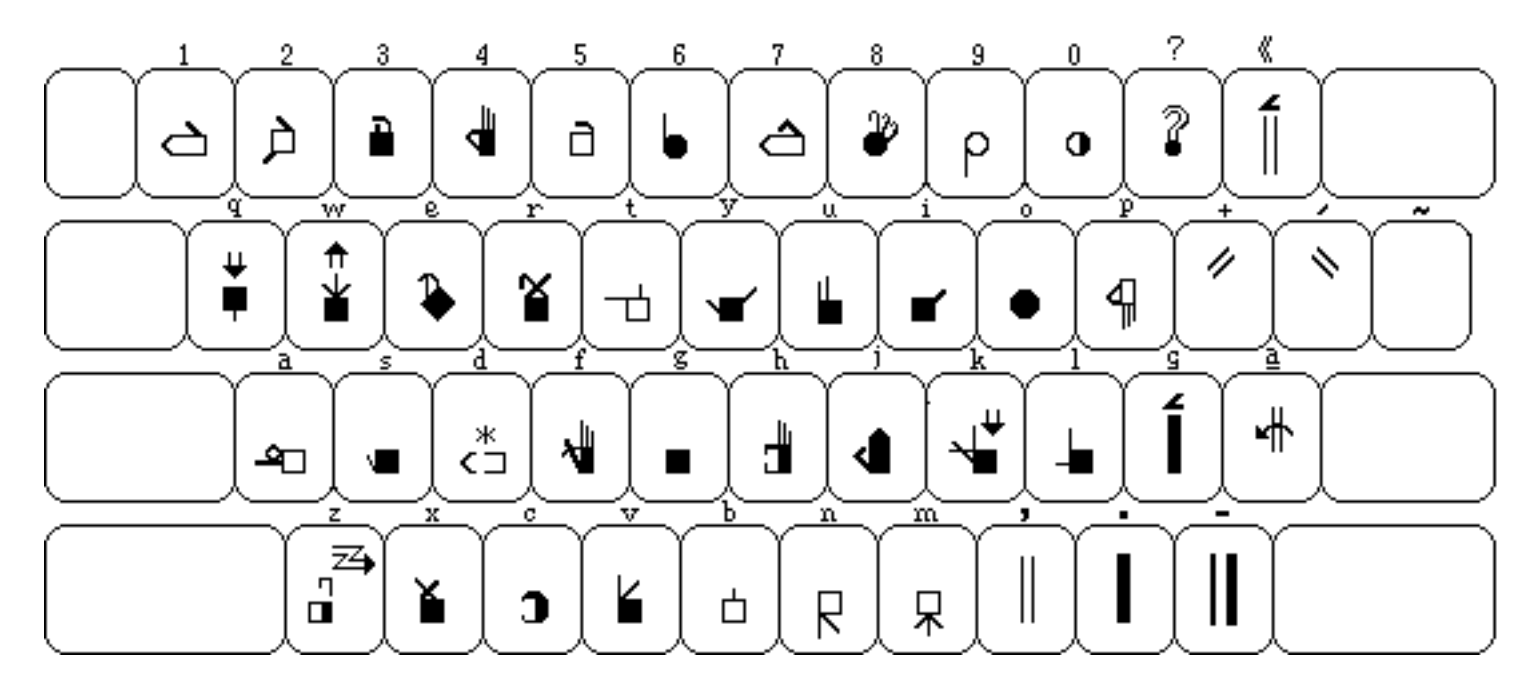

Fingerspelling, Portugal Country Code: 351

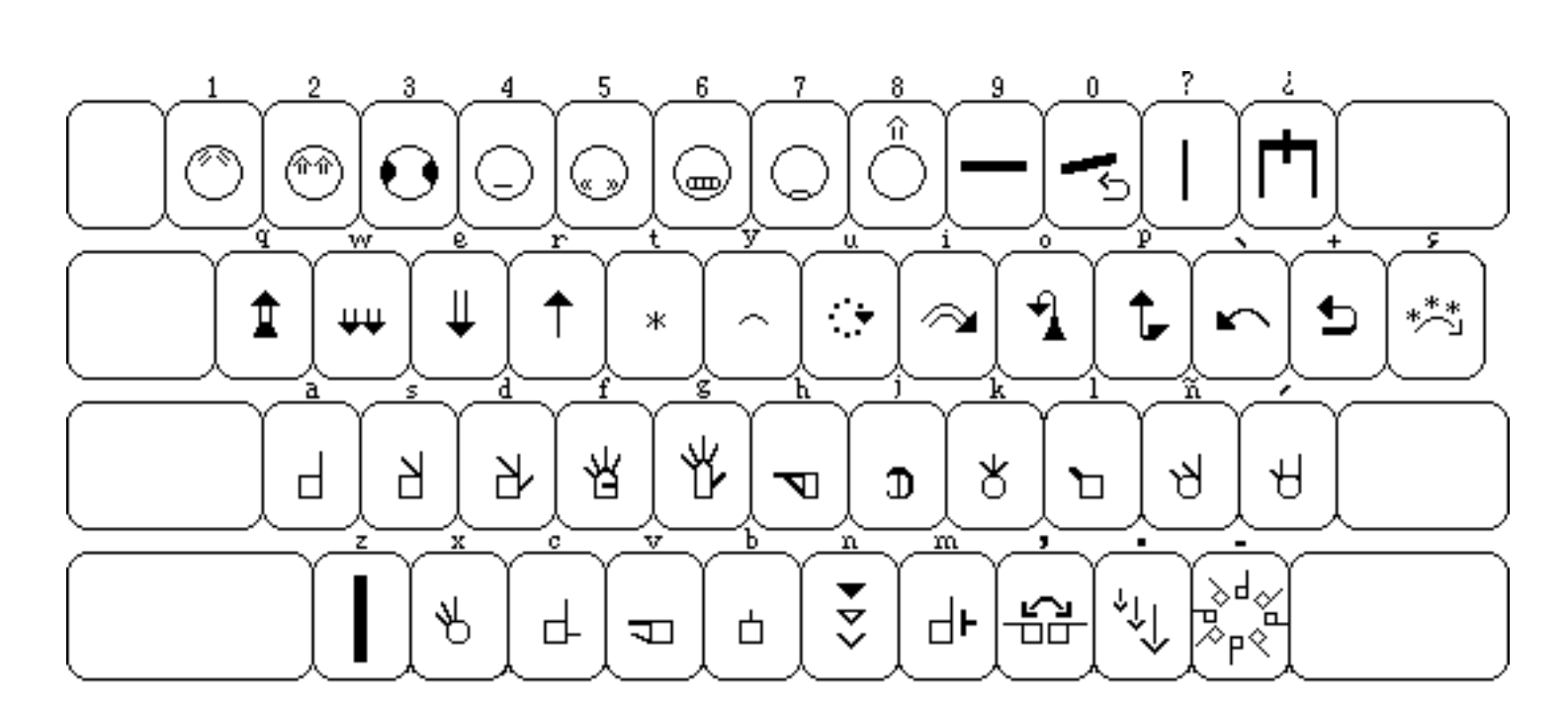

SignWriter® Spain

Sign Keyboard All Countries

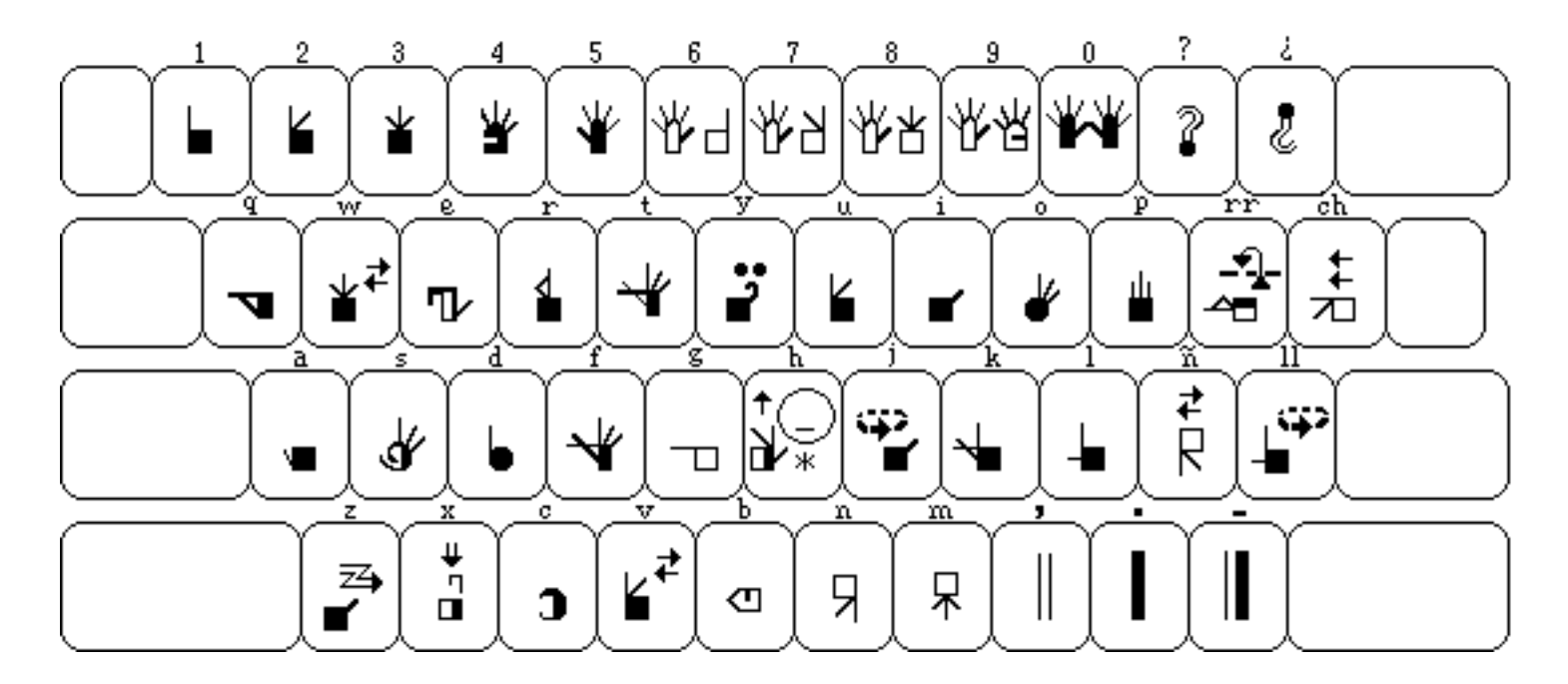

**Fingerspelling, Spain** Country Code: 034

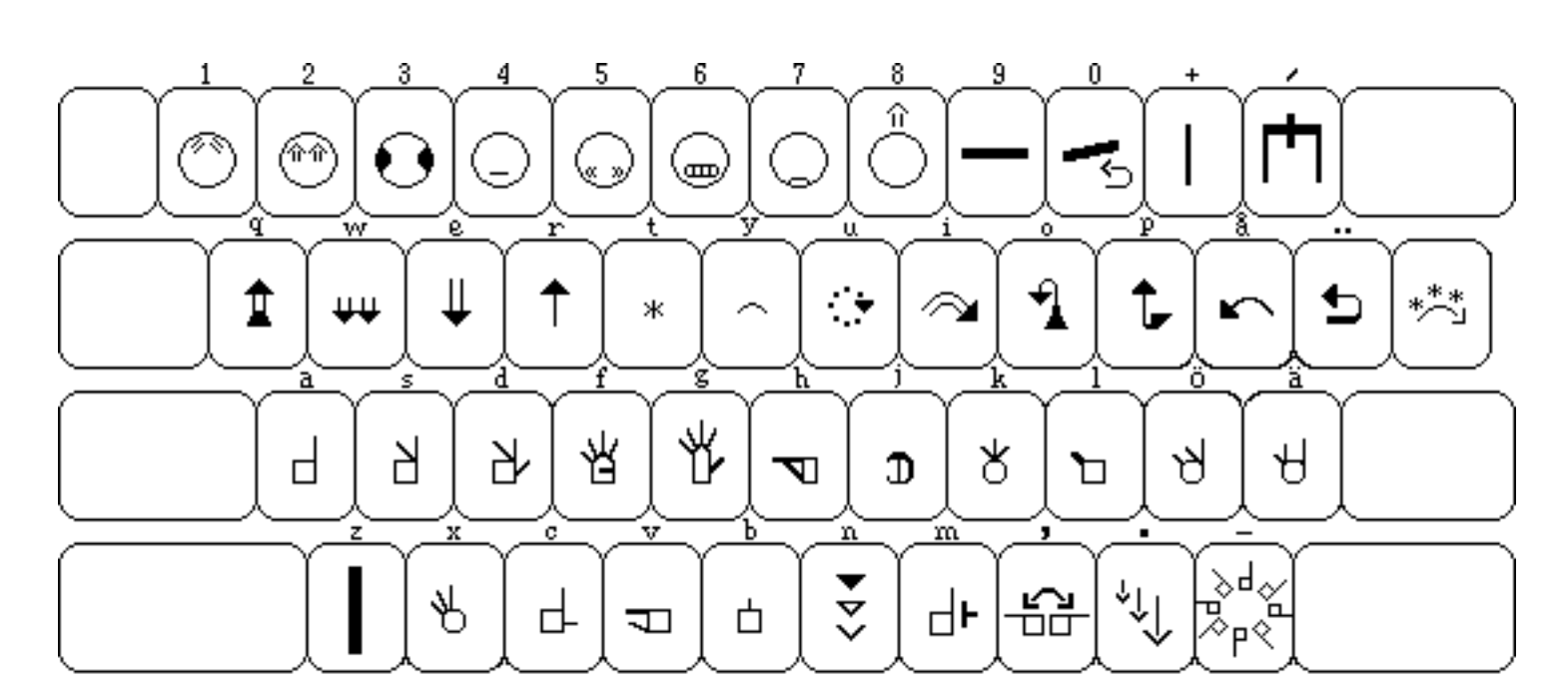

Sweden Sweden

Sign Keyboard All Countries

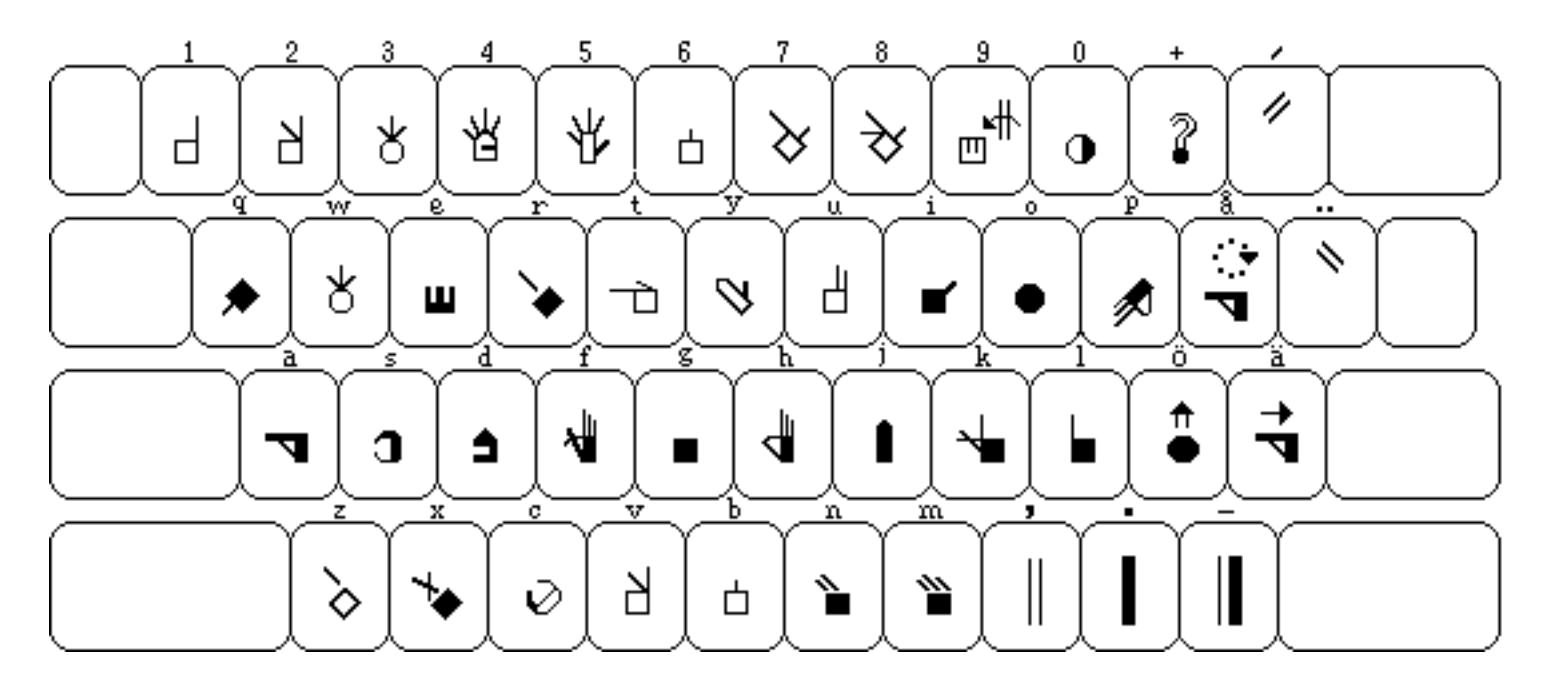

**Fingerspelling, Sweden** Country Code: 046

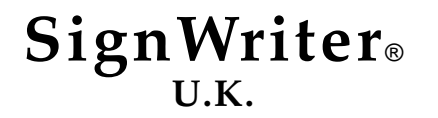

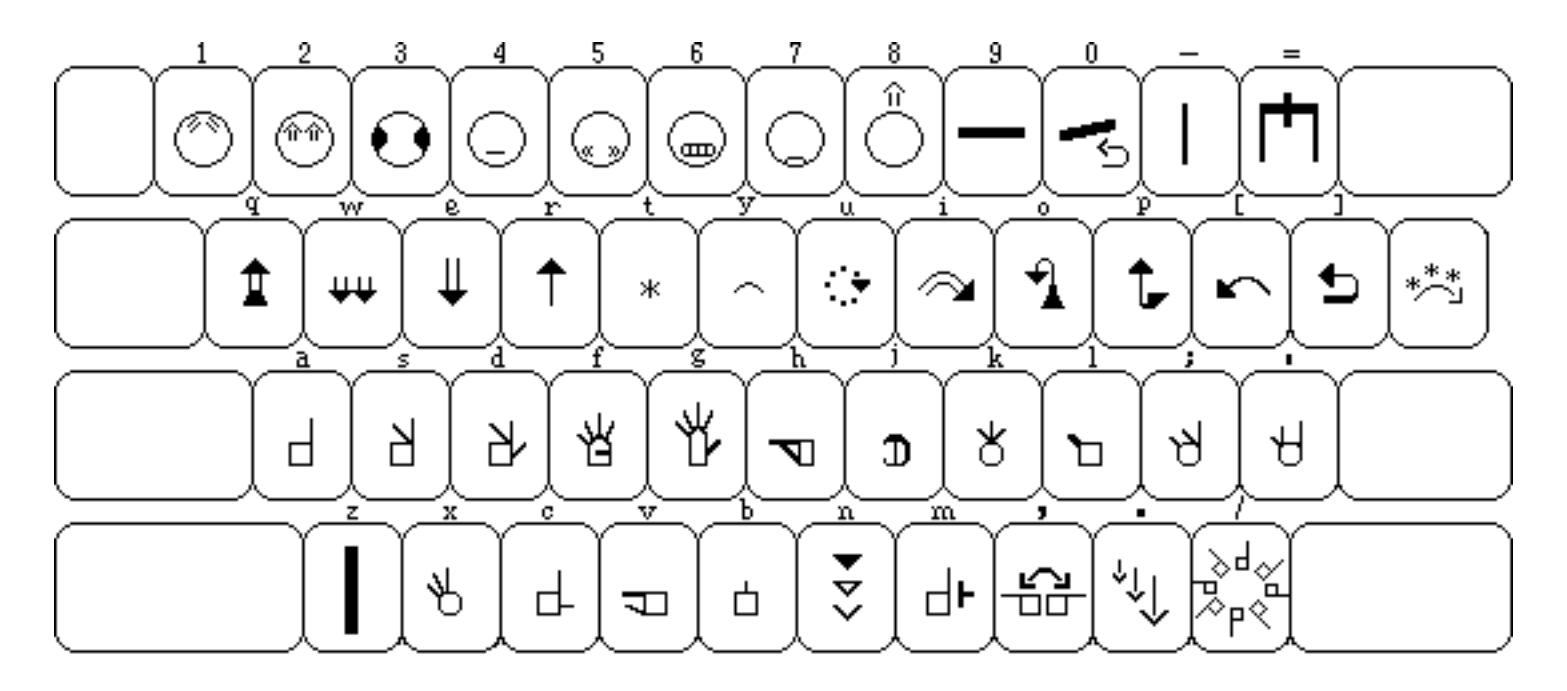

Sign Keyboard All Countries

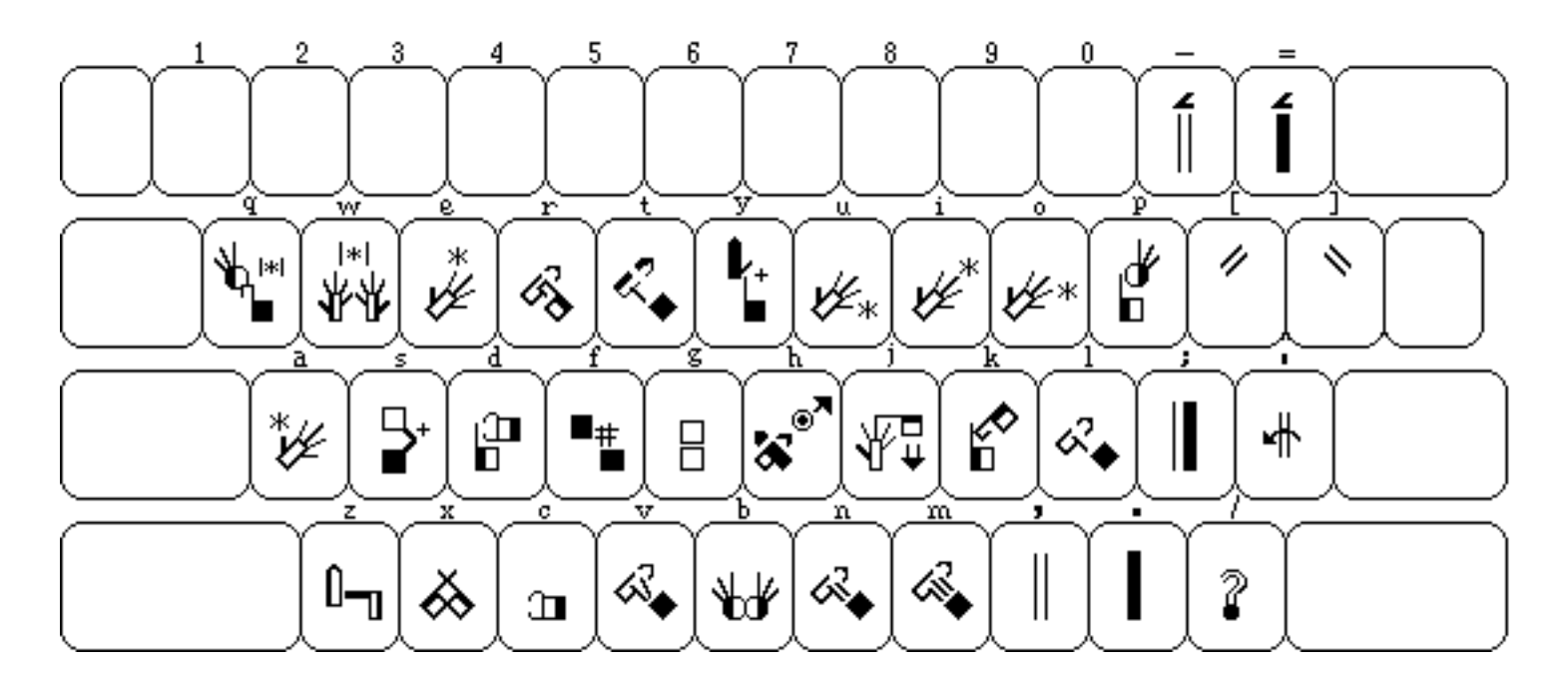

**Fingerspelling, UK** Country Code: 044

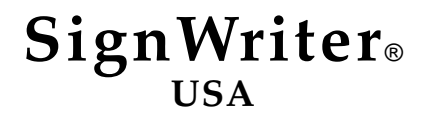

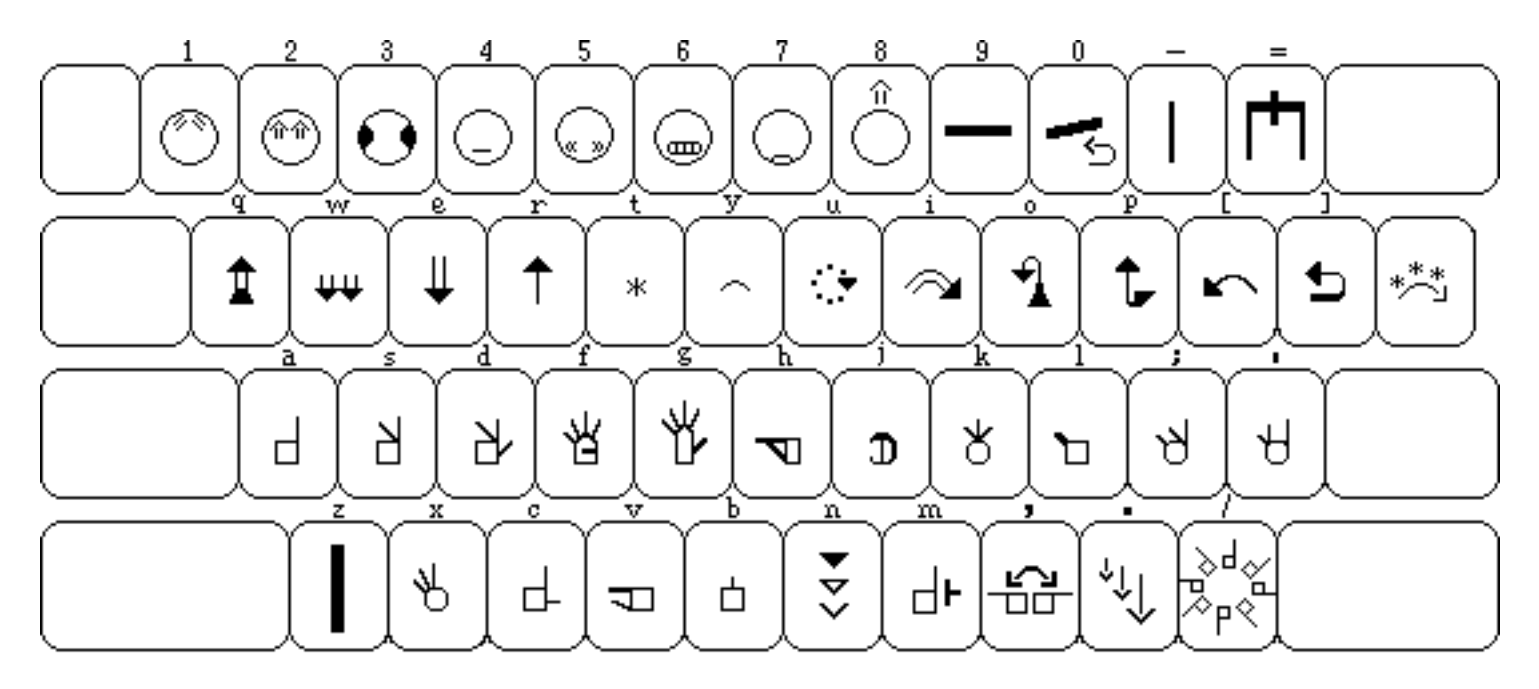

Sign Keyboard All Countries

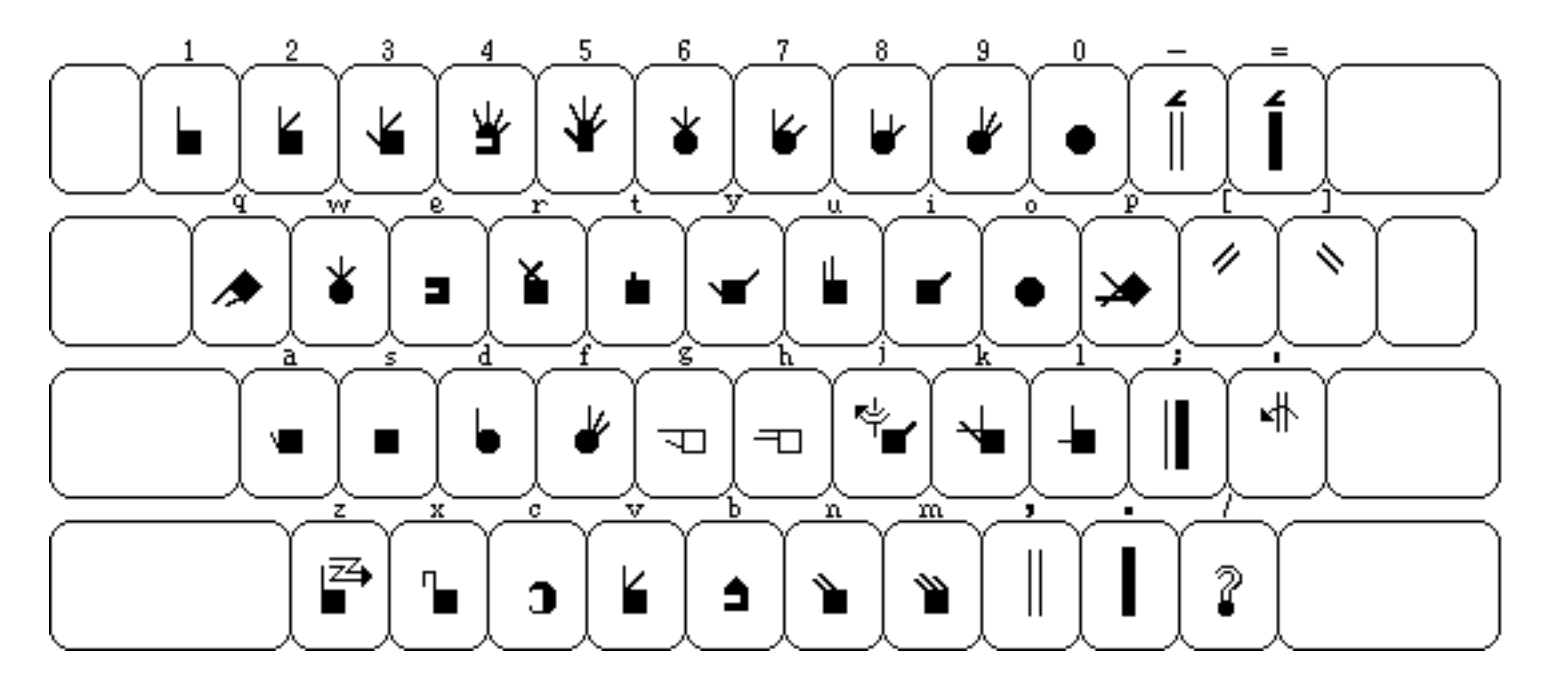

Fingerspelling, USA Country Code: 001

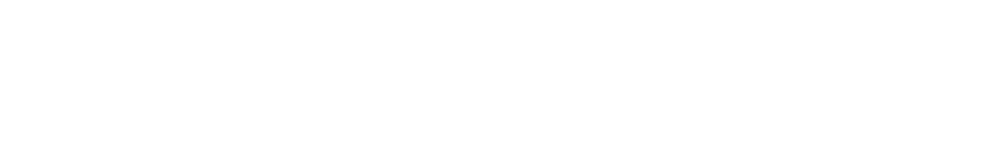

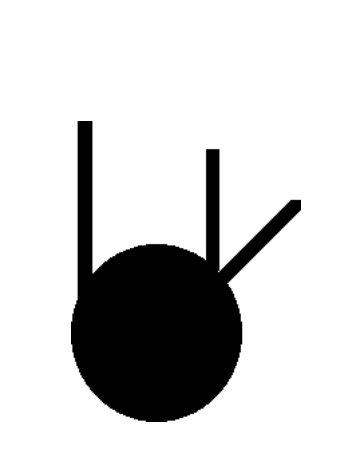

The Sign Keyboard

# **Typing Hand Symbols**

with the SignWriter® Computer Program

Hand symbols are located on the **1st & 2nd** rows of the keyboard.

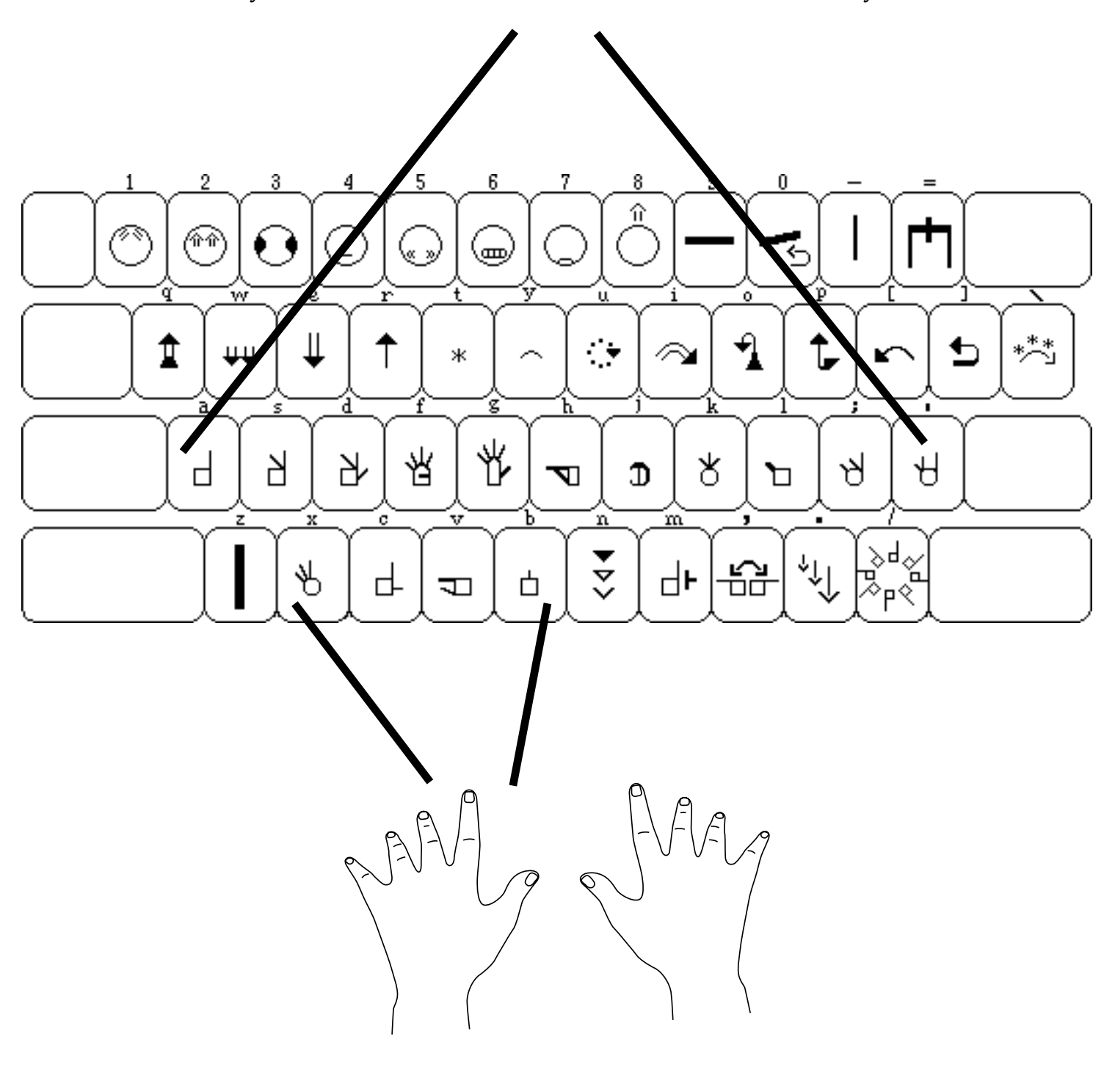
with the SignWriter® Computer Program

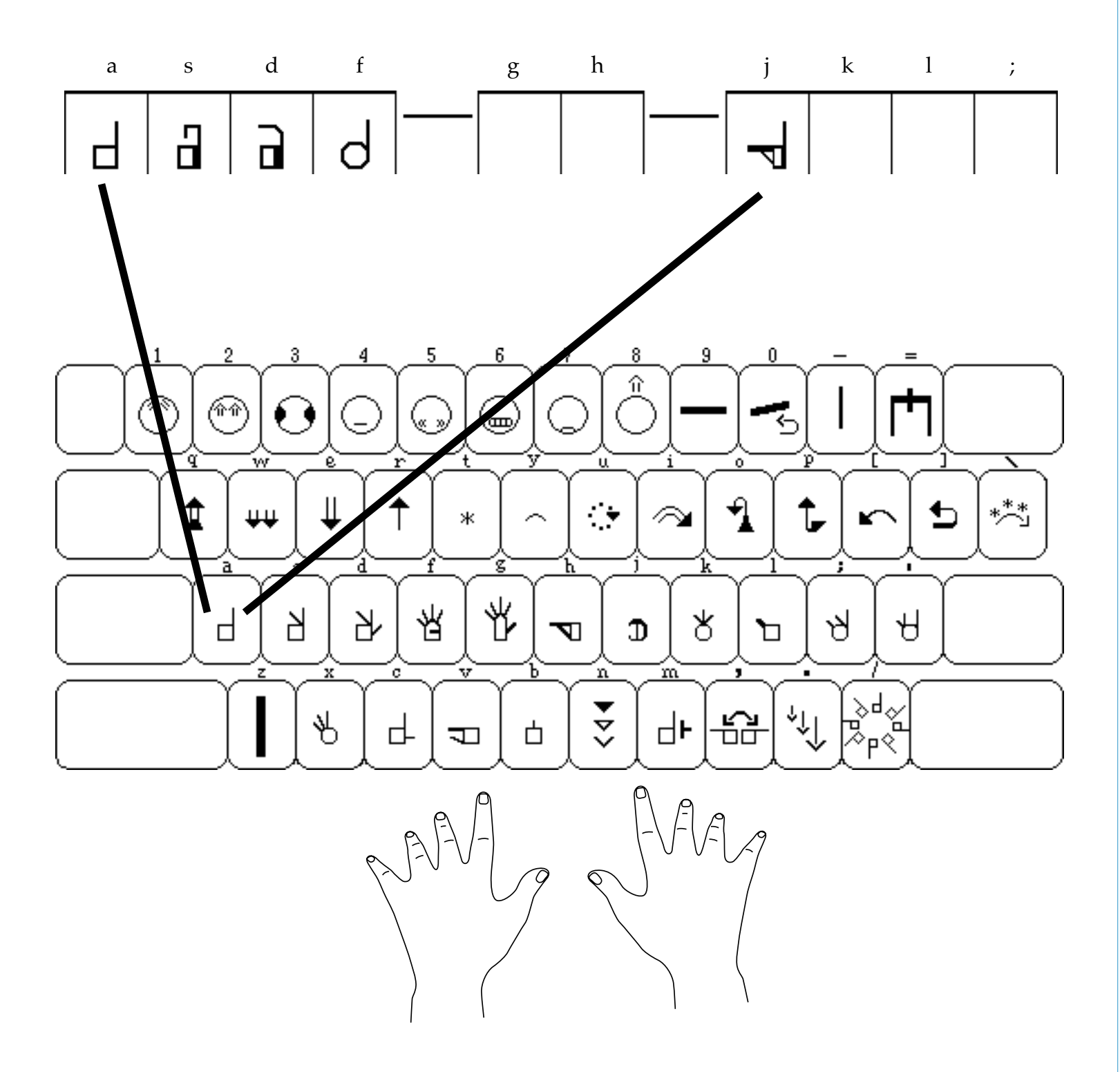

**Group 1** is located on the **a** key.

When you press the **a** key, all of the hands in **Group 1** appear in a row on the screen. You can then choose the hand symbol you wish, by pressing the **a**, **s**, **d**, **f**, **or j** keys.

with the SignWriter® Computer Program

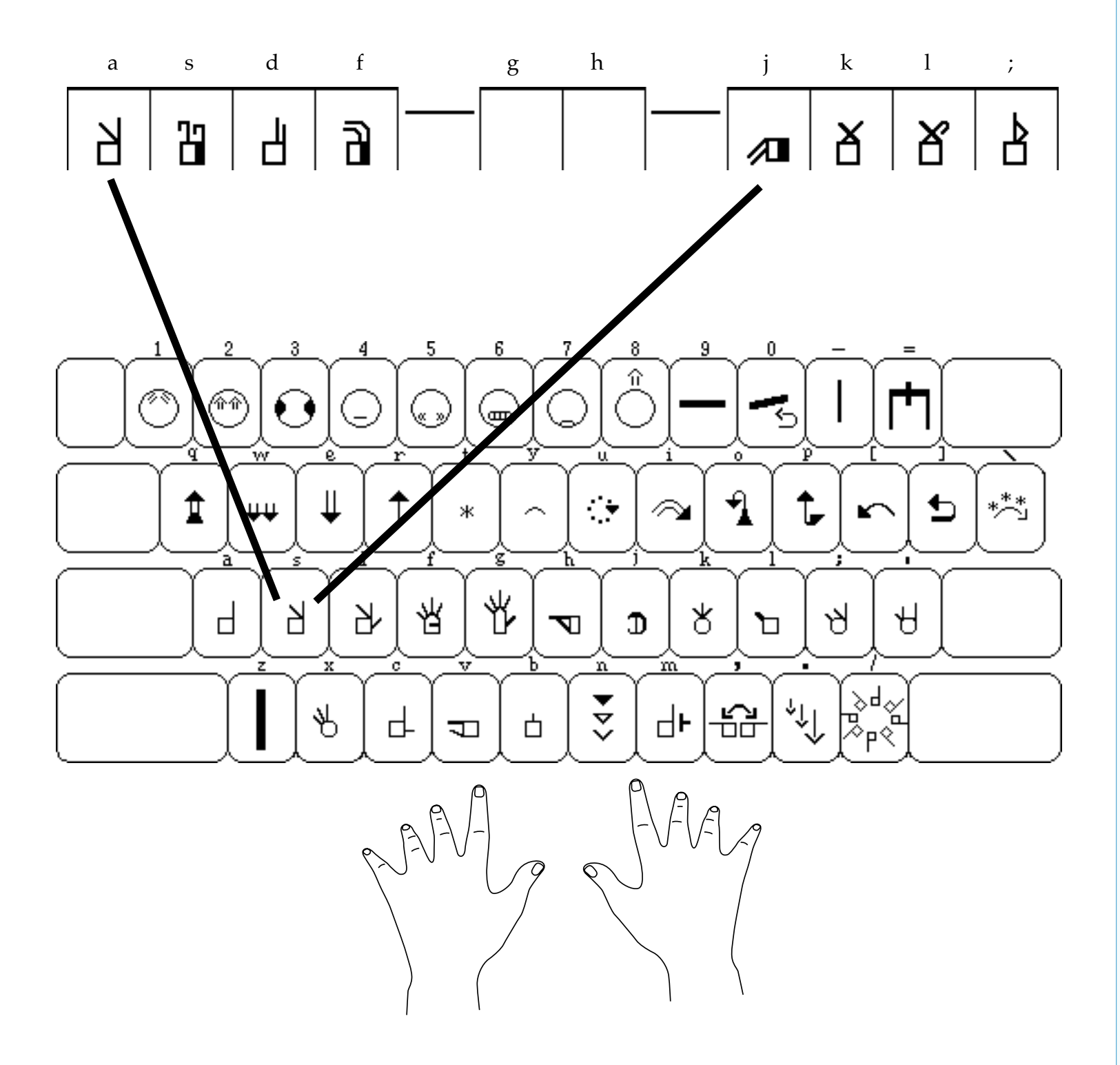

**Group 2** is located on the **s** key.

When you press the **s** key, all of the hands in **Group 2** appear in a row on the screen. You can then choose the hand symbol you wish, by pressing the **a**, **s**, **d**, **f**, **j**, **k**, **l**, **or**; keys.

with the SignWriter® Computer Program

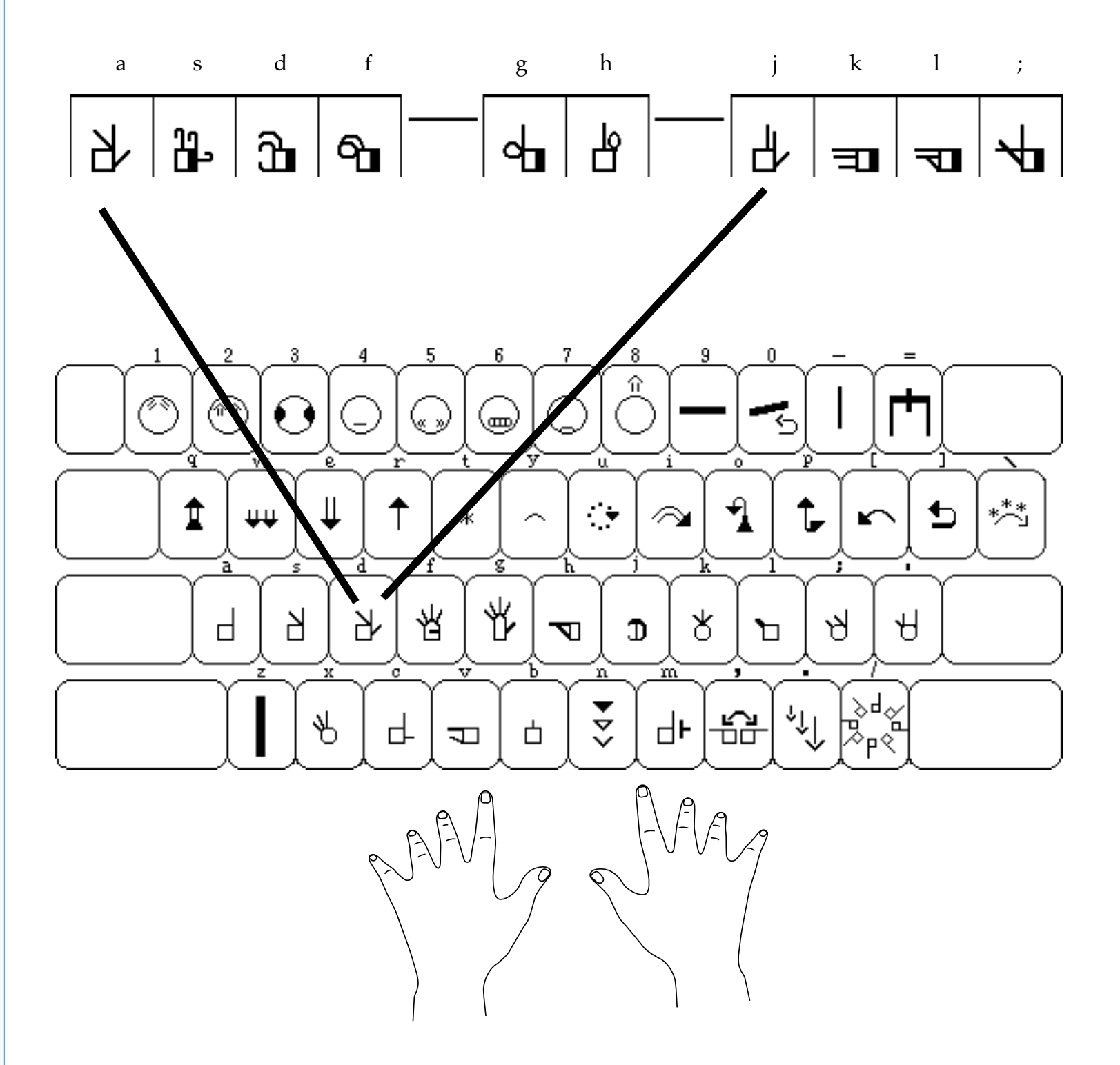

**Group 3** is located on the **d** key.

When you press the **d** key, all of the hands in **Group 3** appear in a row on the screen. You can then choose the hand symbol you wish, by pressing the **a**, **s**, **d**, **f**, **g**, **h**, **j**, **k**, **l**, **or**; keys.

with the SignWriter® Computer Program

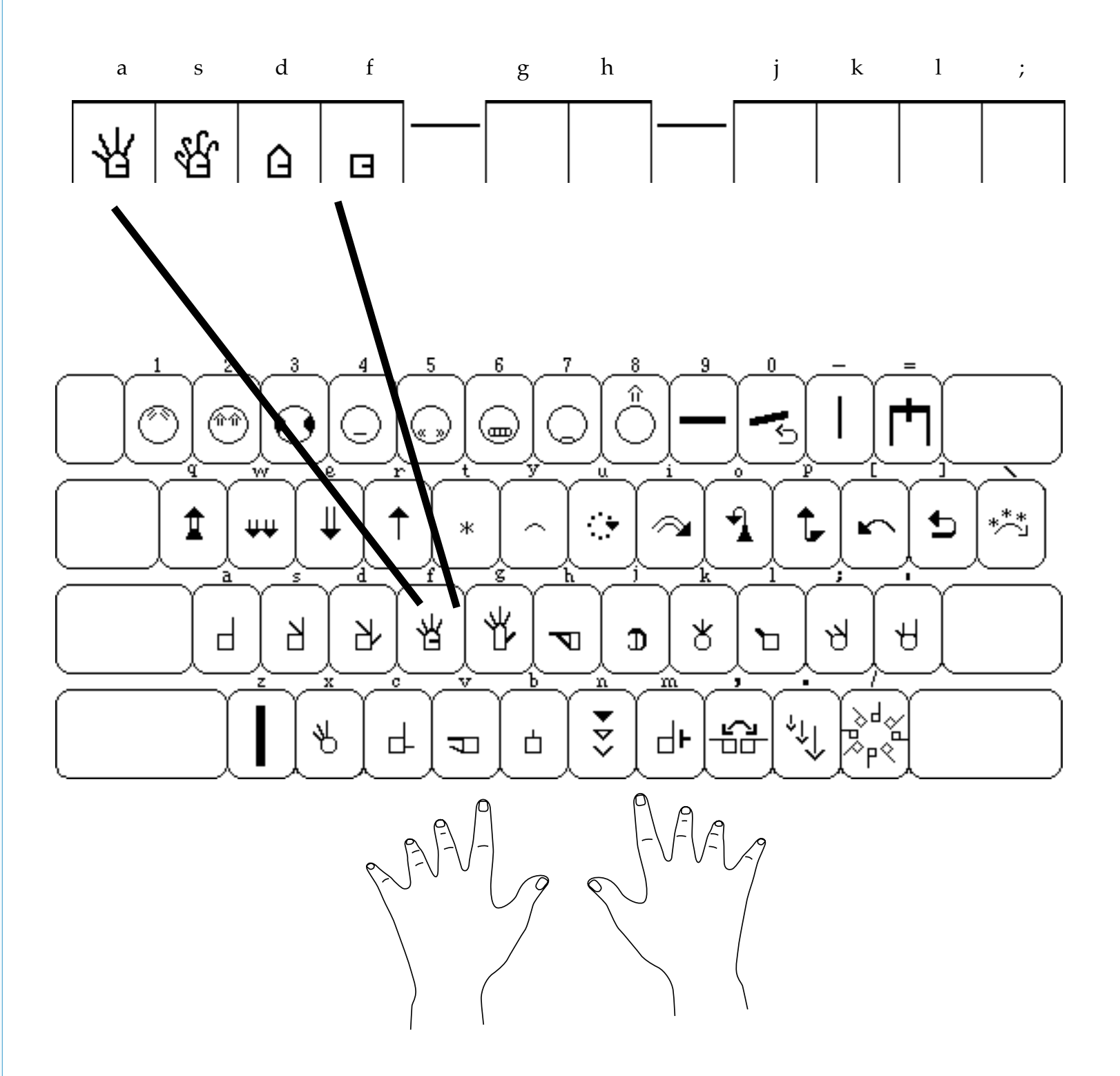

**Group 4** is located on the **f** key.

When you press the **f** key, all of the hands in **Group 4** appear in a row on the screen. You can then choose the hand symbol you wish, by pressing the **a**, **s**, **d**, **or f** keys.

# Typing Group 5, Part 1

with the SignWriter® Computer Program

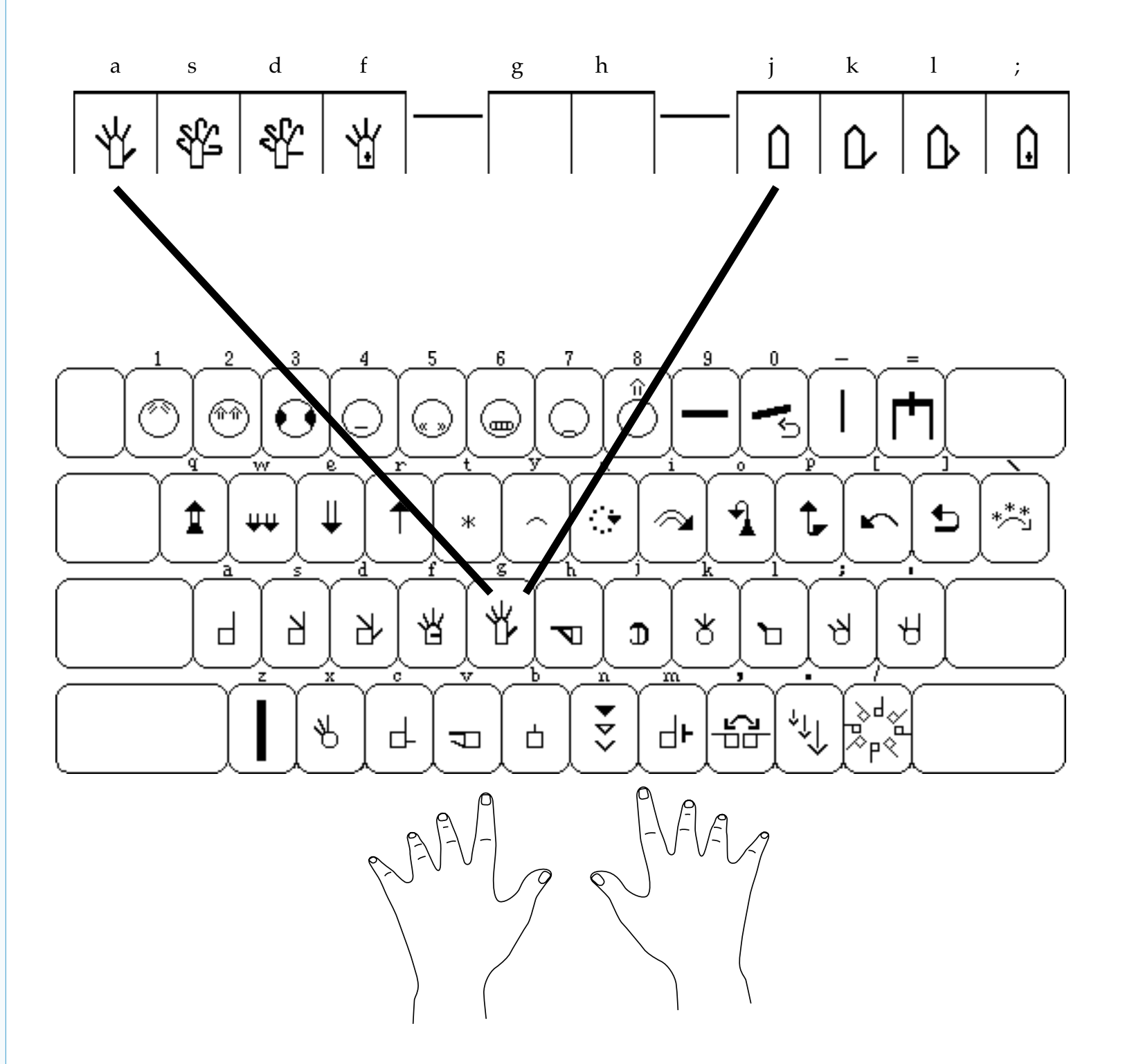

**Group 5, Part 1** is located on the **g** key.

When you press the **g** key, all of the hands in **Group 5**, **Part 1** appear in a row on the screen. You can then choose the hand symbol you wish, by pressing the **a**, **s**, **d**, **f**, **j**, **k**, **l or**; keys.

## Typing Group 5, Part 2

with the SignWriter® Computer Program

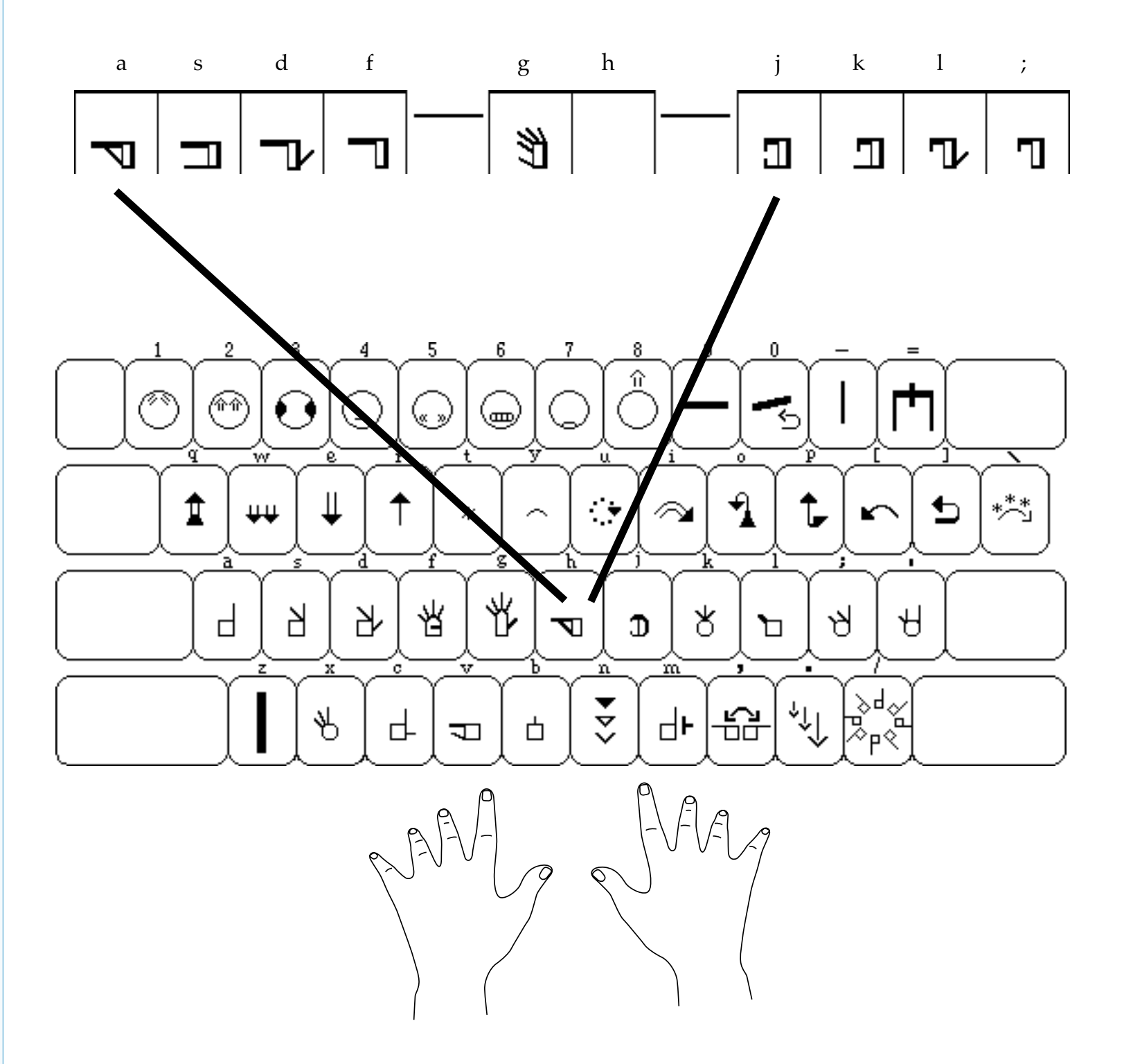

**Group 5, Part 2** is located on the **h** key.

When you press the **h** key, all of the hands in **Group 5**, **Part 2** appear in a row on the screen. You can then choose the hand symbol you wish, by pressing the **a**, **s**, **d**, **f**, **g**, **j**, **k**, **l or**; keys.

### Typing Group 5, Part 3

with the SignWriter® Computer Program

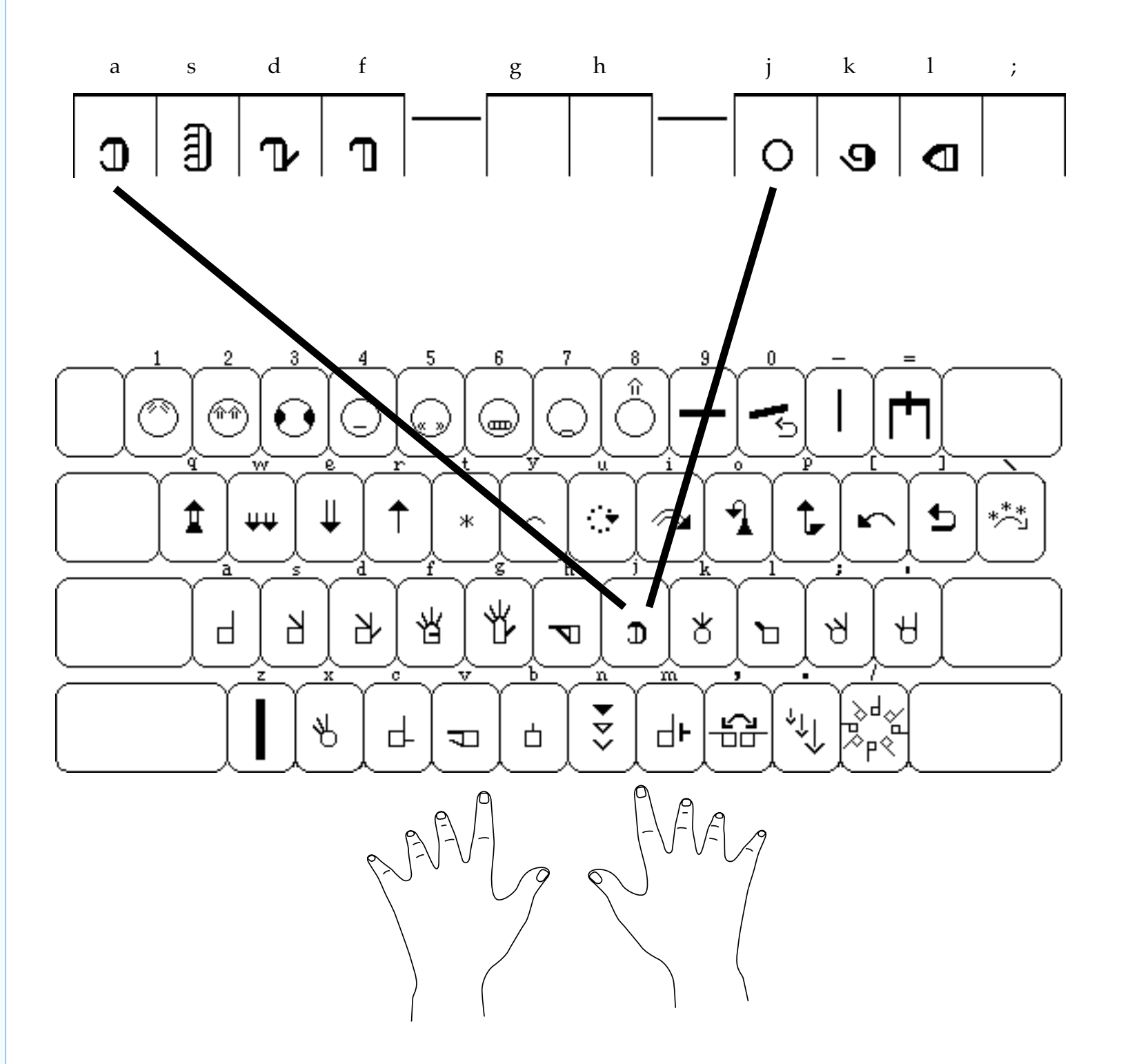

**Group 5, Part 3** is located on the **j** key.

When you press the **j** key, all of the hands in **Group 5**, **Part 3** appear in a row on the screen. You can then choose the hand symbol you wish, by pressing the **a**, **s**, **d**, **f**, **j**, **k**, **or 1** keys.

# Typing Group 6, Part 1

with the SignWriter® Computer Program

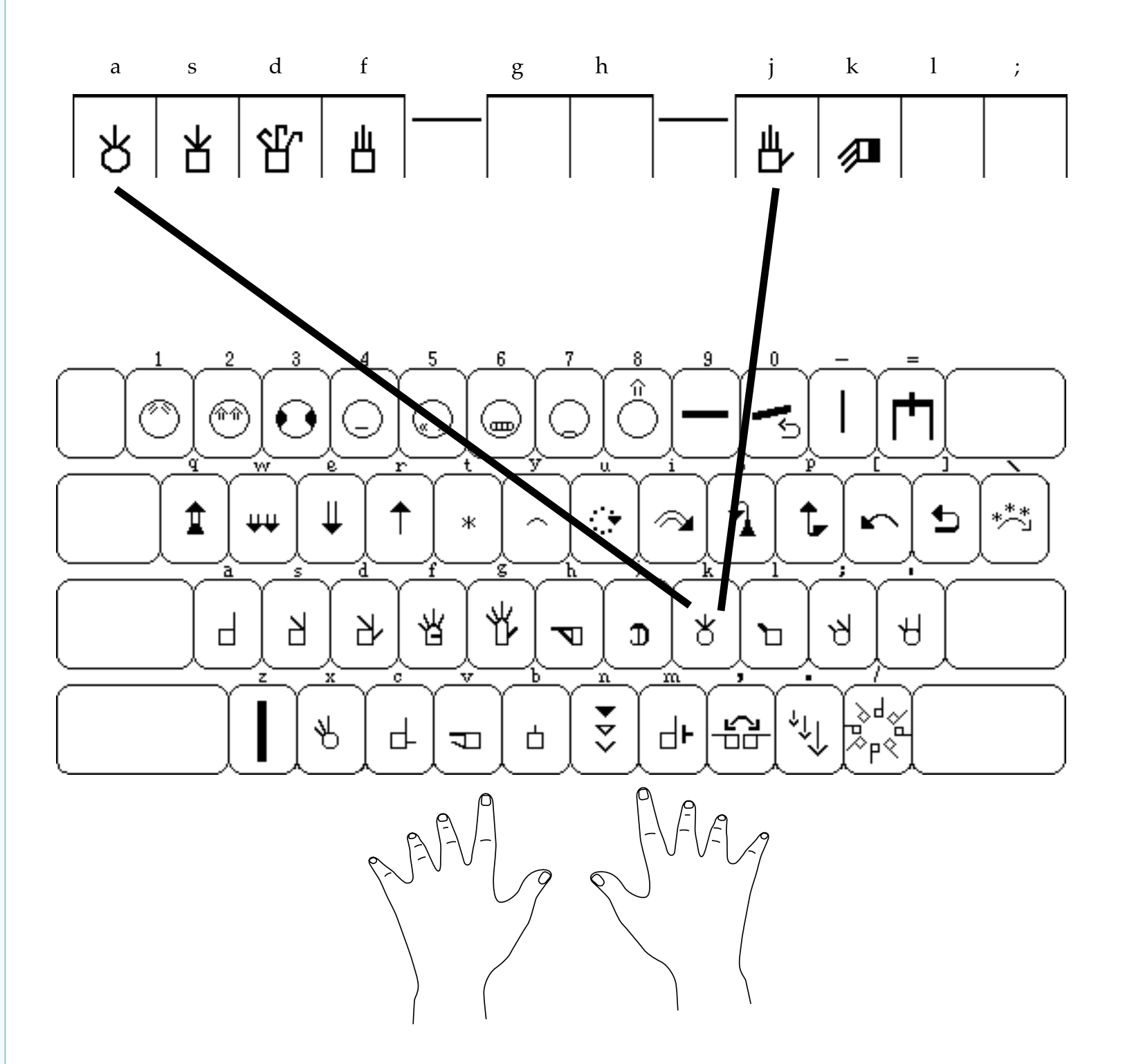

**Group 6, Part 1** is located on the **k** key.

When you press the **k** key, all of the hands in **Group 6**, **Part 1** appear in a row on the screen. You can then choose the hand symbol you wish, by pressing the **a**, **s**, **d**, **f**, **j**, **or k** keys.

### Typing Group 6, Part 2

with the SignWriter® Computer Program

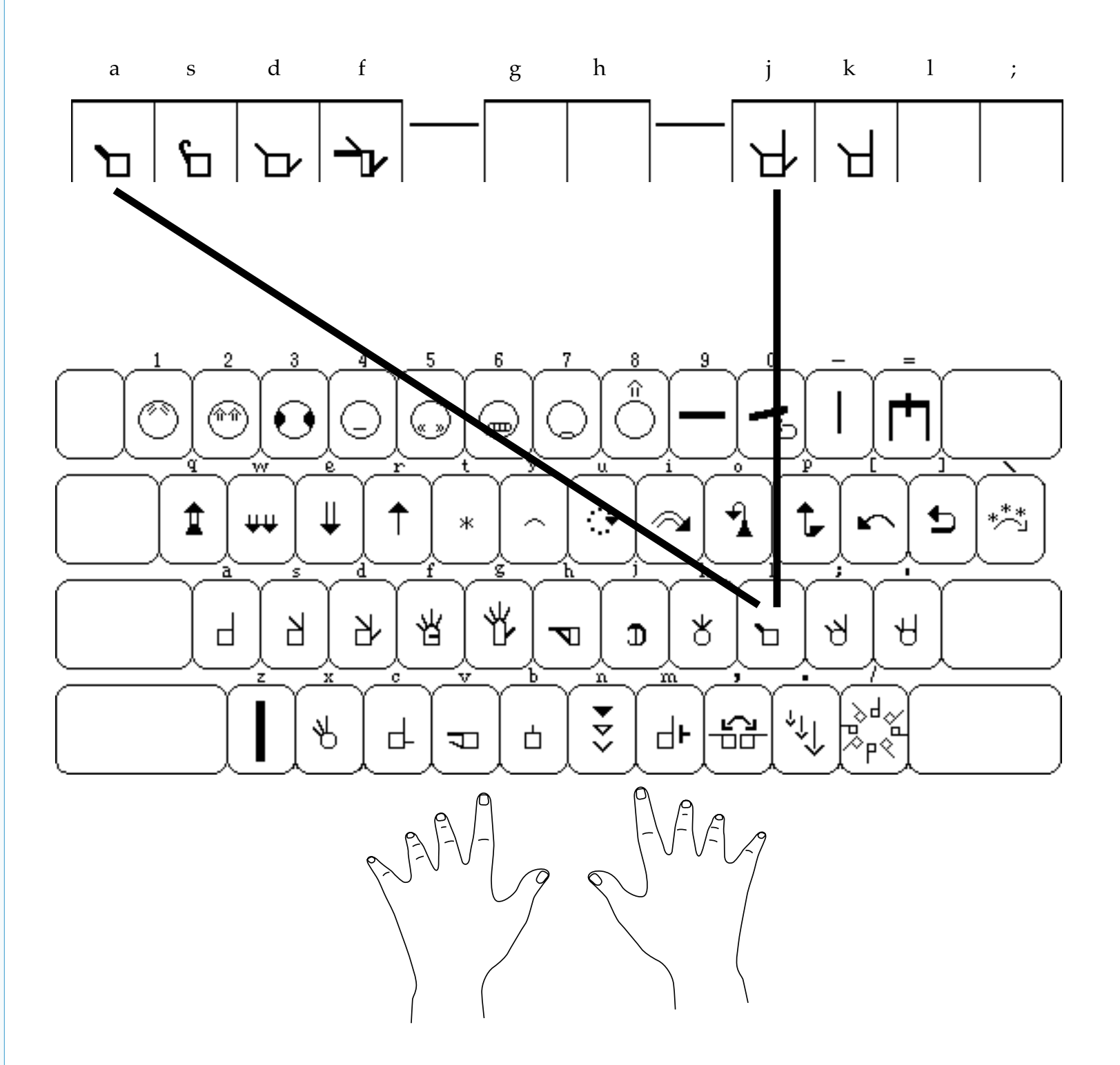

**Group 6, Part 2** is located on the **1** key.

When you press the **l** key, all of the hands in **Group 6**, **Part 2** appear in a row on the screen. You can then choose the hand symbol you wish, by pressing the **a**, **s**, **d**, **f**, **j or k** keys.

with the SignWriter® Computer Program

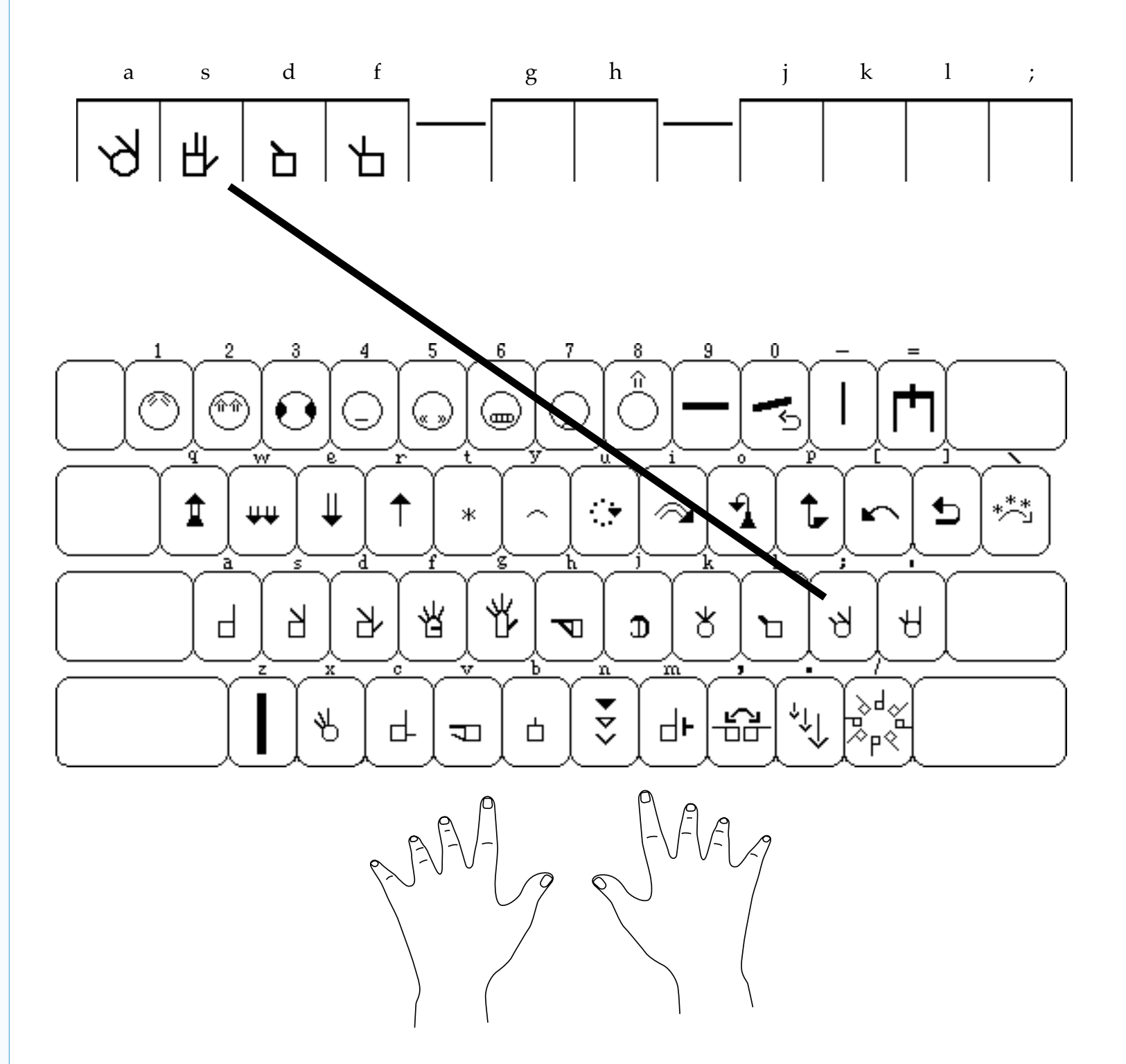

**Group 7** is located on the ; key.

When you press the ; key, all of the hands in **Group 7** appear in a row on the screen. You can then choose the hand symbol you wish, by pressing the **a**, **s**, **d**, **or f** keys.

with the SignWriter® Computer Program

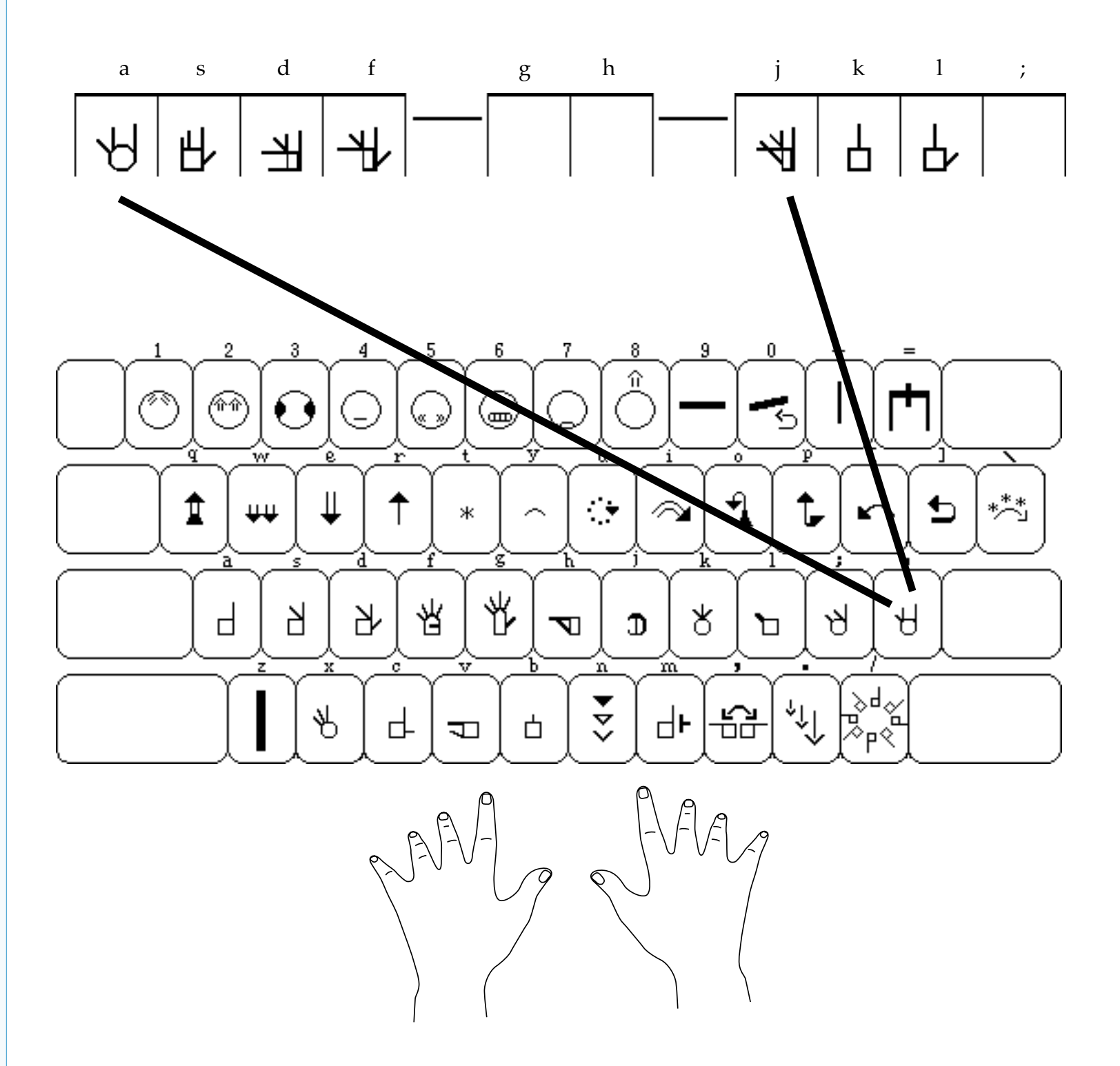

**Group 8** is located on the ' key.

When you press the ' key, all of the hands in **Group 8** appear in a row on the screen. You can then choose the hand symbol you wish, by pressing the **a**, **s**, **d**, **f**, **j**, **k** or **l** keys.

# Typing Group 9, Part 1

with the SignWriter® Computer Program

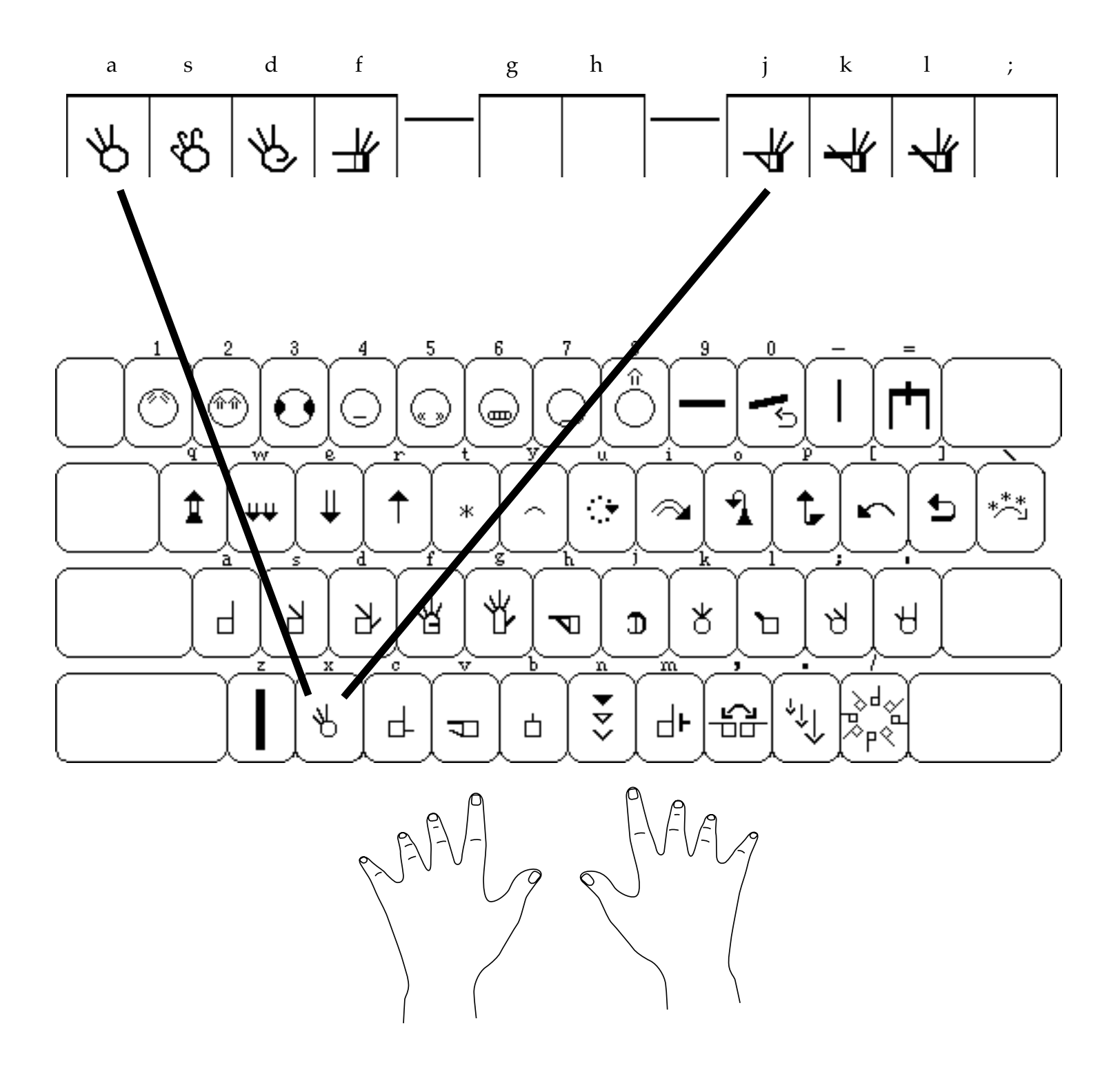

**Group 9, Part 1** is located on the x key.

When you press the **x** key, all of the hands in **Group 9**, **Part 1** appear in a row on the screen. You can then choose the hand symbol you wish, by pressing the **a**, **s**, **d**, **f**, **j**, **k**, **or 1** keys.

# Typing Group 9, Part 2

with the SignWriter® Computer Program

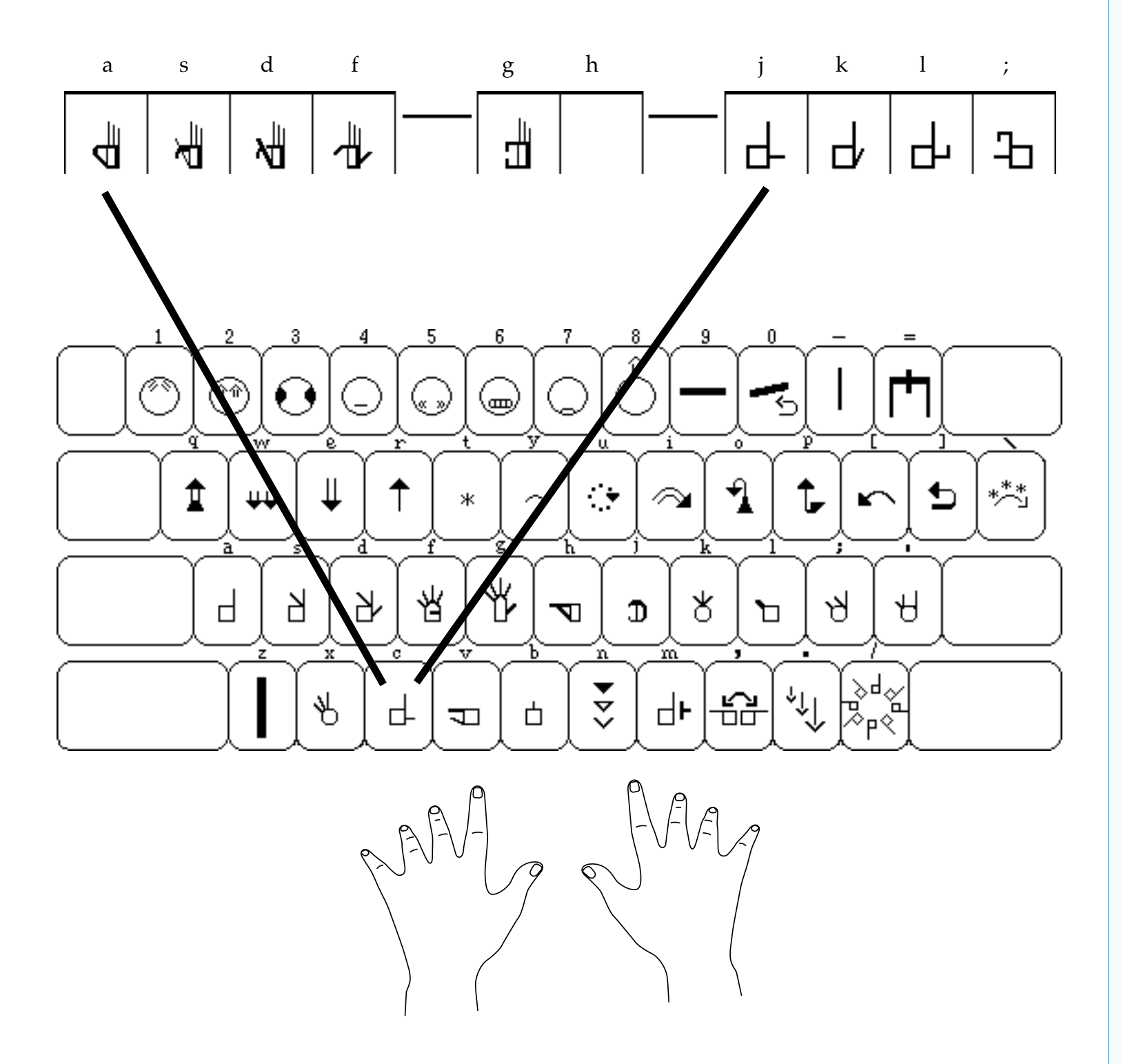

**Group 9, Part 2** is located on the **c** key.

When you press the **c** key, all of the hands in **Group 9**, **Part 2** appear in a row on the screen. You can then choose the hand symbol you wish, by pressing the **a**, **s**, **d**, **f**, **g**, **j**, **k**, **l or**; keys.

### Typing Group 9, Part 3

with the SignWriter® Computer Program

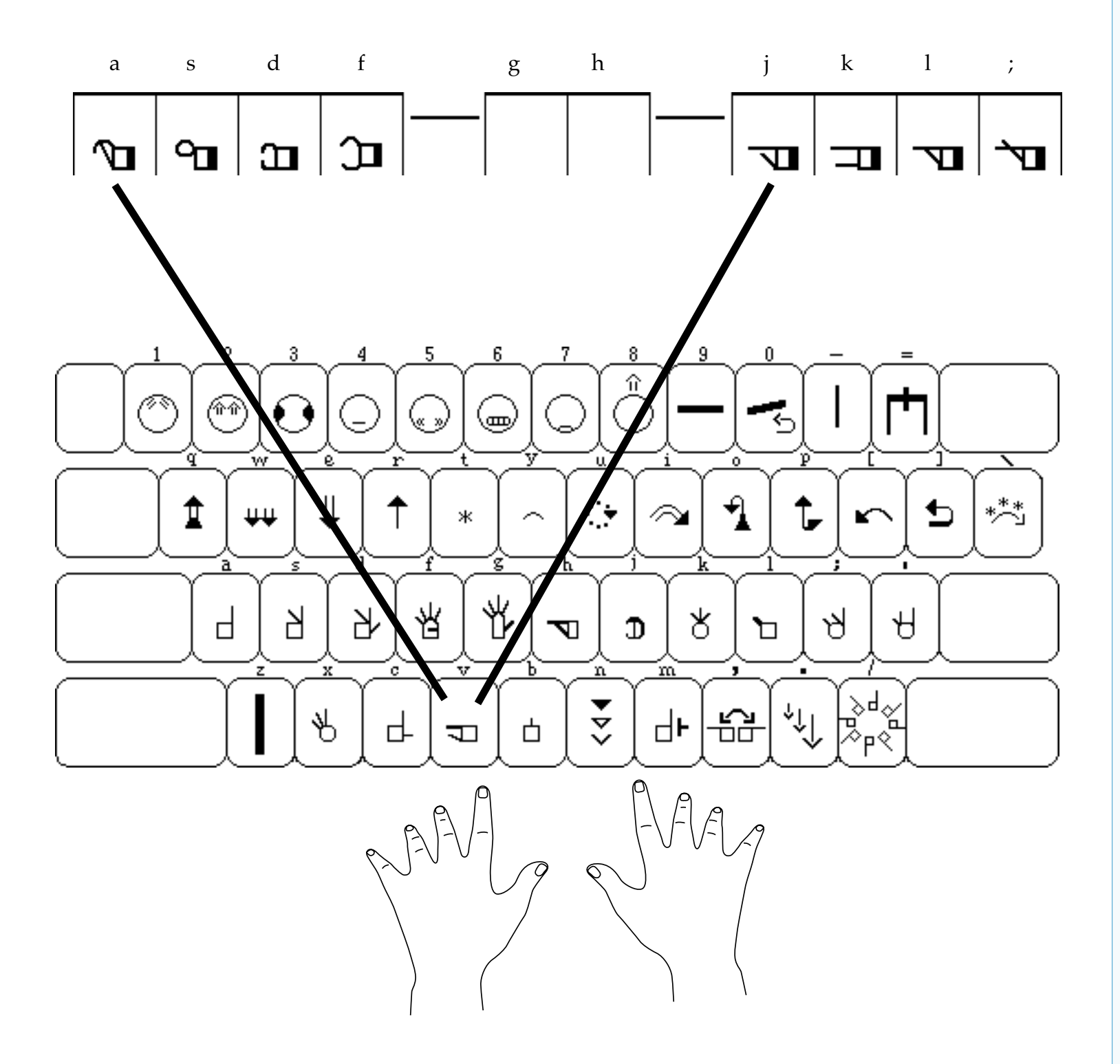

**Group 9, Part 3** is located on the **v** key.

When you press the **v** key, all of the hands in **Group 9**, **Part 3** appear in a row on the screen. You can then choose the hand symbol you wish, by pressing the **a**, **s**, **d**, **f**, **j**, **k**, **l or**; keys.

with the SignWriter® Computer Program

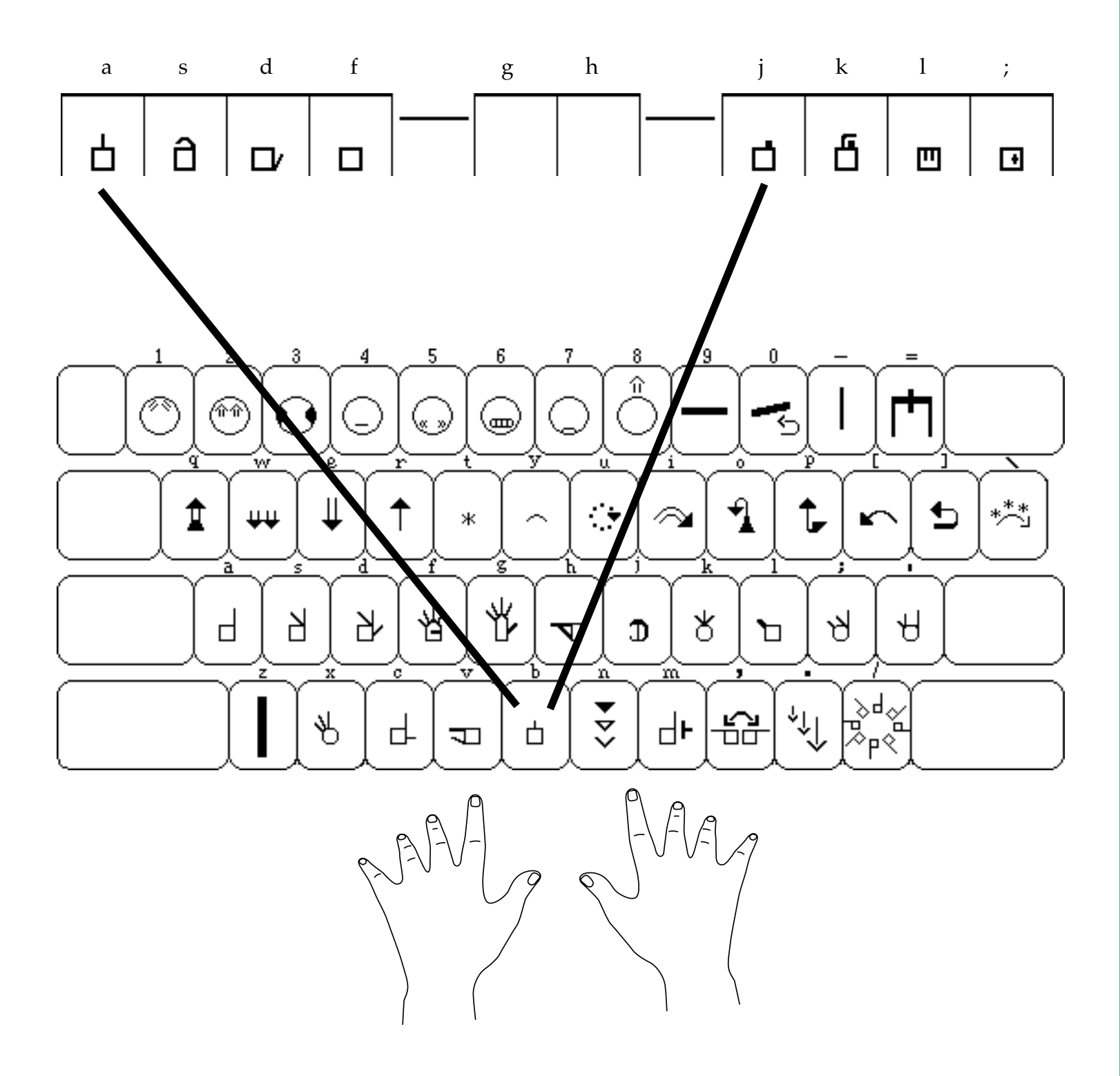

**Group 10** is located on the **b** key.

When you press the **b** key, all of the hands in **Group 10** appear in a row on the screen. You can then choose the hand symbol you wish, by pressing the **a**, **s**, **d**, **f**, **j**, **k**, **l or**; keys.

# **Typing Movement Symbols**

with the SignWriter® Computer Program

Hand symbols are located on the **3rd** row of the keyboard.

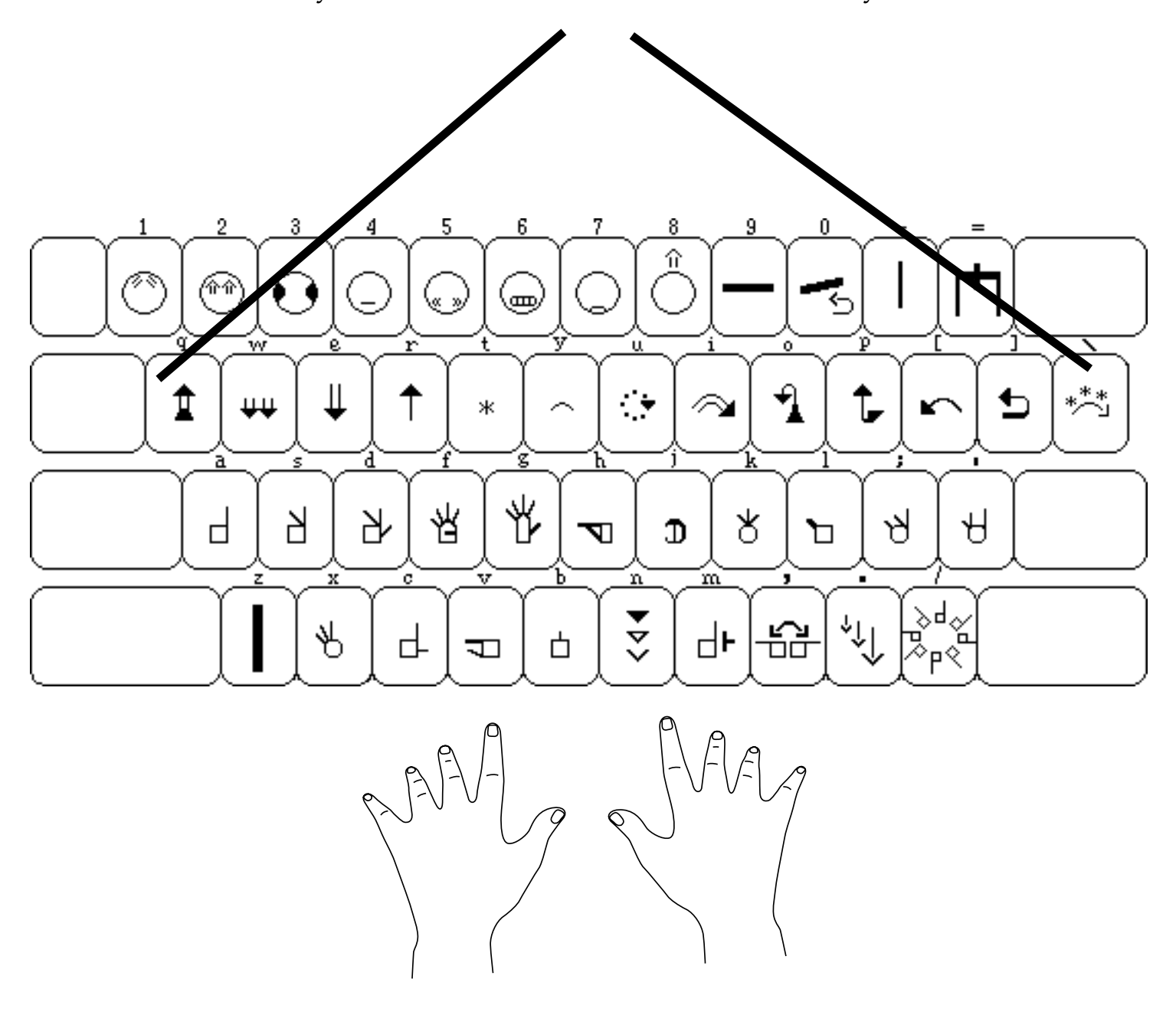

with the SignWriter® Computer Program

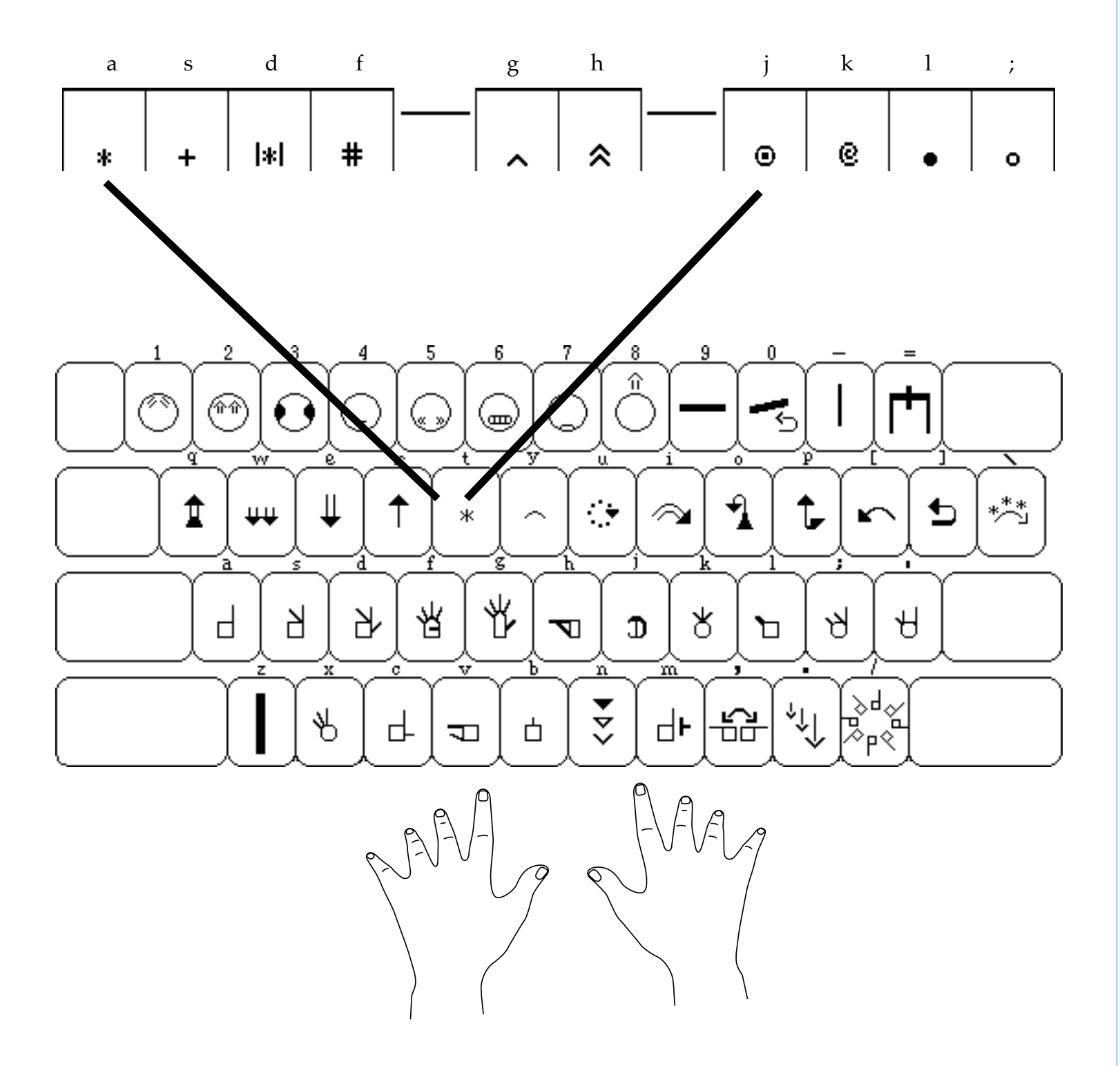

**Group 11** is located on the **t** key.

When you press the **t** key, all of the symbols in **Group 11** appear in a row on the screen. You can then choose the symbol you wish, by pressing the **a**, **s**, **d**, **f**, **g**, **h**, **j**, **k**, **l**, **or**; keys.

### Typing Group 12, Part 1

with the SignWriter® Computer Program

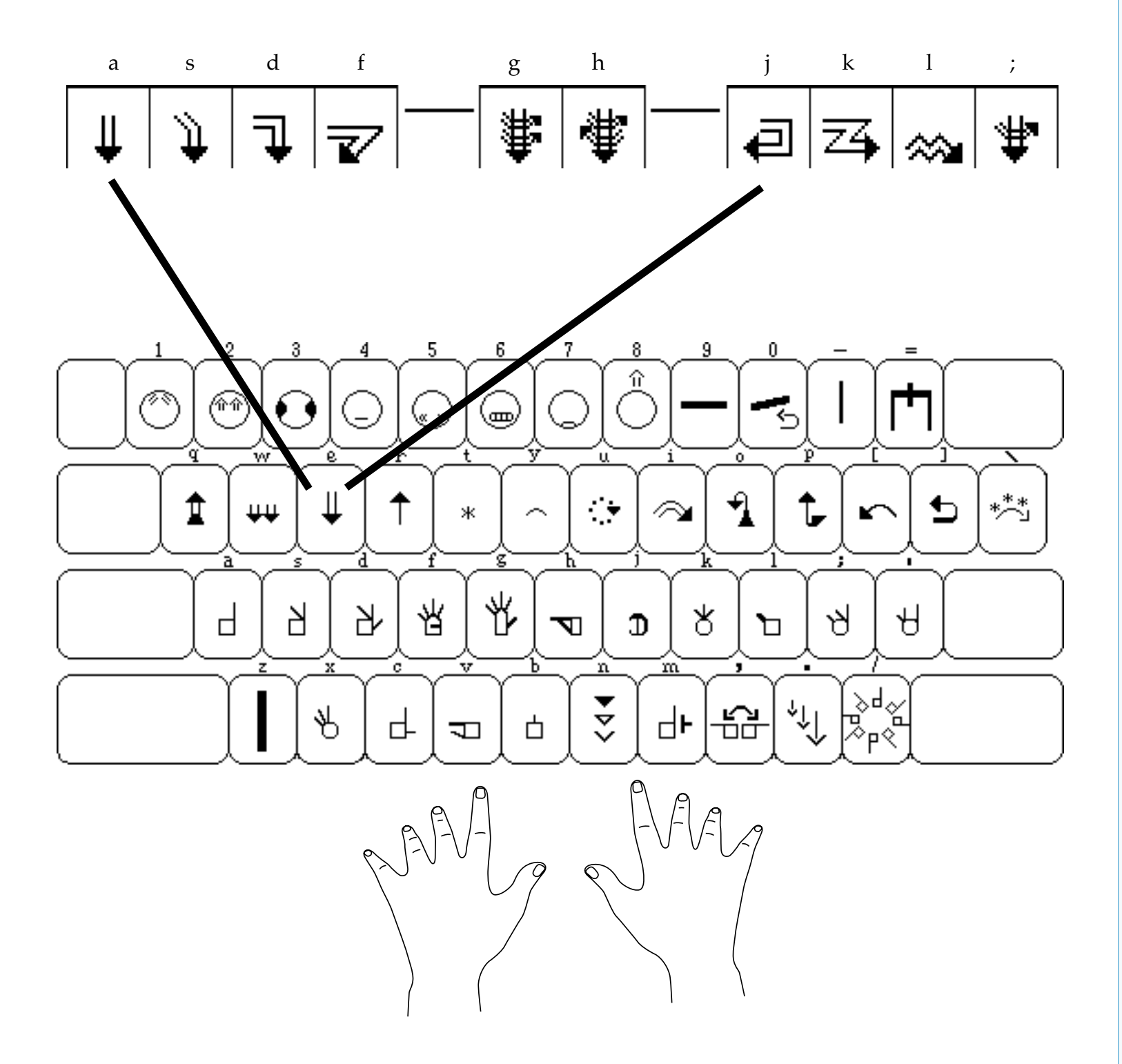

Group 12, Part 1 is located on the **e** key.

When you press the **e** key, all of the symbols in **Group 12**, **Part 1** appear in a row on the screen. You can then choose the symbol you wish, by pressing the **a**, **s**, **d**, **f**, **g**, **h**, **j**, **k**, **l**, **or**; keys.

## **Typing Group 14, Part 1**

with the SignWriter® Computer Program

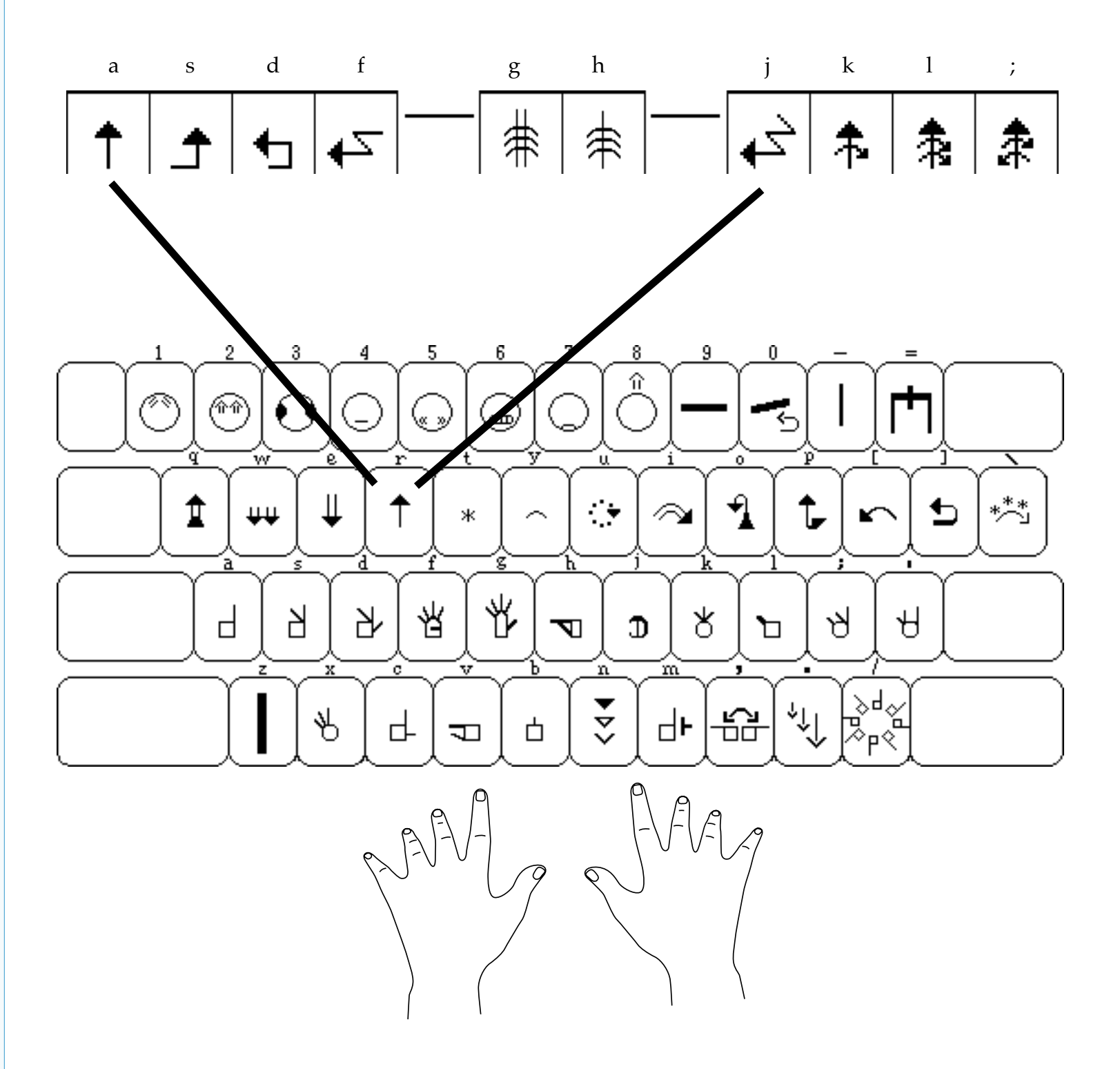

**Group 14, Part 1** is located on the **r** key.

When you press the **r** key, all of the symbols in **Group 14**, **Part 1** appear in a row on the screen. You can then choose the symbol you wish, by pressing the **a**, **s**, **d**, **f**, **g**, **h**, **j**, **k**, **l**, **or**; keys.

#### Typing Groups 12 & 14, Part 2

with the SignWriter® Computer Program

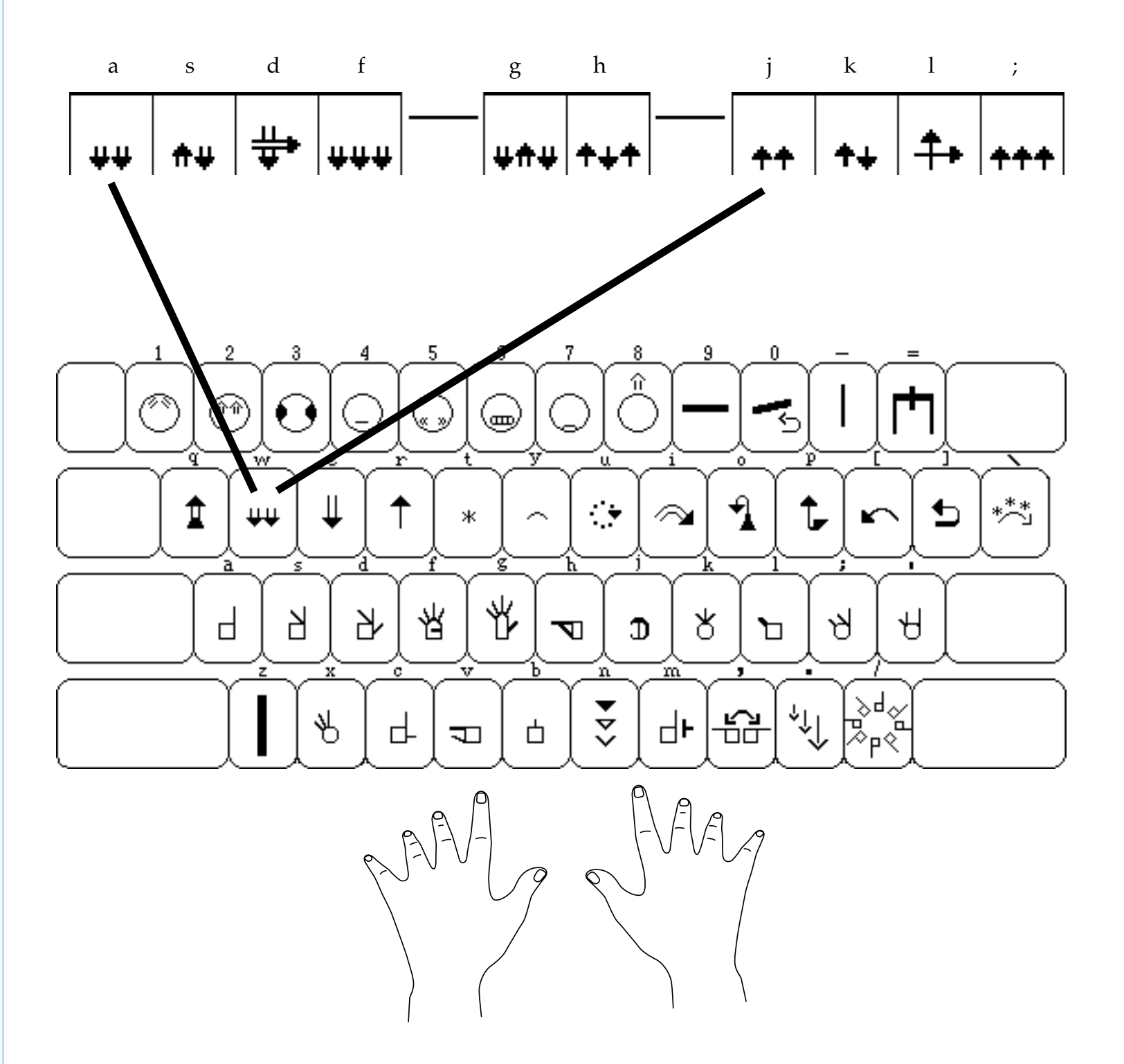

Groups 12 & 14, Part 2 are located on the **w** key.

When you press the **w** key, all of the symbols in **Groups 12 & 14**, **Part 2** appear on the screen. You can then choose the symbol you wish, by pressing the **a**, **s**, **d**, **f**, **g**, **h**, **j**, **k**, **l**, **or**; keys.

# Typing Groups 13 & 16

with the SignWriter® Computer Program

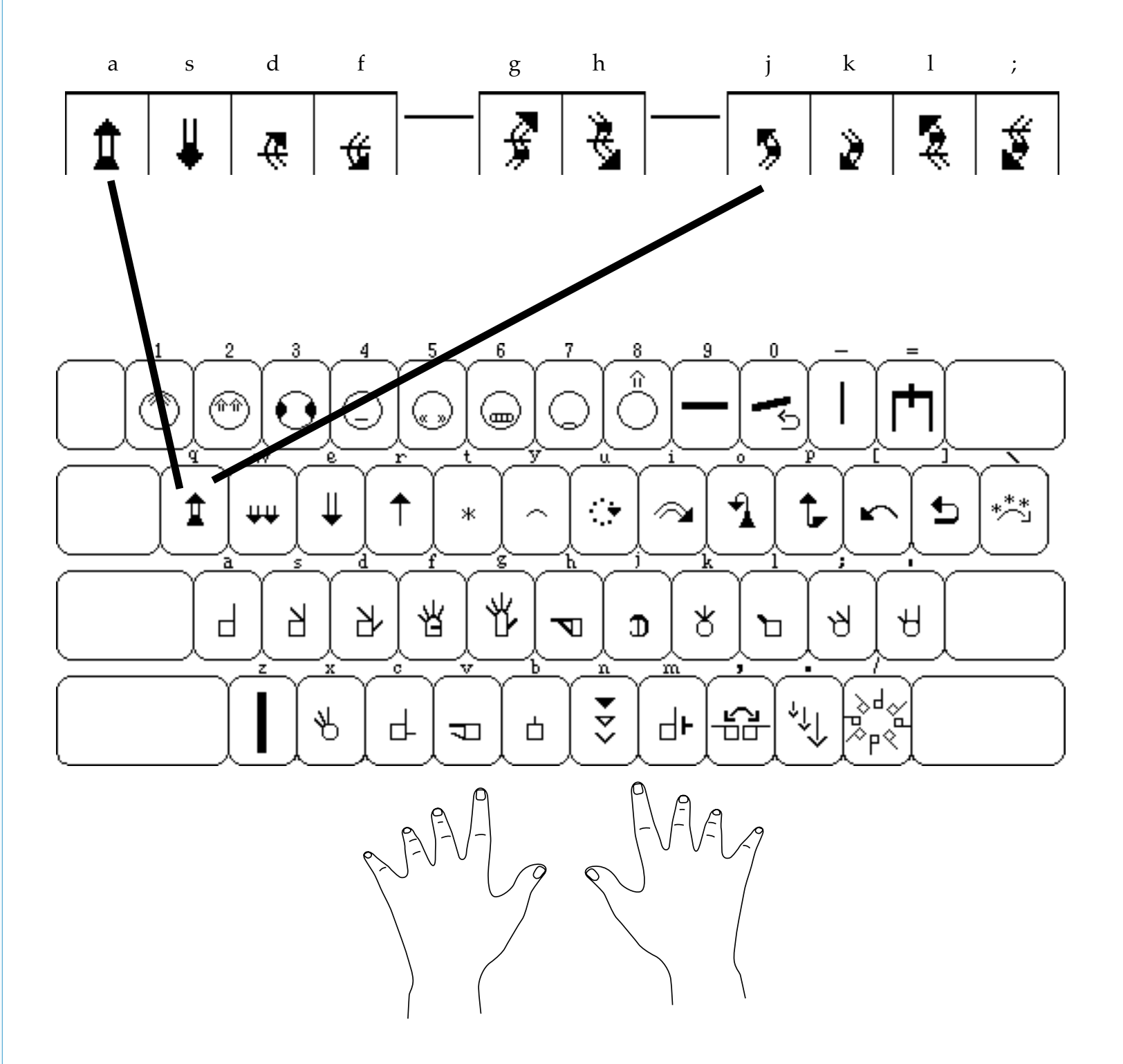

**Groups 13 & 16** are located on the **q** key.

When you press the **q** key, all of the symbols in **Groups 13 & 16** appear in a row on the screen. You can then choose the symbol you wish, by pressing the **a**, **s**, **d**, **f**, **g**, **h**, **j**, **k**, **l**, **or**; keys.

with the SignWriter® Computer Program

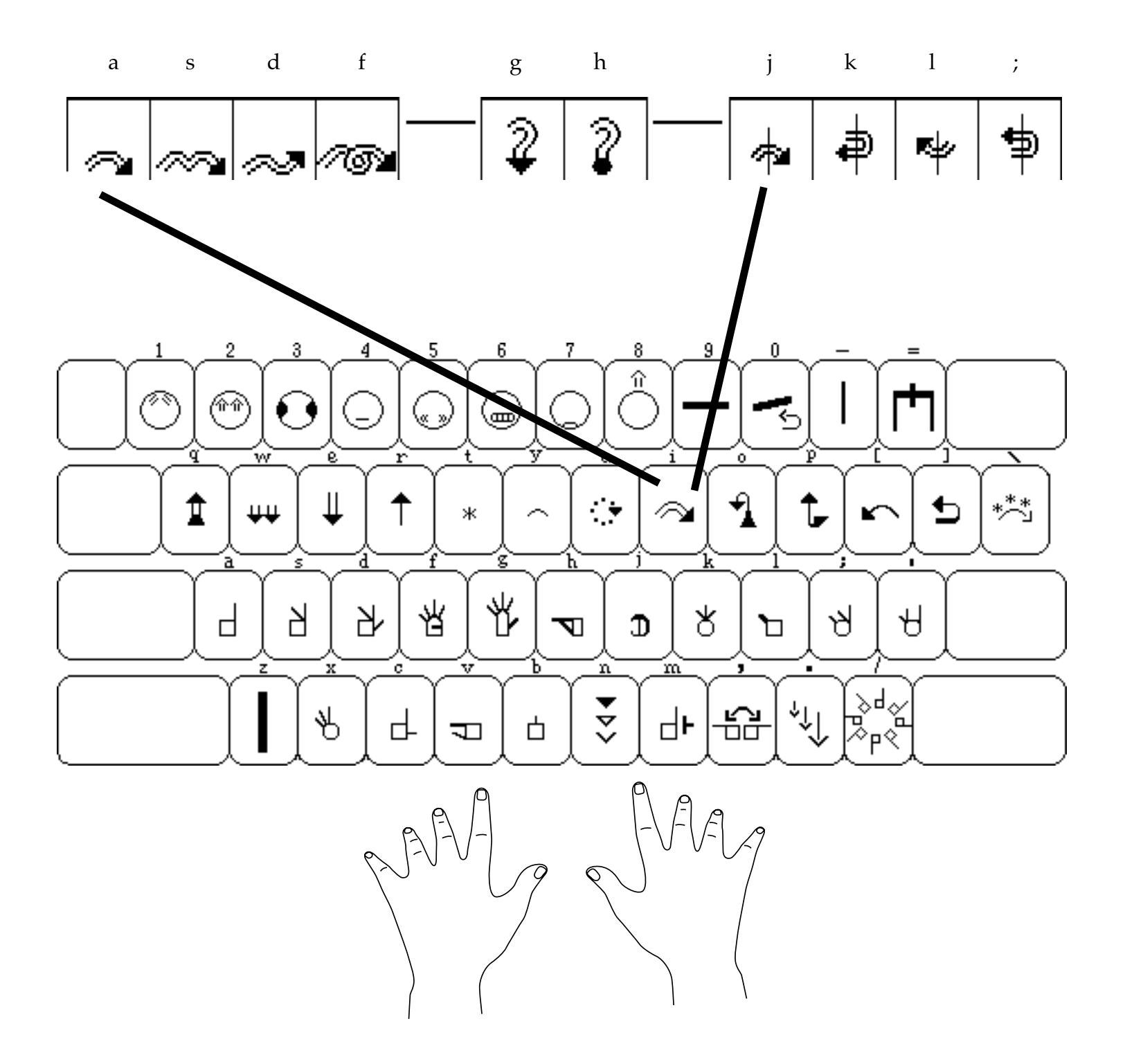

**Group 15** is located on the **i** key.

When you press the **i** key, all of the symbols in **Group 15** appear in a row on the screen. You can then choose the symbol you wish, by pressing the **a**, **s**, **d**, **f**, **g**, **h**, **j**, **k**, **l**, **or**; keys.

# Typing Group 17, Part 1

with the SignWriter® Computer Program

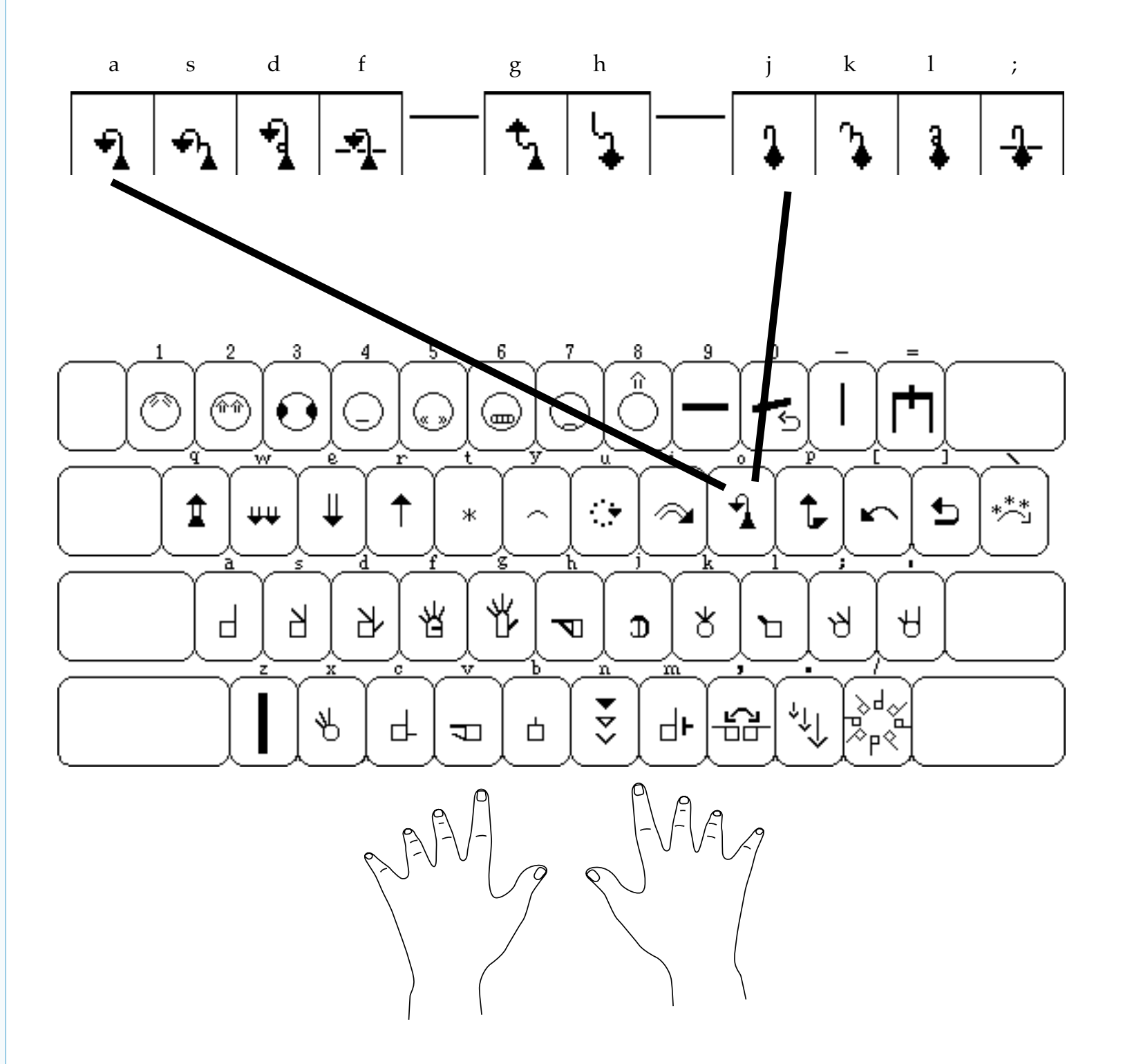

**Group 17, Part 1** is located on the **0** key.

When you press the **o** key, all of the symbols in **Group 17**, **Part 1** appear in a row on the screen. You can then choose the symbol you wish, by pressing the **a**, **s**, **d**, **f**, **g**, **h**, **j**, **k**, **l**, **or**; keys.

# Typing Group 17, Part 2

with the SignWriter® Computer Program

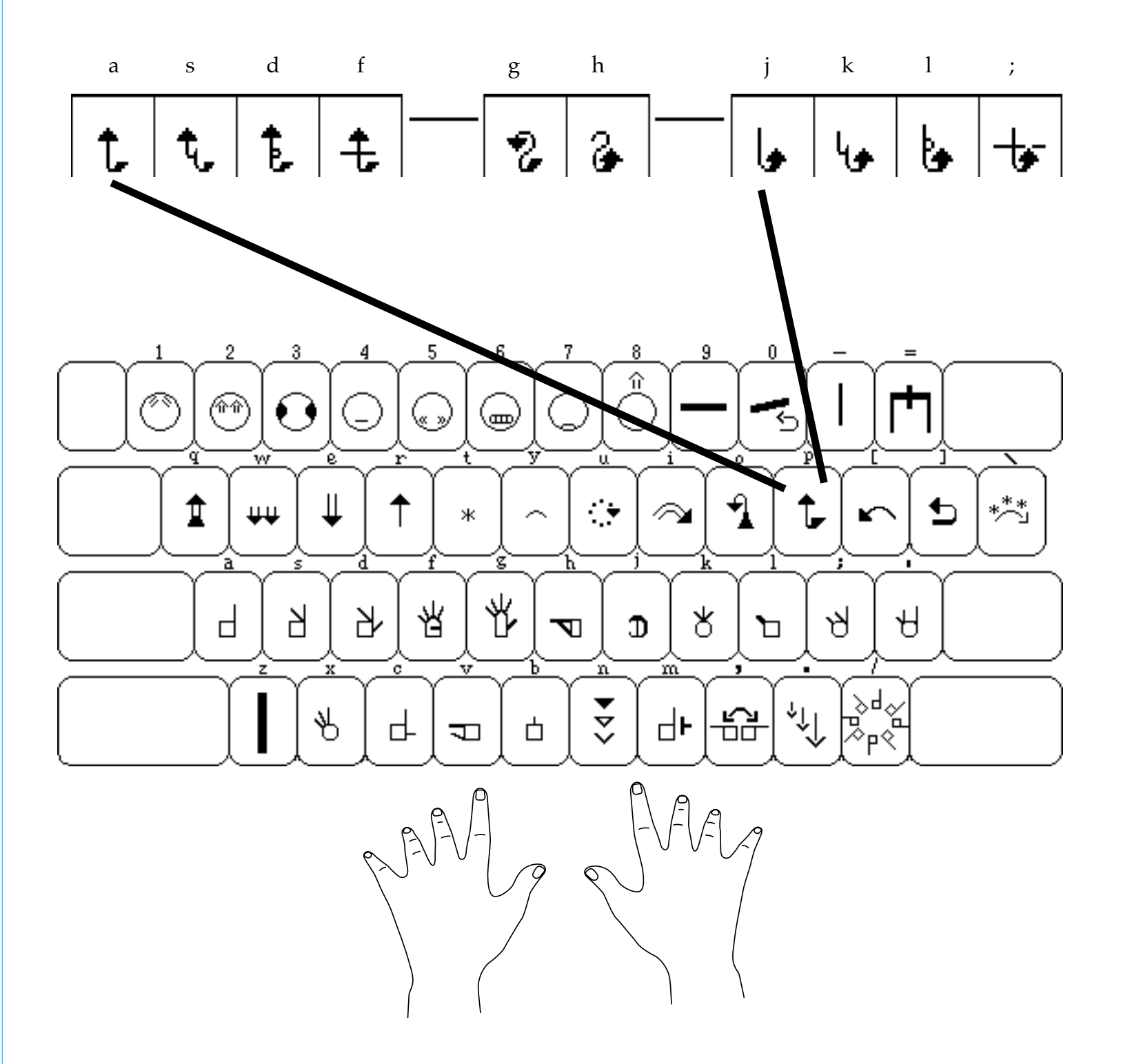

**Group 17, Part 2** is located on the **p** key.

When you press the **p** key, all of the symbols in **Group 17**, **Part 2** appear in a row on the screen. You can then choose the symbol you wish, by pressing the **a**, **s**, **d**, **f**, **g**, **h**, **j**, **k**, **l**, **or**; keys.

# Typing Group 18, Part 1

with the SignWriter® Computer Program

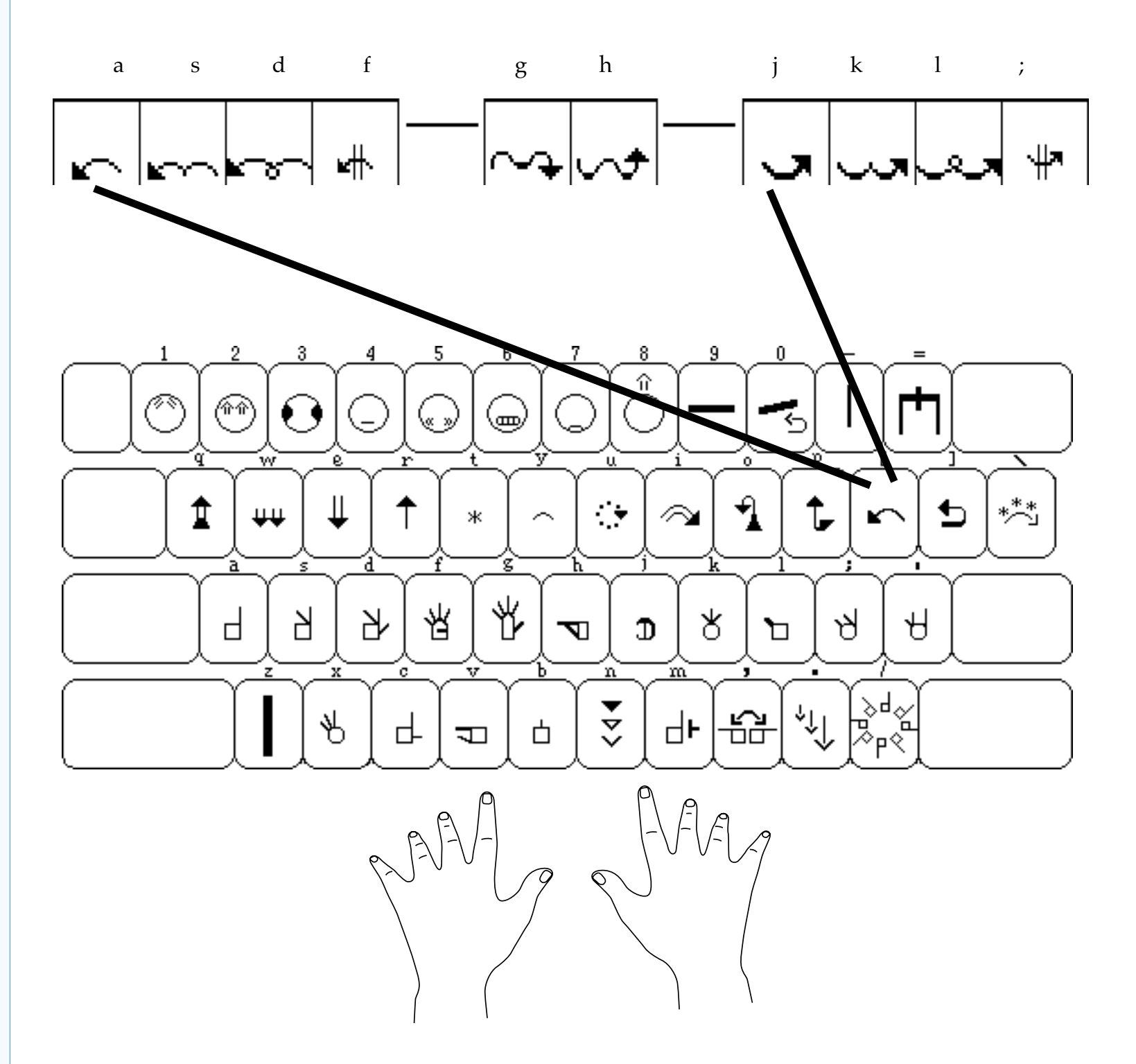

**Group 18, Part 1** is located on the [ key.

When you press the [ key, all of the symbols in **Group 18**, **Part 1** appear in a row on the screen. You can then choose the symbol you wish, by pressing the **a**, **s**, **d**, **f**, **g**, **h**, **j**, **k**, **l**, **or**; keys.

## Typing Group 18, Part 2

with the SignWriter® Computer Program

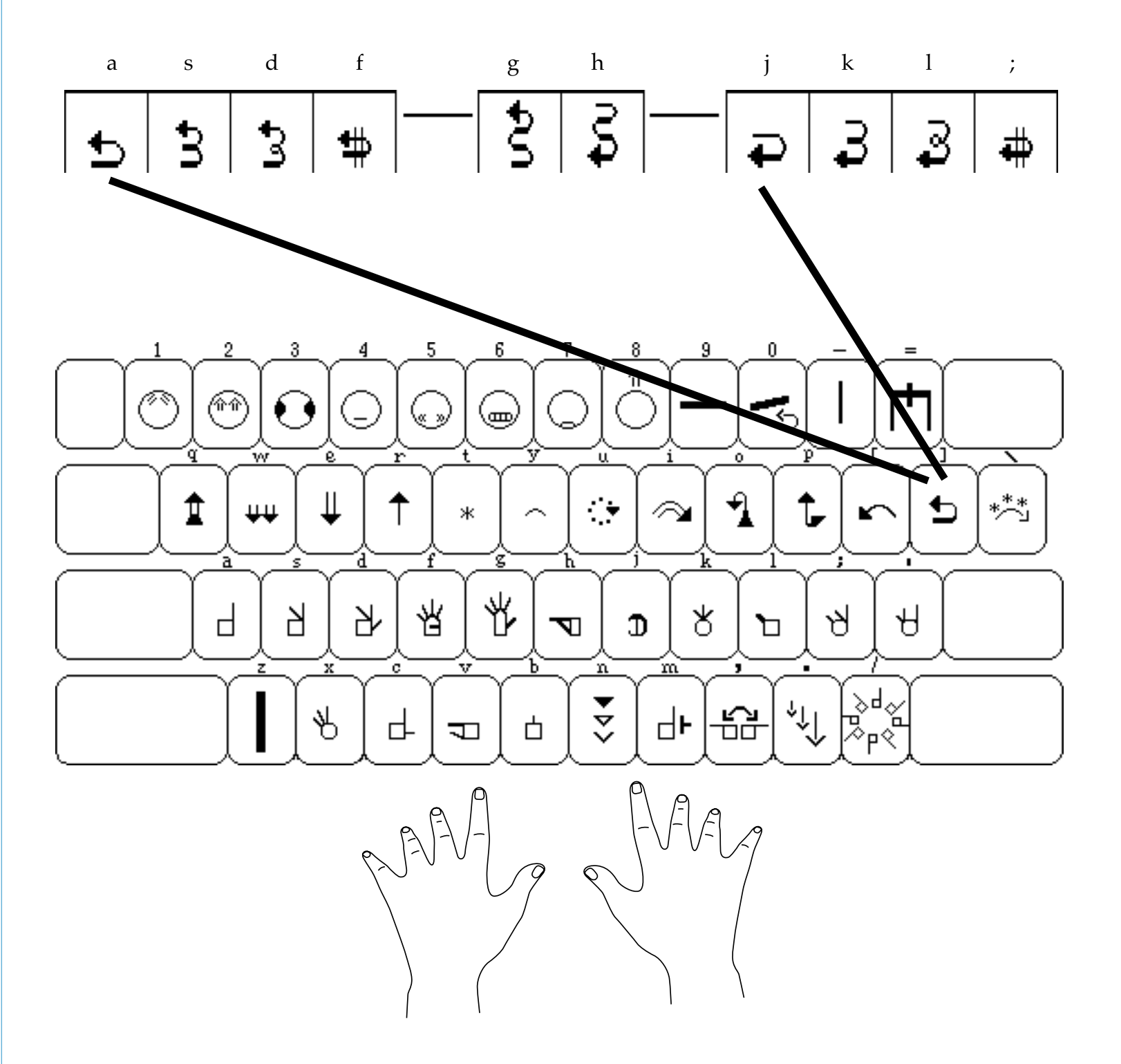

Group 18, Part 2 is located on the ] key.

When you press the ] key, all of the symbols in **Group 18**, **Part 2** appear in a row on the screen. You can then choose the symbol you wish, by pressing the **a**, **s**, **d**, **f**, **g**, **h**, **j**, **k**, **l**, **or**; keys.

with the SignWriter® Computer Program

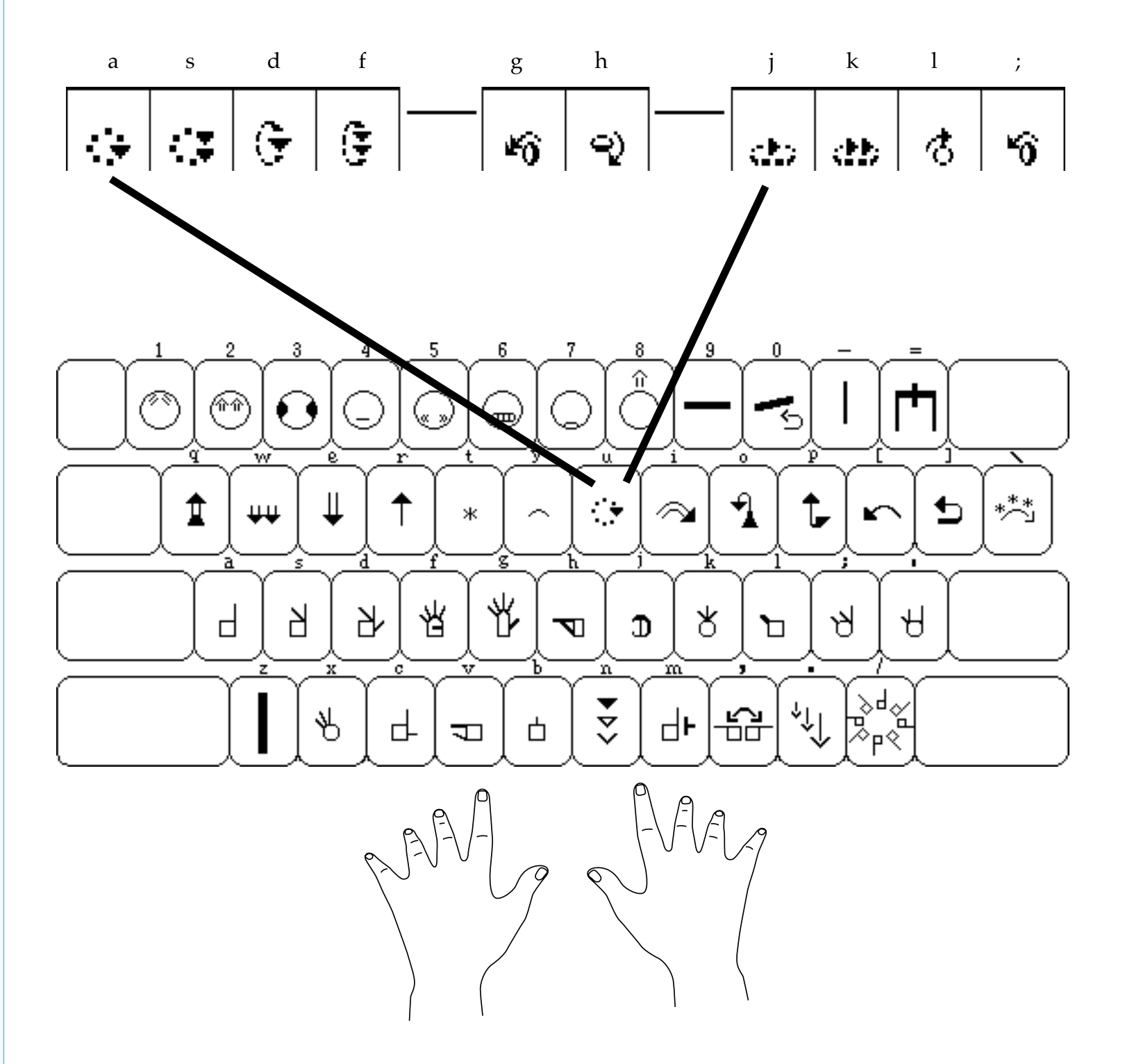

**Group 19** is located on the **u** key.

When you press the **u** key, all of the symbols in **Group 19** appear in a row on the screen. You can then choose the symbol you wish, by pressing the **a**, **s**, **d**, **f**, **g**, **h**, **j**, **k**, **l**, **or**; keys.

with the SignWriter® Computer Program

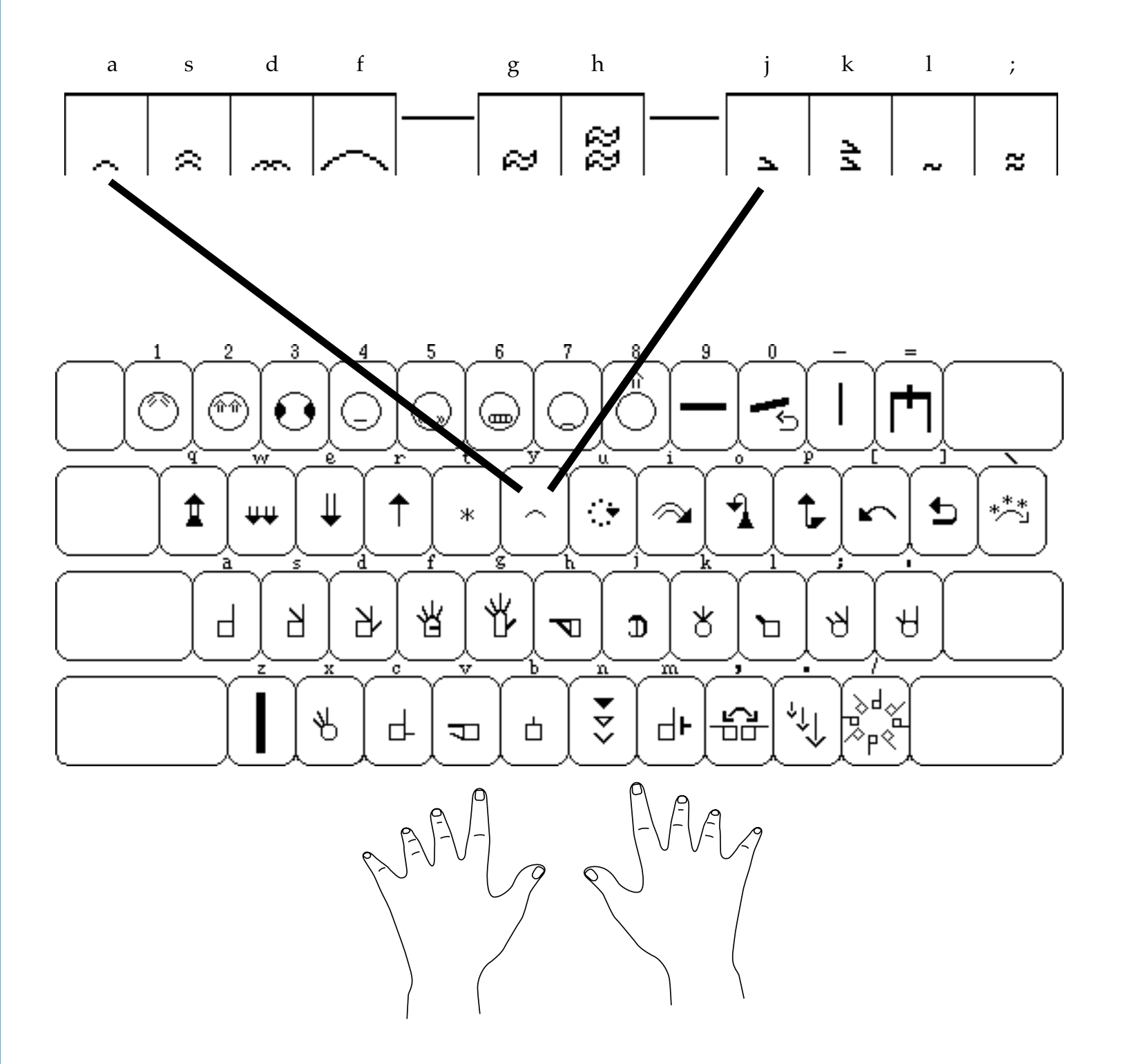

**Group 20** is located on the **y** key.

When you press the **y** key, all of the symbols in **Group 20** appear in a row on the screen. You can then choose the symbol you wish, by pressing the **a**, **s**, **d**, **f**, **g**, **h**, **j**, **k**, **l**, **or**; keys.

#### **Typing Movement Combos**

with the SignWriter® Computer Program

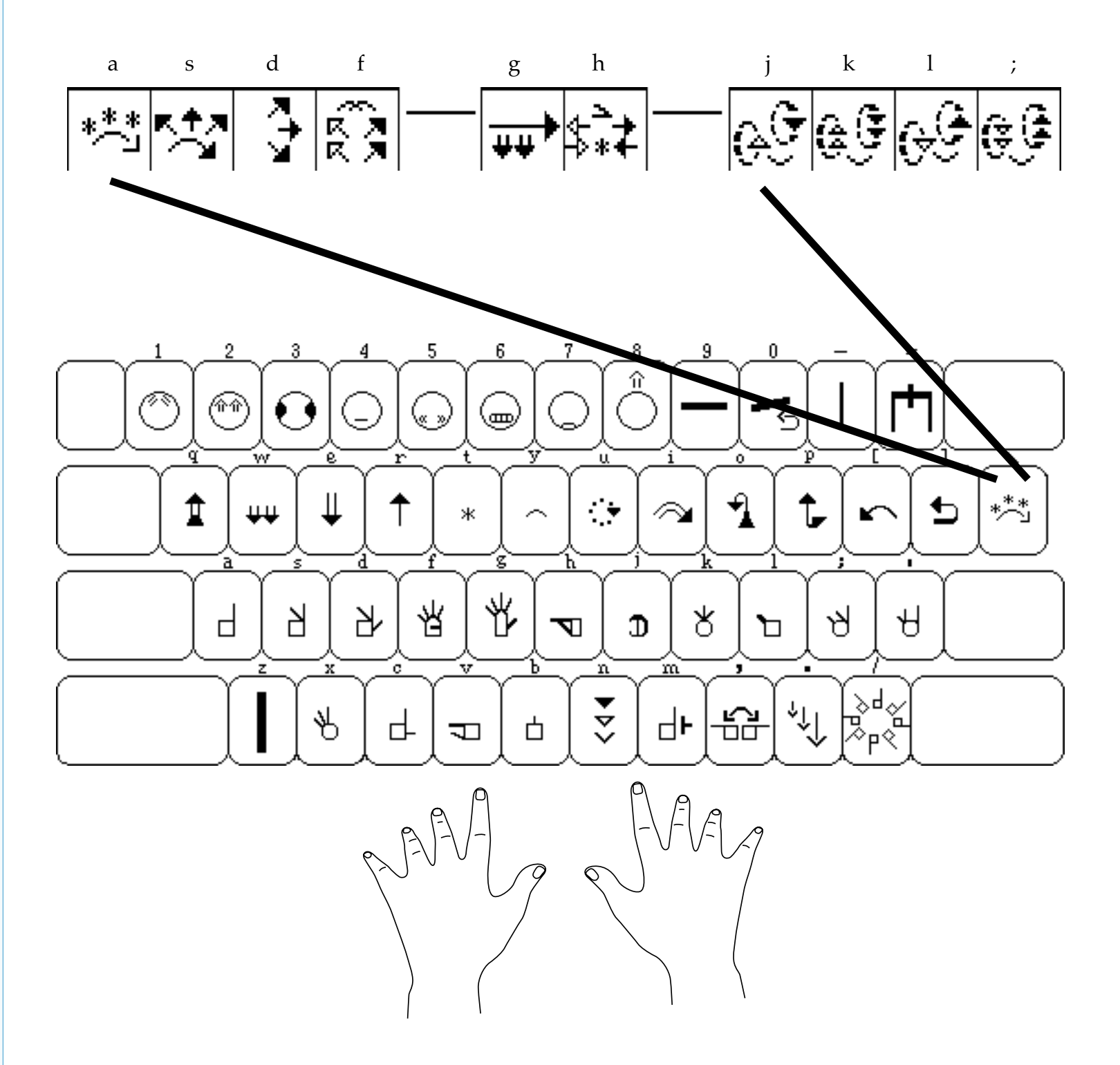

**Movement Combos** are located on the \ key.

When you press the \ key, all of the **Movement Combos** appear in a row on the screen. You can then choose the combo you wish, by pressing the **a**, **s**, **d**, **f**, **g**, **h**, **j**, **k**, **l**, **or**; keys.

# **Typing Facial Expressions**

with the SignWriter® Computer Program

Facial expressions are located on the **top** row of the keyboard.

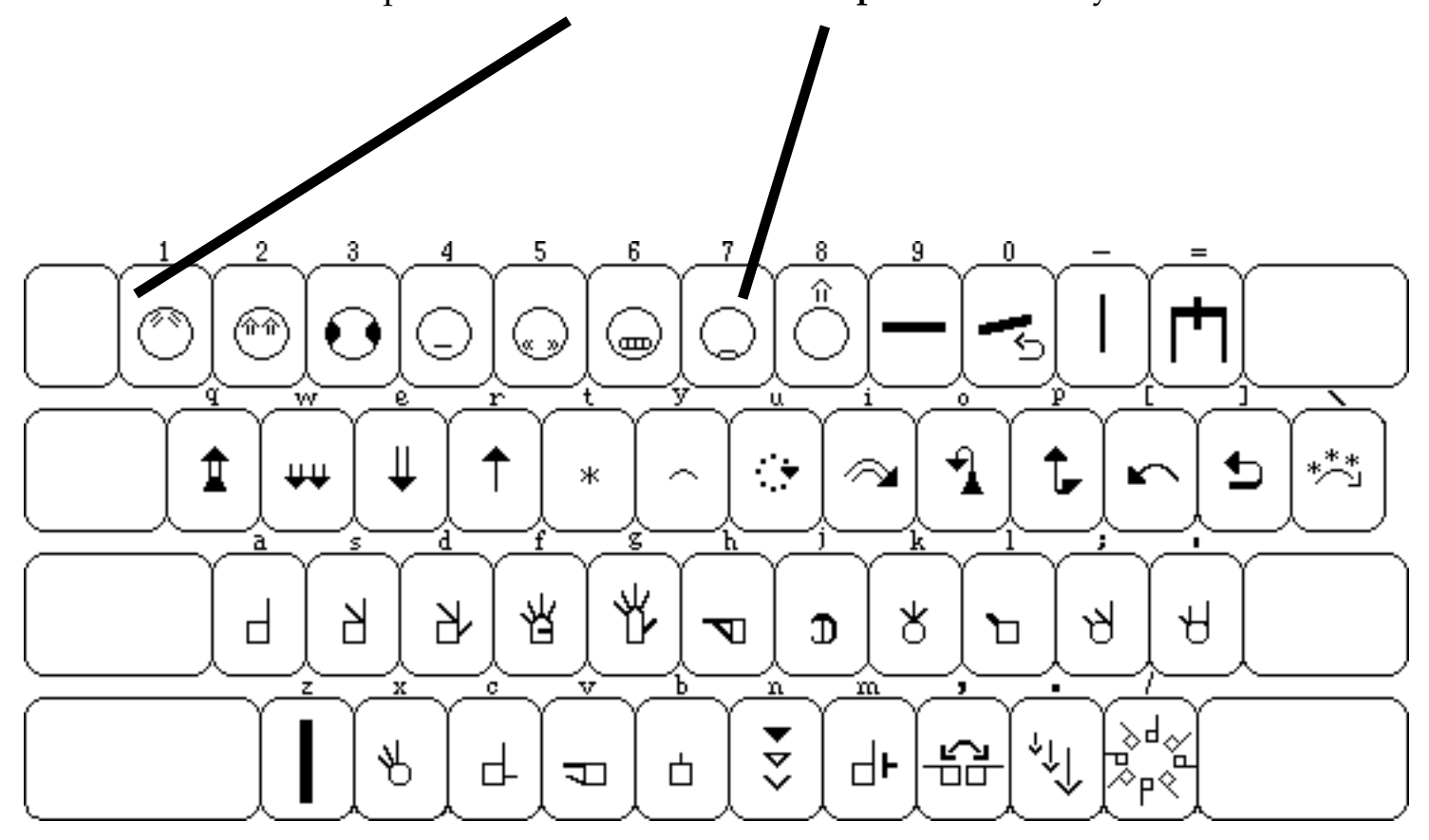

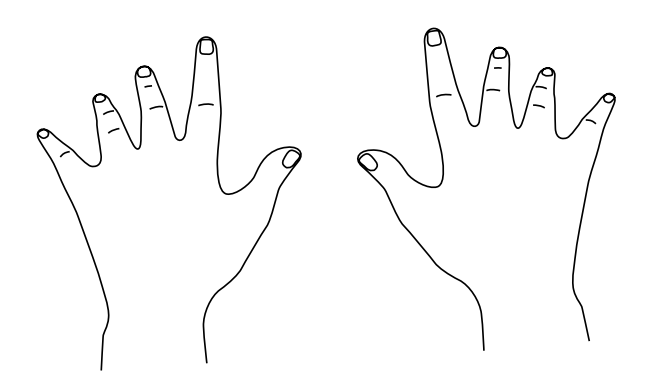

## Typing Groups 21 & 22

with the SignWriter® Computer Program

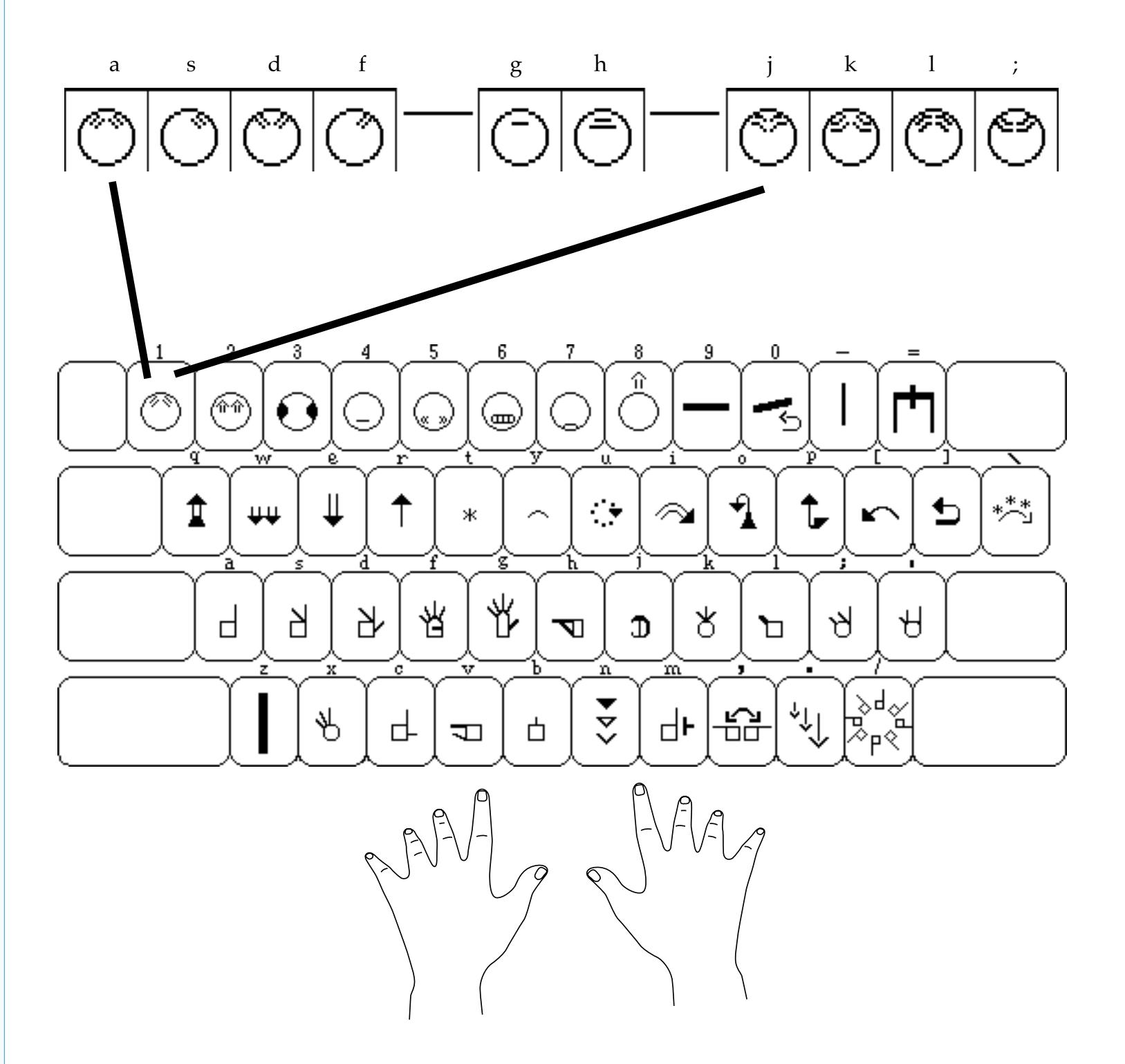

Groups 21 & 22 are located on the 1 key.

When you press the **1** key, all of the symbols in **Groups 21 & 22** appear in a row on the screen. You can then choose the symbol you wish, by pressing the **a**, **s**, **d**, **f**, **g**, **h**, **j**, **k**, **l**, **or**; keys.

### Typing Groups 23, 24 & 26

with the SignWriter® Computer Program

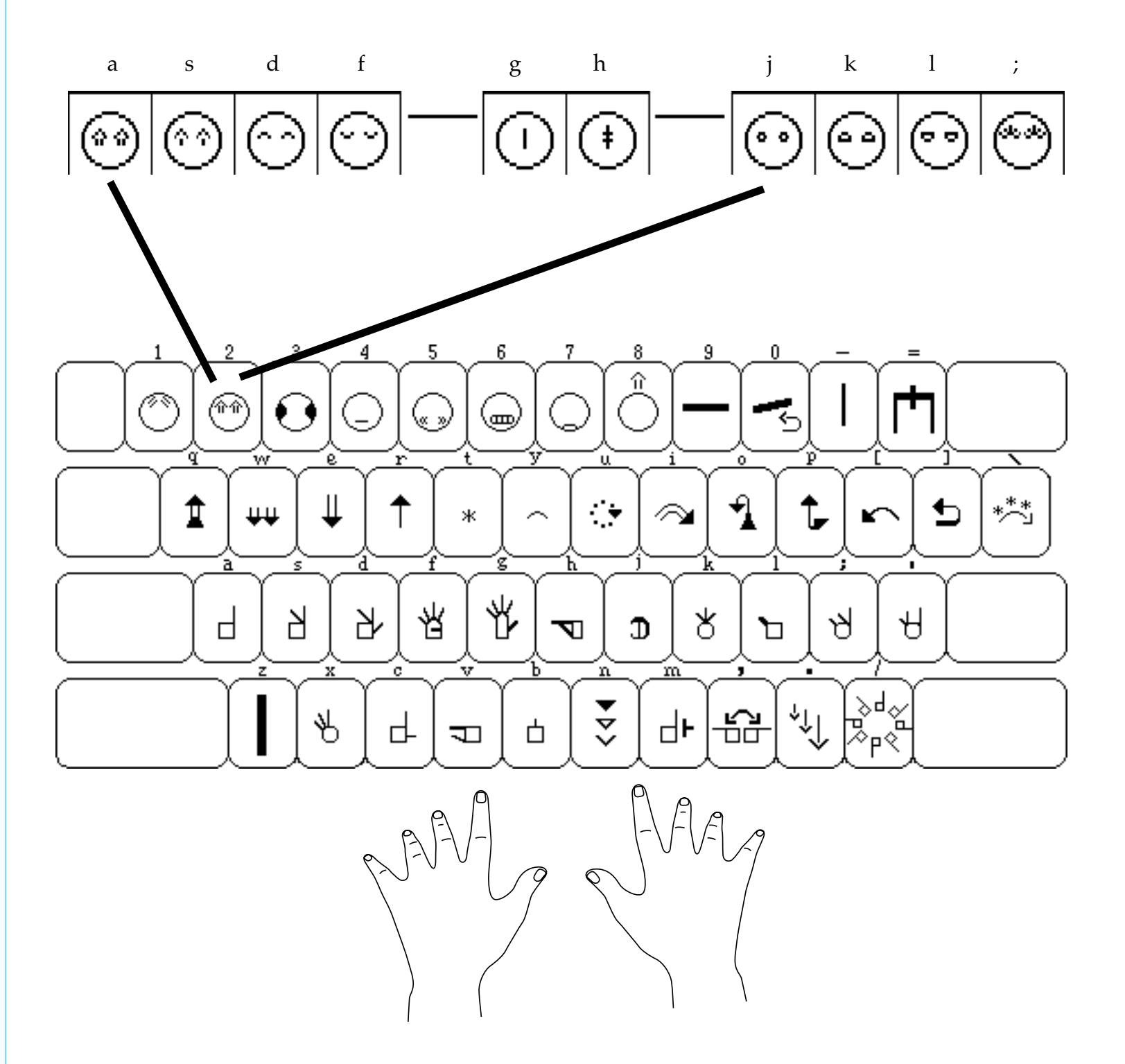

Groups 23, 24 & 26 are located on the 2 key.

When you press the **2** key, all of the symbols in **Groups 23, 24 & 26** appear on the screen. You can then choose the symbol you wish, by pressing the **a**, **s**, **d**, **f**, **g**, **h**, **j**, **k**, **l**, **or**; keys.

with the SignWriter® Computer Program

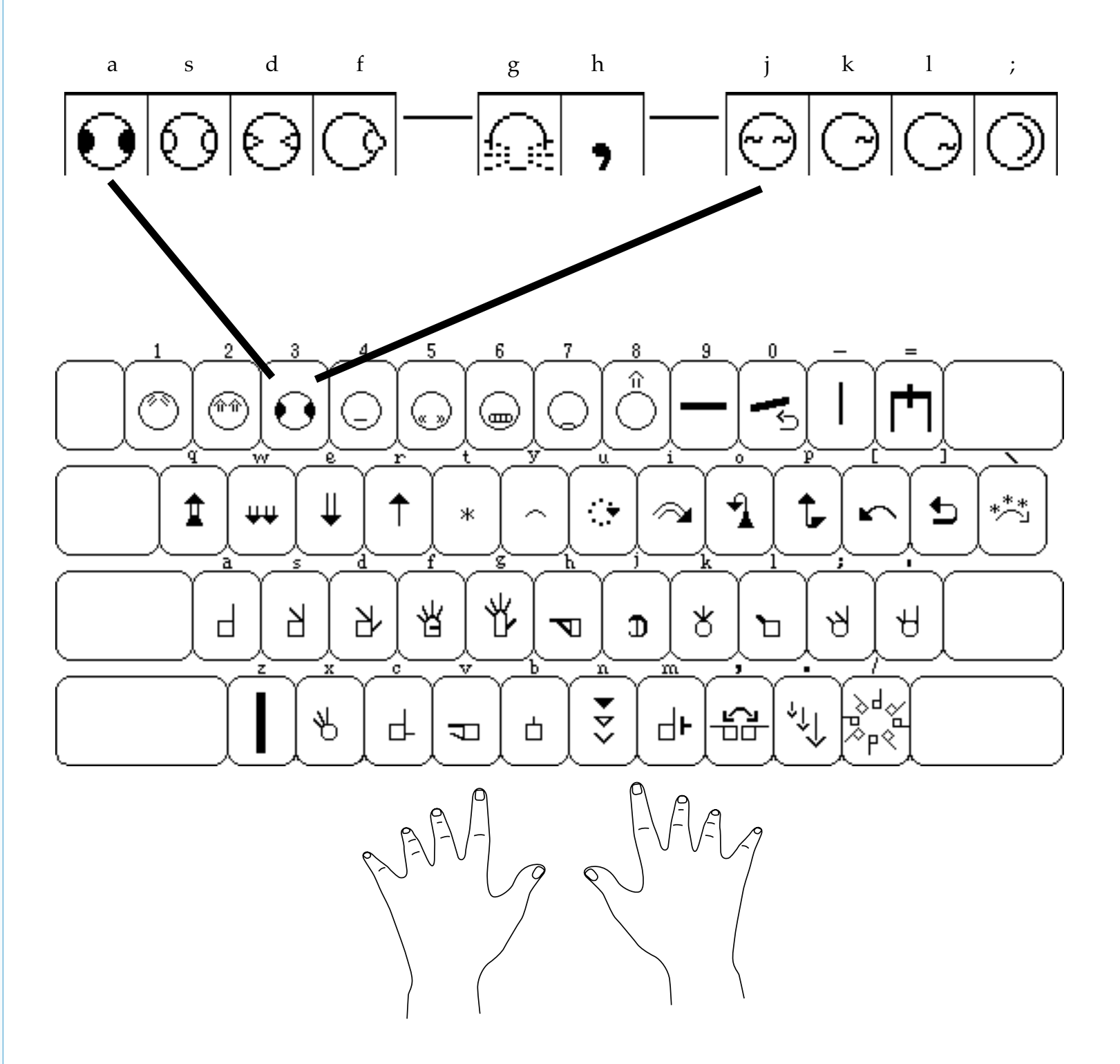

**Group 25** is located on the **3** key.

When you press the **3** key, all of the symbols in **Group 25** appear in a row on the screen. You can then choose the symbol you wish, by pressing the **a**, **s**, **d**, **f**, **g**, **h**, **j**, **k**, **l**, **or**; keys.

# Typing Group 27, Part 1

with the SignWriter® Computer Program

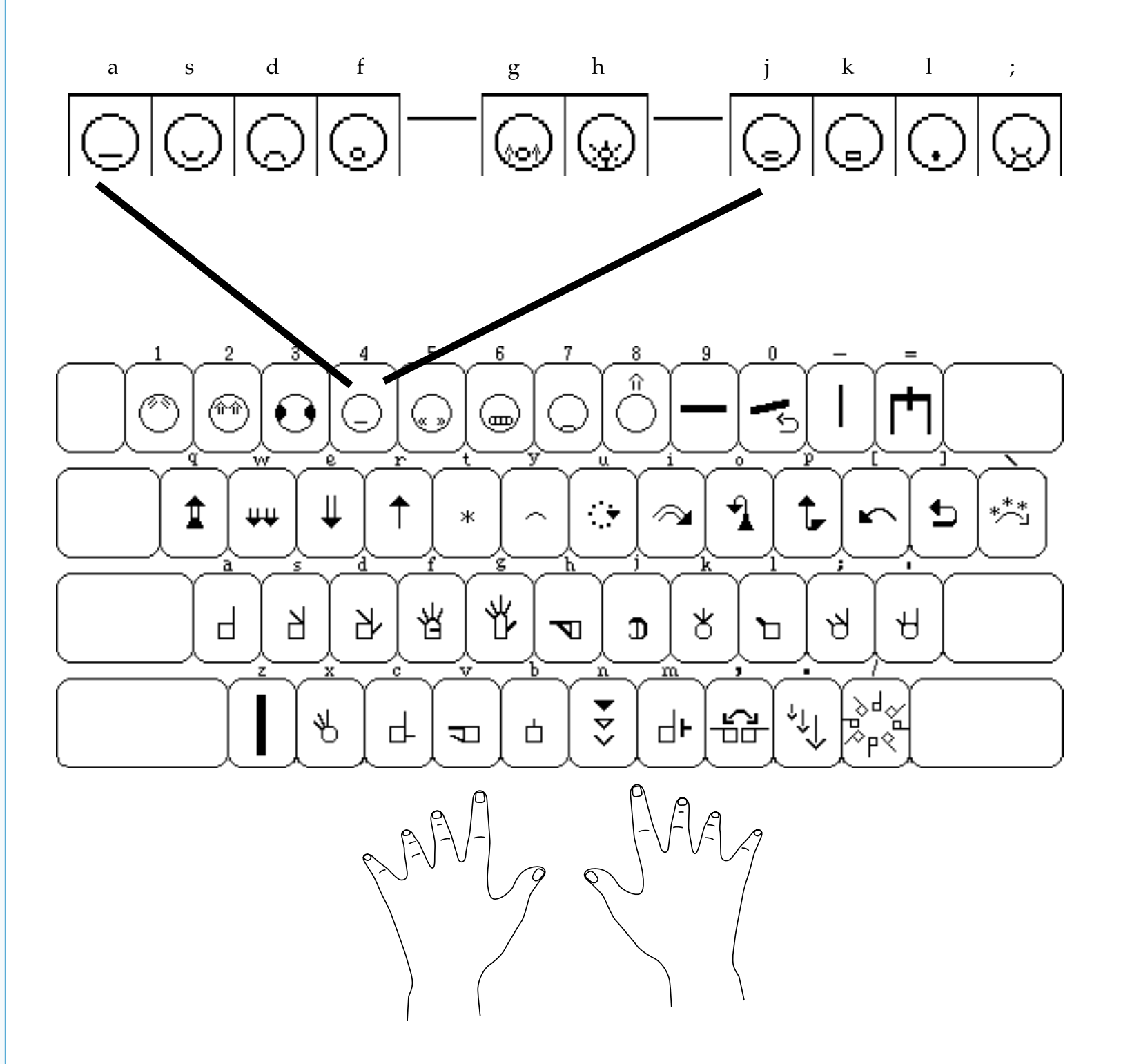

**Group 27, Part 1** is located on the **4** key.

When you press the **4** key, all of the symbols in **Group 27**, **Part 1** appear in a row on the screen. You can then choose the symbol you wish, by pressing the **a**, **s**, **d**, **f**, **g**, **h**, **j**, **k**, **l**, **or**; keys.

# Typing Group 27, Part 2

with the SignWriter® Computer Program

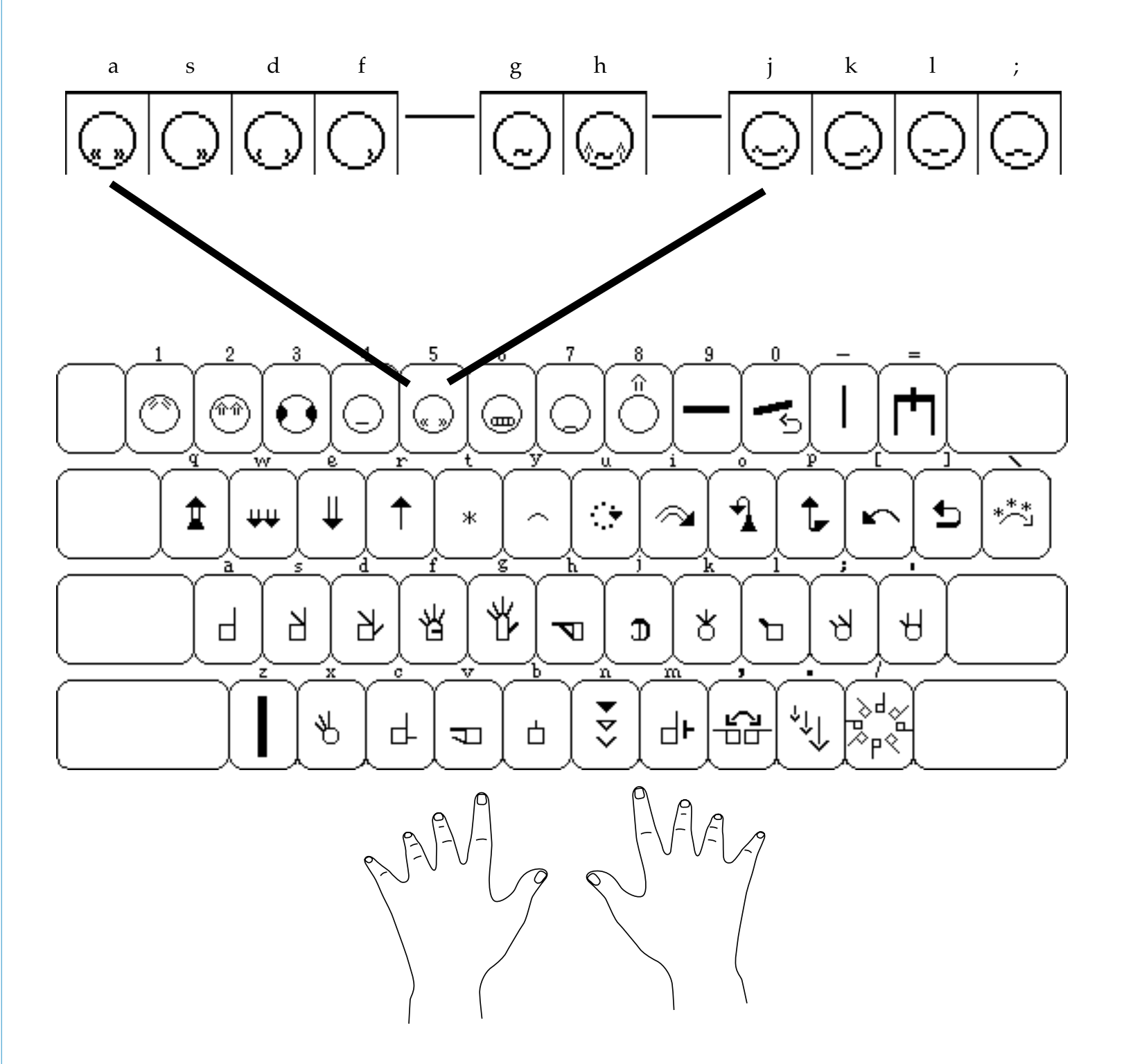

Group 27, Part 2 is located on the 5 key.

When you press the **5** key, all of the symbols in **Group 27**, **Part 2** appear in a row on the screen. You can then choose the symbol you wish, by pressing the **a**, **s**, **d**, **f**, **g**, **h**, **j**, **k**, **l**, **or**; keys.

### Typing Groups 28 & 29

with the SignWriter® Computer Program

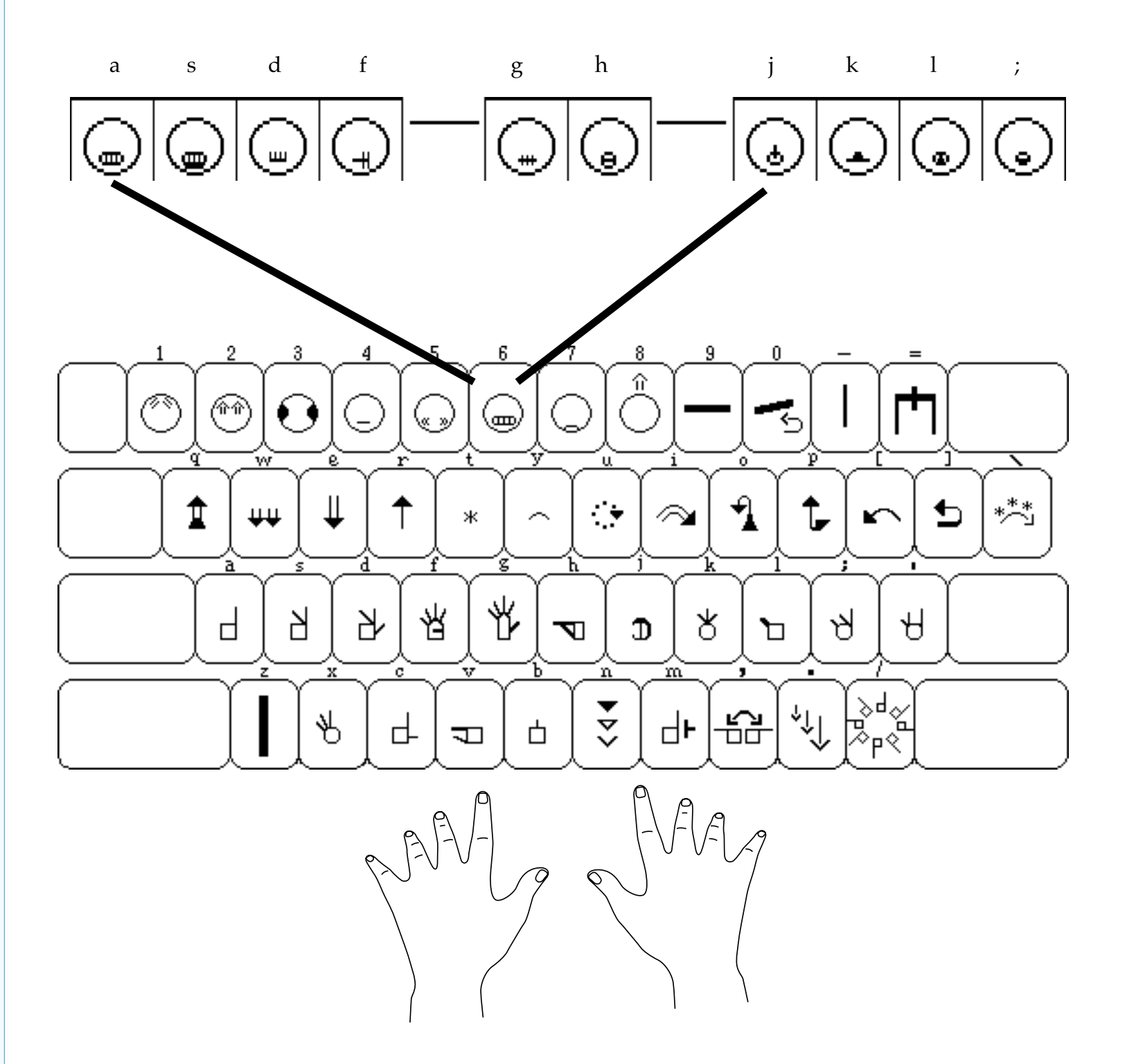

Groups 28 & 29 are located on the 6 key.

When you press the **6** key, all of the symbols in **Groups 28 & 29** appear in a row on the screen. You can then choose the symbol you wish, by pressing the **a**, **s**, **d**, **f**, **g**, **h**, **j**, **k**, **l**, **or**; keys.
with the SignWriter® Computer Program

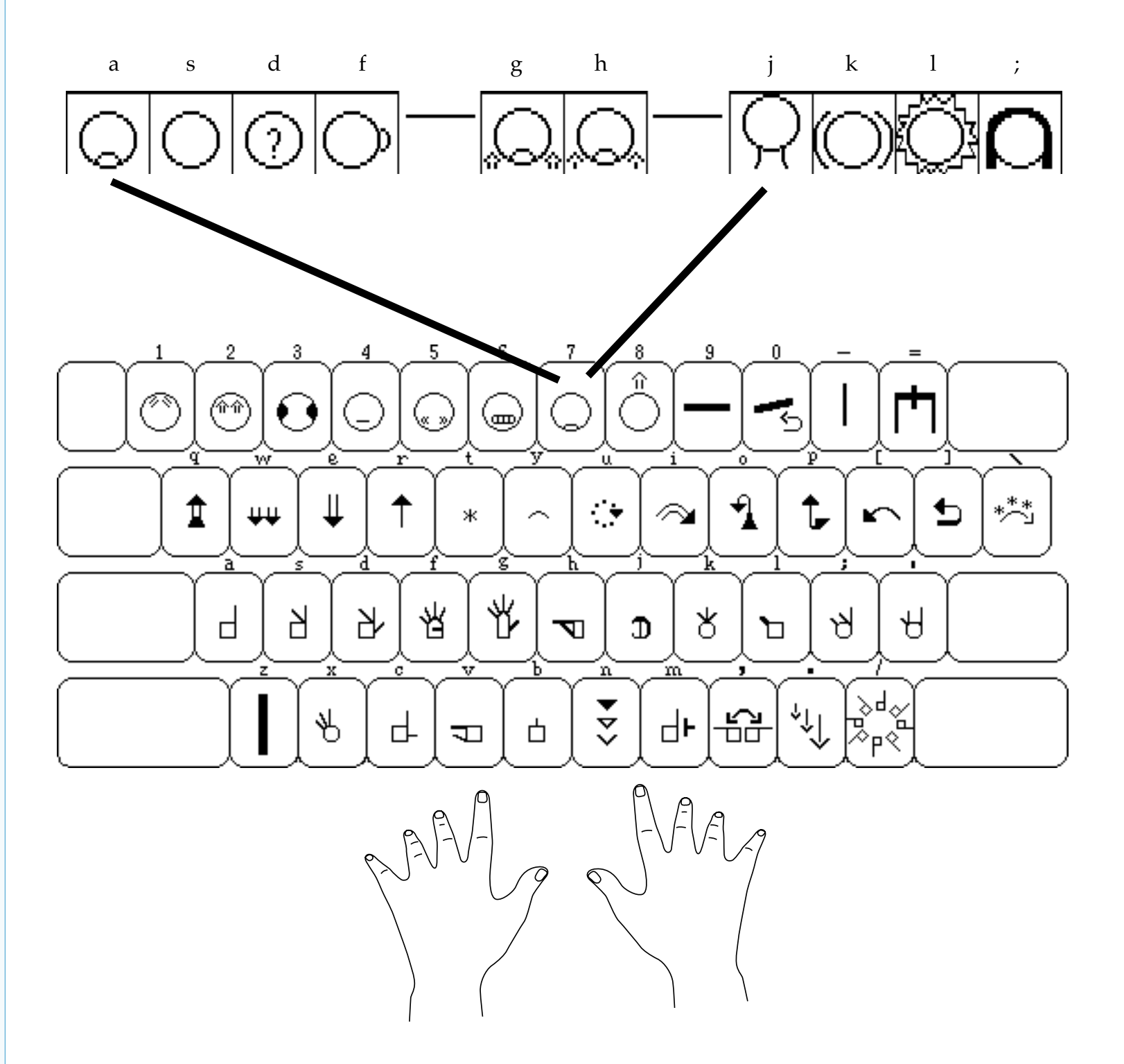

**Group 30** is located on the **7** key.

When you press the **7** key, all of the symbols in **Group 30** appear in a row on the screen. You can then choose the symbol you wish, by pressing the **a**, **s**, **d**, **f**, **g**, **h**, **j**, **k**, **l**, **or**; keys.

## **Typing Body Movements**

with the SignWriter® Computer Program

Body movements are located on the **top** row of the keyboard.

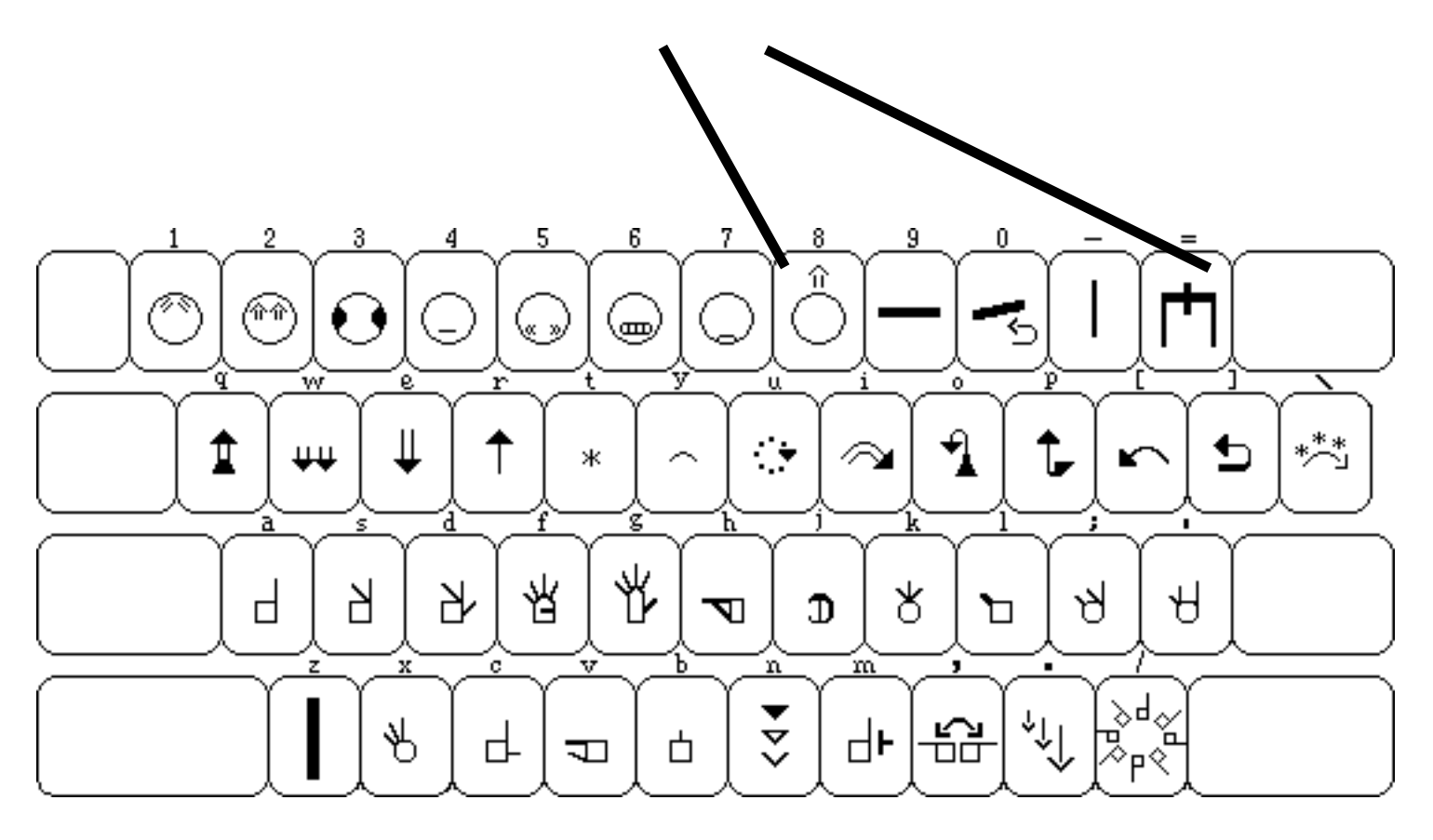

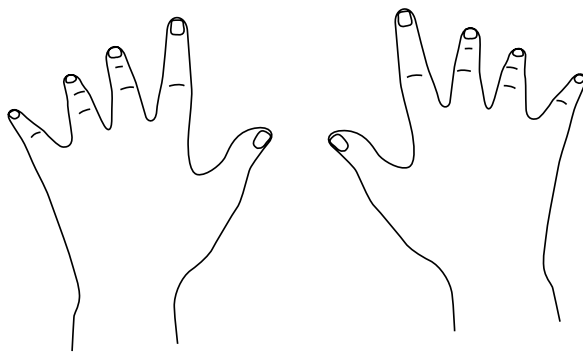

with the SignWriter® Computer Program

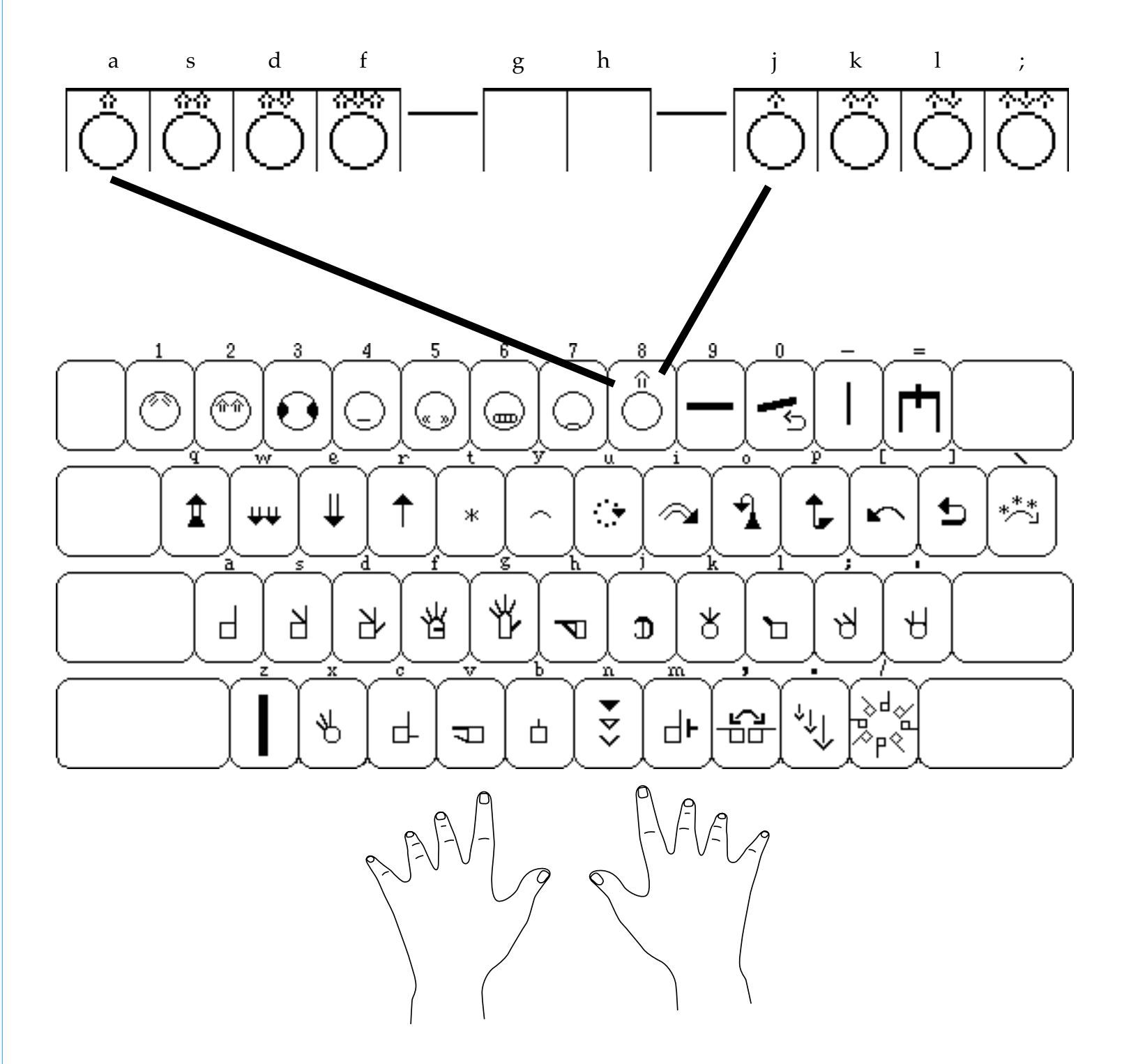

**Group 32** is located on the **8** key.

When you press the **8** key, all of the symbols in **Group 32** appear in a row on the screen. You can then choose the symbol you wish, by pressing the **a**, **s**, **d**, **f**, **j**, **k**, **l**, **or**; keys.

with the SignWriter® Computer Program

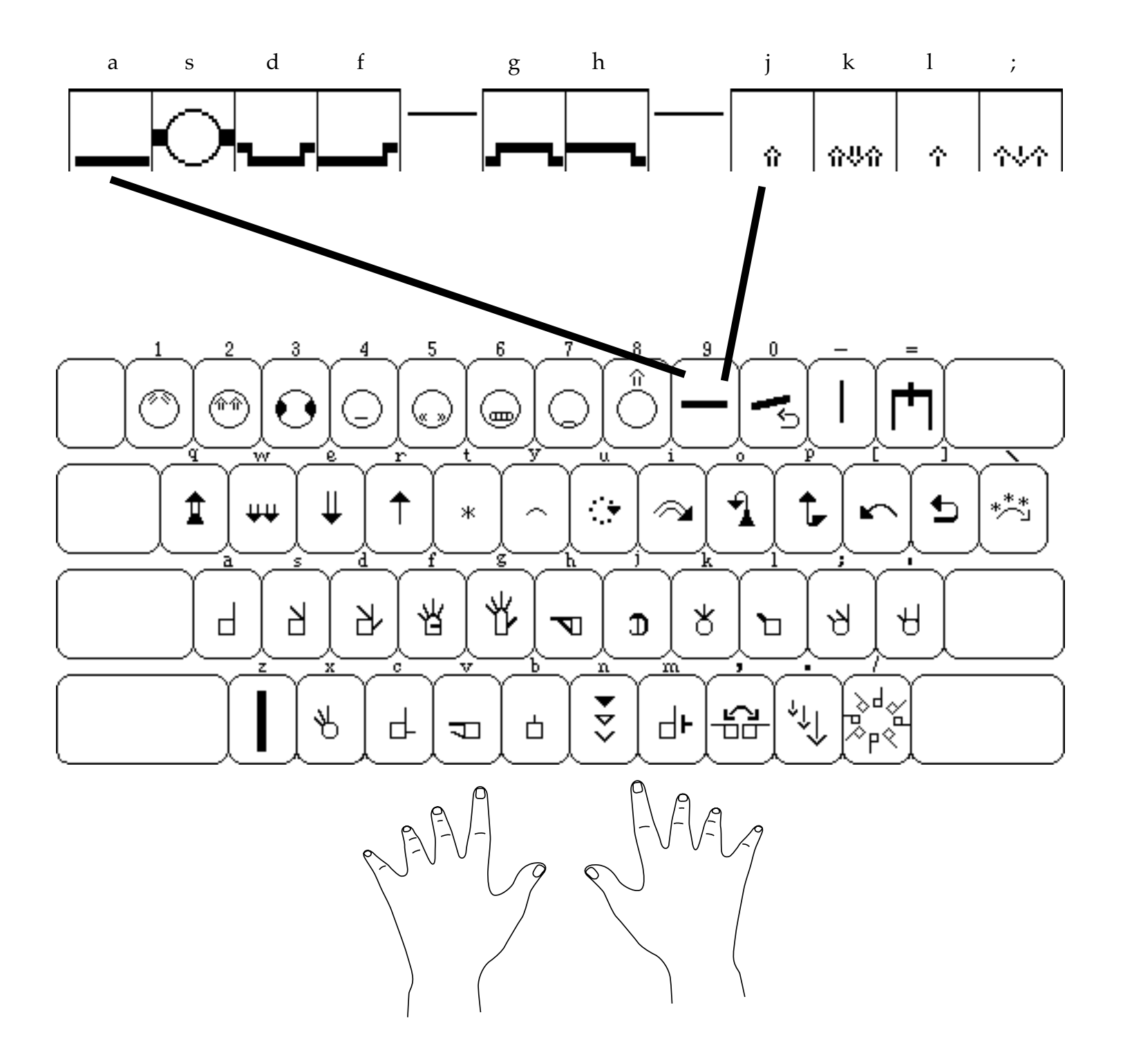

**Group 33** is located on the **9** key.

When you press the **9** key, all of the symbols in **Group 33** appear in a row on the screen. You can then choose the symbol you wish, by pressing the **a**, **s**, **d**, **f**, **g**, **h**, **j**, **k**, **l**, **or**; keys.

## Typing Groups 31 & 34

with the SignWriter® Computer Program

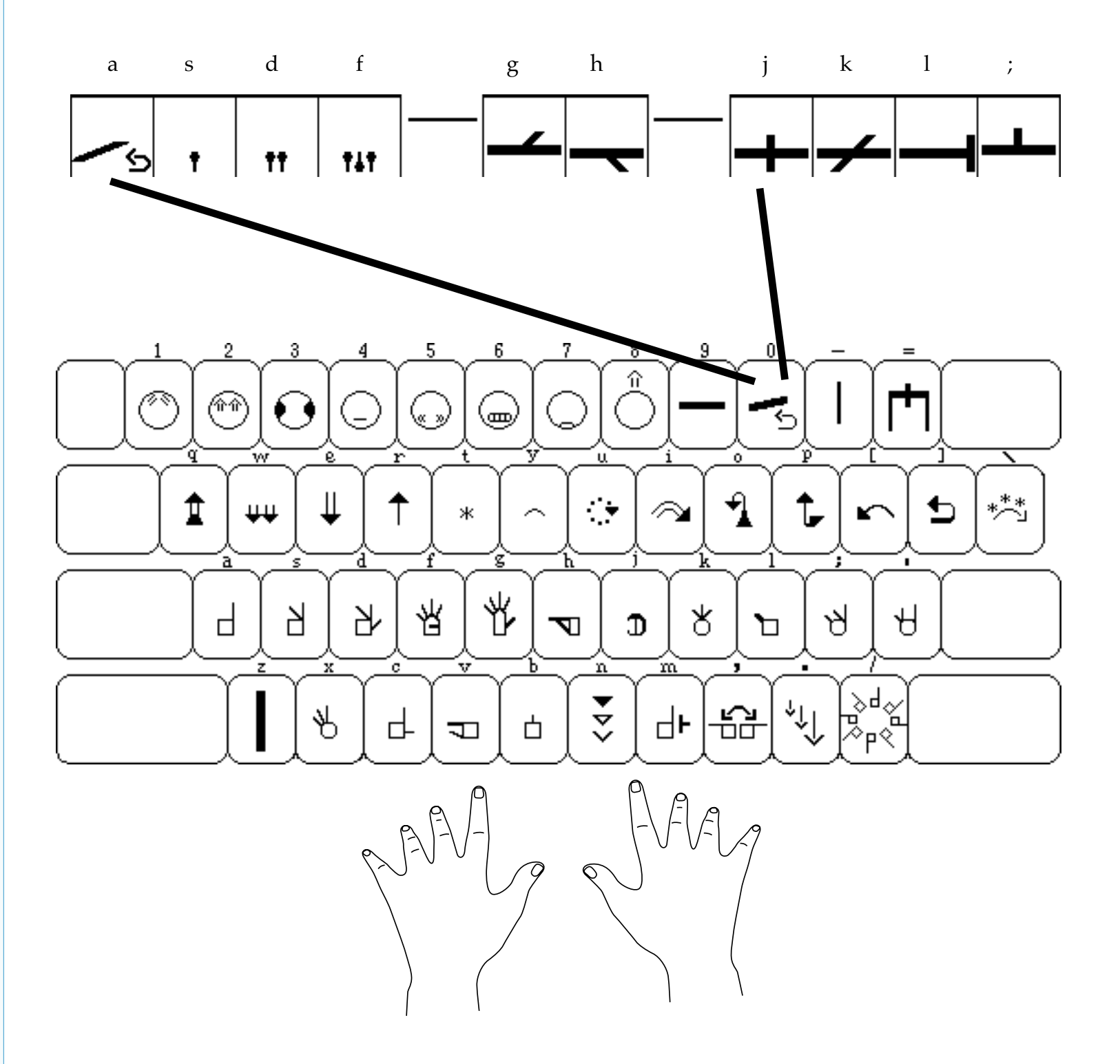

**Groups 31 & 34** are located on the **0** key.

When you press the **0** key, all of the symbols in **Groups 31 & 34** appear in a row on the screen. You can then choose the symbol you wish, by pressing the **a**, **s**, **d**, **f**, **g**, **h**, **j**, **k**, **l**, **or**; keys.

#### **Typing Arms & Fingers**

with the SignWriter® Computer Program

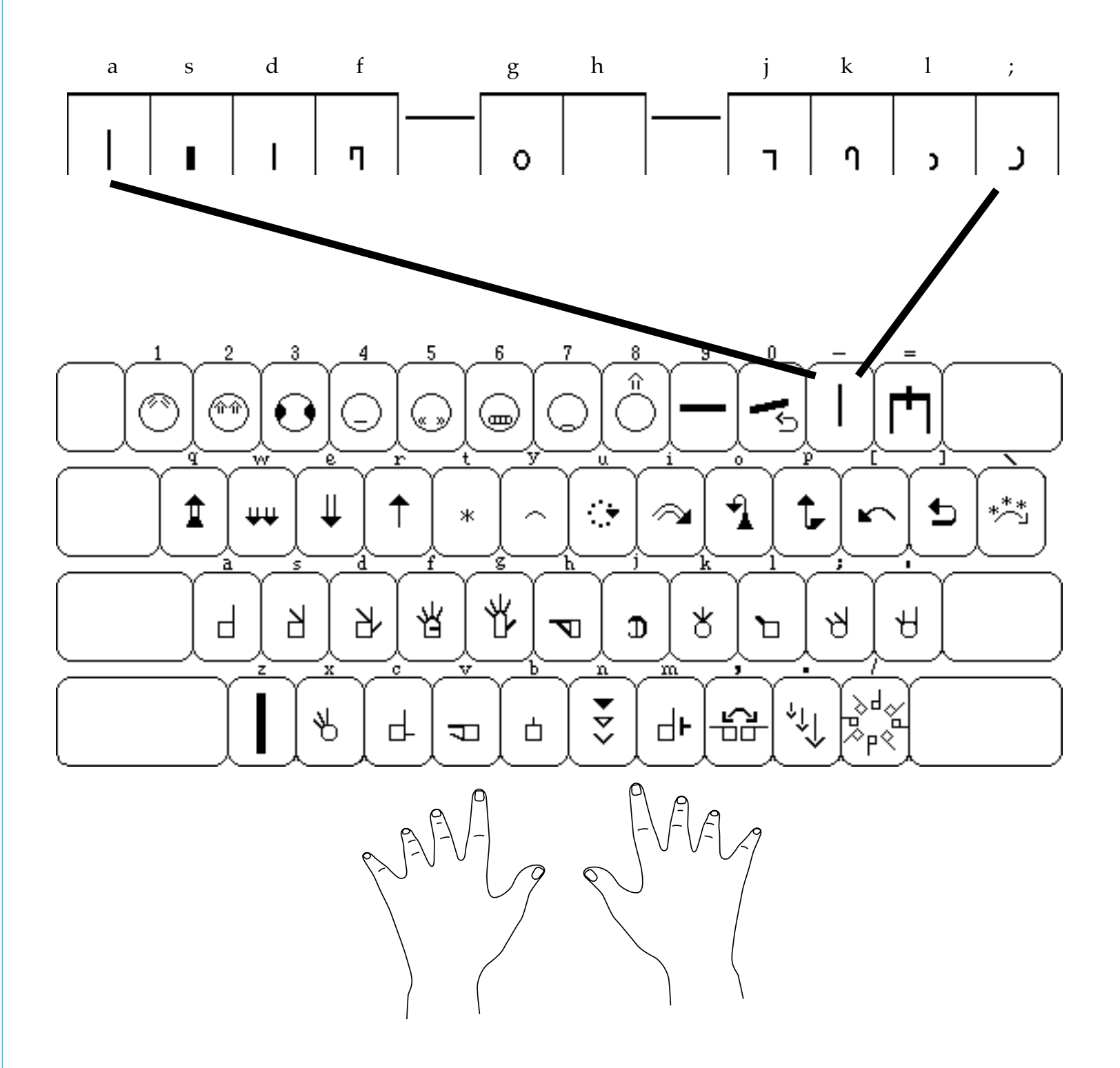

**Arm & Finger Lines** are located on the **-** key.

When you press the - key, all of the arm and finger lines appear in a row on the screen. You can then choose the line you wish, by pressing the **a**, **s**, **d**, **f**, **g**, **j**, **k**, **l**, **or**; keys.

#### **Typing Stick Figure Combos**

with the SignWriter® Computer Program

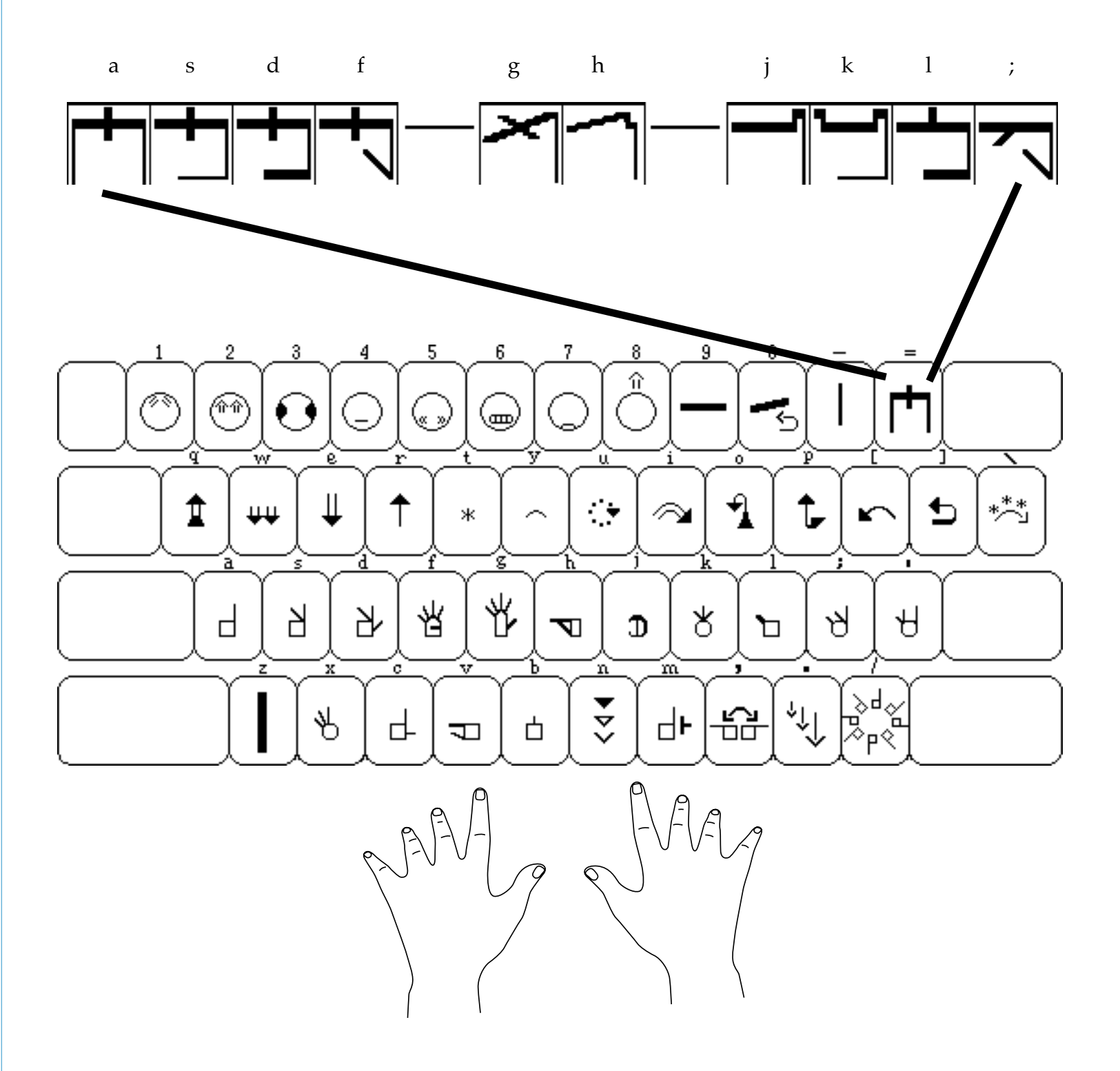

**Stick Figure Combos** are located on the **=** key.

When you press the = key, all of the stick figure combos appear in a row on the screen. You can then choose the figure you wish, by pressing the **a**, **s**, **d**, **f**, **g**, **j**, **k**, **l**, **or**; keys.

with the SignWriter® Computer Program

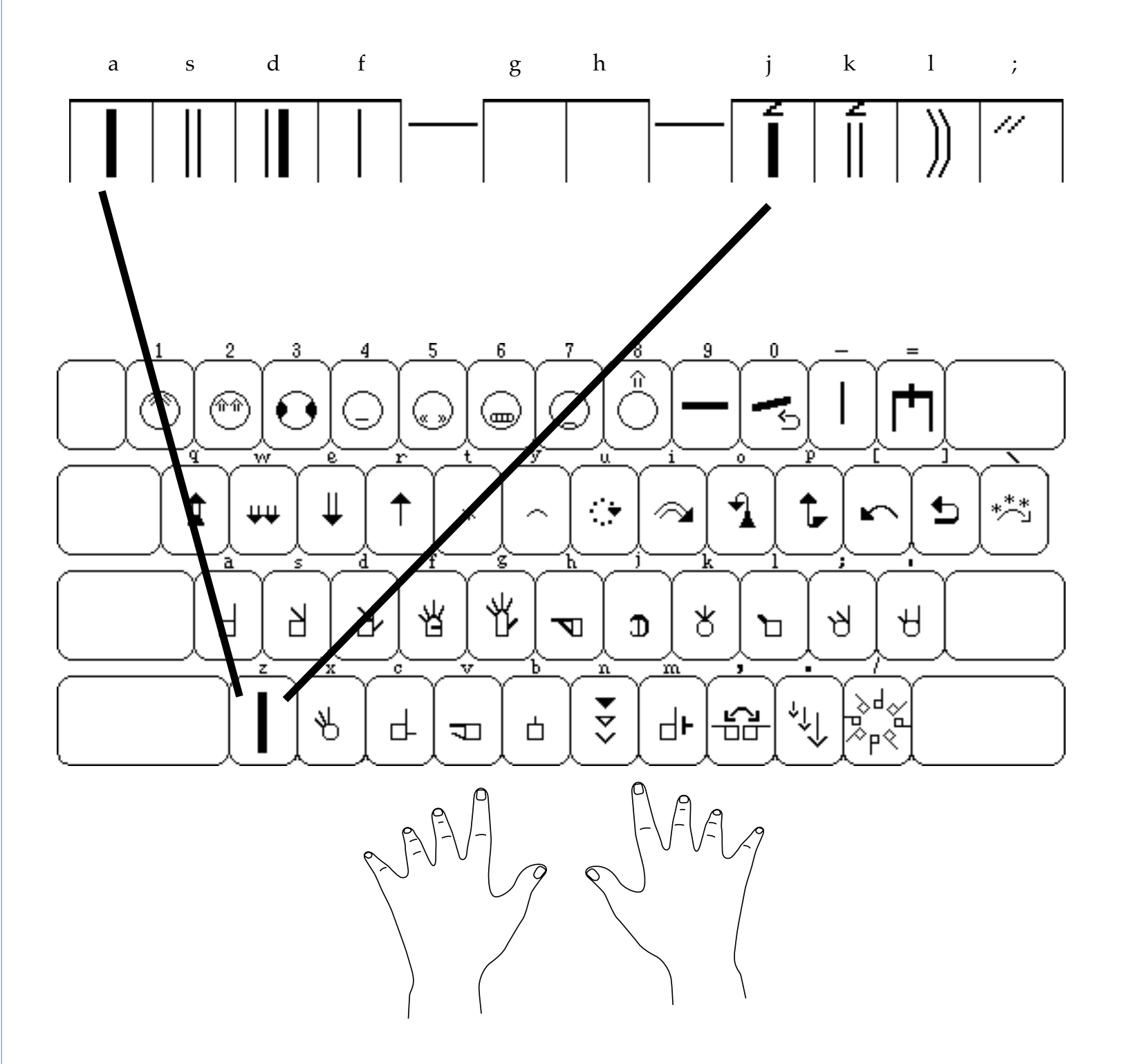

**Group 35** is located on the **z** key.

When you press the **z** key, all of the symbols in Group 35 appear in a row on the screen. You can then choose the symbol you wish, by pressing the **a**, **s**, **d**, **f**, **j**, **k**, **l**, **or**; keys.